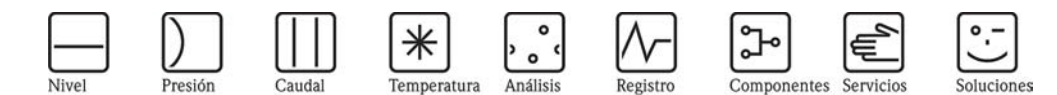

Instrucciones de funcionamiento Deltapilot S FMB70

Transmisor de presión hidrostática

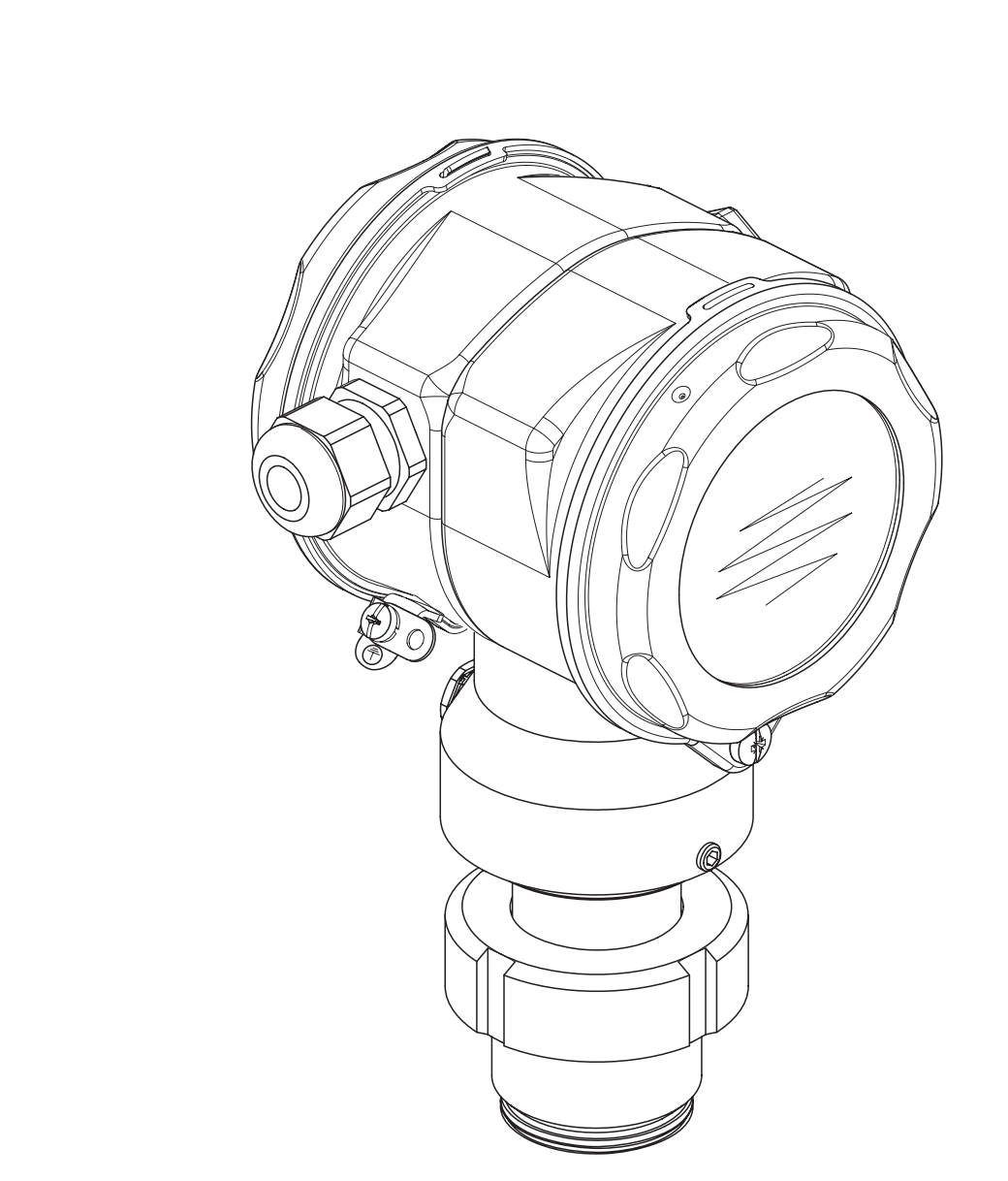

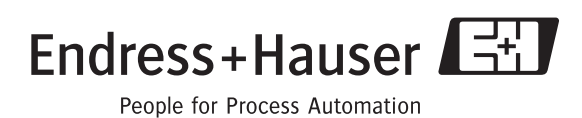

BA332P/23/es/08.06 71027253 válido a partir de la versión de software 02.10 versión de hardware 02.00

6

## Visión general de la documentación disponible

| Equipo                         | Documentación                                                 | Contenido                                                                                                    | Observaciones                                                                                                    |
|--------------------------------|---------------------------------------------------------------|----------------------------------------------------------------------------------------------------|----------------------------------------------------------------------------------------------------|
| Deltapilot S<br>4 a 20 mA HART | Información técnica TI416P                                    | Datos técnicos                                                                                                    | <ul> <li>Esta documentación se encuentra en el CD-ROM de ToF Tool. Es un CD-ROM que se suministra con todos los equipos que se han pedido con la opción "HistoROM/M-DAT". La opción "HistoROM/M-DAT" se selecciona en el código de pedido por medio de los puntos 100 "Opción adicional 1" o 110 "Opción adicional 2", versión "N".</li> <li>Esta documentación está también disponible en Internet. → véase: www.endress.com → Download</li> </ul> |
|                                | Instrucciones de funcionamiento<br>BA332P                     | <ul> <li>Identificación</li> <li>Instalación</li> <li>Conexionado</li> <li>Configuración</li> <li>Puesta en marcha, descripción de<br/>los menús de configuración rápida</li> <li>Mantenimiento</li> <li>Localización y reparación de fallos y<br/>piezas de repuesto</li> <li>Apéndice: presentación gráfica del<br/>menú</li> </ul> | <ul> <li>Esta documentación se suministra con el equipo.</li> <li>Esta documentación está también disponible en Internet. → véase: www.endress.com → Download</li> </ul>                                                                                                    |
|                                | Instrucciones de funcionamiento<br>BA274P                     | <ul> <li>Ejemplos de configuración para<br/>medición de presión y de nivel</li> <li>Descripción de parámetros</li> <li>Localización y reparación de fallos</li> <li>Apéndice: presentación gráfica del<br/>menú</li> </ul>                                                                                                    | <ul> <li>Esta documentación se encuentra en el CD-ROM de ToF Tool. Es un CD-ROM que se suministra con todos los equipos que se han pedido con la opción "HistoROM/M-DAT". La opción "HistoROM/M-DAT" se selecciona en el código de pedido por medio de los puntos 100 "Opción adicional 1" o 110 "Opción adicional 2", versión "N".</li> <li>Esta documentación está también disponible en Internet. → véase: www.endress.com → Download</li> </ul> |
|                                | Manual abreviado de instrucciones de<br>funcionamiento KA218P | <ul> <li>Conexionado</li> <li>Configuración sin indicador local</li> <li>Descripción de los menús de<br/>configuración rápida</li> <li>Configuración HistoROM<sup>®</sup>/M-DAT</li> </ul>                                                                                                    | <ul> <li>Esta documentación se suministra con el<br/>equipo. Véase la tapa del compartimento de<br/>bornes.</li> </ul>                                                                                                    |
|                                | Manual de seguridad funcional<br>SD213P                       | <ul> <li>Funcionamiento seguro con el<br/>Deltapilot S</li> <li>Comportamiento durante el<br/>funcionamiento y en caso de fallo</li> <li>Puesta en marcha y pruebas<br/>iterativas</li> <li>Ajustes</li> <li>Magnitudes características de<br/>seguridad técnica</li> <li>Sumario de gestión</li> </ul>                               | <ul> <li>Esta documentación se suministra con los equipos de versión "E" especificada en el punto 100 "Opciones adicionales 1" o el punto 110 "Opciones adicionales 2".</li> <li>→ Véase también en la información técnica TI416P el capítulo "Información para el pedido".</li> </ul>                                                                                                    |

## Índice de contenidos

| 1                                             | Instrucciones de seguridad 4                                                                                                    |
|-----------------------------------------------|----------------------------------------------------------------------------------------------------|
| 1. 1<br>1. 2                                  | Uso previsto                                                                                                    |
| 1.3<br>1.4                                    | Fiabilidad       4         Notas sobre convenios y símbolos de seguridad       5                                                                                                    |
| 2                                             | Identificación 6                                                                                                    |
| 2. 1<br>2. 2<br>2. 3<br>2. 4                  | Identificación del equipo6Alcance del suministro9Marca CE, declaración de conformidad9Marcas registradas9                                                                                                    |
| 3                                             | Instalación 10                                                                                                    |
| 3. 1<br>3. 2<br>3. 3<br>3. 4                  | Recepción del equipo y almacenamiento10Condiciones de instalación10Instalación10Verificación tras la instalación13                                                                                                    |
| 4                                             | Conexionado 14                                                                                                    |
| 4. 1<br>4. 2<br>4. 3<br>4. 4<br>4. 5          | Conexión del equipo14Conexión de la unidad de medida16Compensación de potencial19Protección contra sobretensiones (opcional)20Verificación tras el conexionado20                                                                              |
| 5                                             | Operaciones de configuración 21                                                                                                    |
| 5. 1<br>5. 2<br>5. 3                          | Indicador local (opcional)                                                                                                    |
| 5 /                                           | sin indicador local conectado                                                                                                    |
| 5. 5<br>5. 6<br>5. 7<br>5. 8<br>5. 9<br>5. 10 | con el indicador local conectado27HistoROM®/M-DAT (opcional)29Configuración mediante una consola HART33FieldCare33El programa de configuración ToF Tool34Bloqueo/desbloqueo de la configuración35Ajustes de fábrica (recuperación/reinicio)36 |
| 6                                             | Puesta en marcha 38                                                                                                    |
| 6. 1<br>6. 2<br>6. 3<br>6. 4<br>6. 5          | Verificación funcional38Selección del idioma y del modo de servicio38Ajuste de posición40Medición de nivel41Medición de presión45                                                                                                    |
| 7                                             | Mantenimiento 47                                                                                                    |
| 7.1                                           | Limpieza exterior                                                                                                    |

| 8                                                                    | Localización y reparación de fallos 47                                                                                                    |  |
|----------------------------------------------------------------------|----------------------------------------------------------------------------------------------------|--|
| 8. 1<br>8. 2<br>8. 3<br>8. 4<br>8. 5<br>8. 6<br>8. 7<br>8. 8<br>8. 9 | Mensajes47Respuesta de las salidas a errores54Aceptación de mensajes56Reparaciones56Reparación de equipos con certificación Ex56Piezas de repuesto57Devolución del equipo64Desguace64Historia del software64 |  |
| 9                                                                    | Datos técnicos                                                                                                    |  |
| 10                                                                   | Apéndice                                                                                                    |  |
| 10. 1<br>10. 2                                                       | Menú de configuración del indicador local,<br>ToF Tool y de la consola HART                                                                                                    |  |
| Índice alfabético74                                                  |                                                                                                    |  |

## 1 Instrucciones de seguridad

## 1.1 Uso previsto

El Deltapilot S es un transmisor de presión hidrostática para medidas de nivel y presión.

El fabricante no se hace responsable de ningún daño que se deba al uso incorrecto del equipo o a un uso distinto al previsto para el mismo.

# 1. 2 Instalación, puesta en marcha y operaciones de configuración

El equipo ha sido diseñado para que su funcionamiento sea seguro según las normas de seguridad y las disposiciones de la CE actuales. Sin embargo, si se utiliza incorrectamente o para alguna aplicación distinta a la prevista, pueden producirse situaciones de peligro relacionadas con la aplicación, p. ej., el desbordamiento de producto debido a una instalación o a una calibración incorrectas. Es por tanto indispensable que el instrumento se instale, conecte, maneje y realice el mantenimiento según las instrucciones indicadas en este manual: el personal debe estar debidamente cualificado y autorizado para realizar dichas tareas. Debe haber leído el manual, comprendido su contenido y seguir todas las instrucciones indicadas en el mismo. Se autorizan únicamente aquellas modificaciones y reparaciones que se autorizan expresamente en el presente manual. Preste la debida atención a los datos técnicos indicados en la placa de identificación.

## 1.3 Fiabilidad

## 1.3.1 Zonas peligrosas (opcional)

Los equipos preparados para funcionar en zonas peligosas están provistos de una placa de identificación adicional (→ véase la página 6). Si el equipo ha de instalarse en una zona con peligro de deflagración, entonces deberán observarse las especificaciones indicadas en el certificado Ex correspondiente, así como todas las disposiciones locales y nacionales establecidas al respecto. El equipo se suministra con la documentación Ex, siendo ésta parte integrante de la presente documentación. Es indispensable que se cumplan todas las normas de instalación, los valores de conexión y las instrucciones de seguridad indicados en este documento. El número del documento de instrucciones de seguridad en cuestión puede encontrarse también en dicha placa de identificación adicional.

• Asegúrese de que todo el personal esté debidamente cualificado e instruido.

## 1.3.2 Seguridad operativa SIL 2 (opcional)

Si se utilizan los equipos para aplicaciones con protección SIL 2, deben seguirse estrictamente las indicaciones del manual independiente sobre seguridad operativa (SD213P).

## 1. 4 Notas sobre convenios y símbolos de seguridad

A fin de resaltar en el manual los procedimientos importantes para la seguridad así como otros procedimientos operativos alternativos, se han utilizado los convenios siguientes, ubicando los símbolos correspondientes en el margen del texto.

| Símbolo | Significado                                                                                                    |
|---------|----------------------------------------------------------------------------------------------------|
| #       | ¡Peligro!<br>Con peligro se destacan actividades o procedimientos que, si no se realizan correctamente,<br>implican daños personales, situaciones que arriesgan la seguridad, o causan la destrucción<br>del equipo.   |
| П       | ¡Atención!<br>Con atención se destacan actividades o procedimientos que, si no se realizan<br>correctamente, pueden causar daños personales o implicar un mal funcionamiento del<br>equipo.                            |
| ļ       | iNota!<br>Con nota se destacan actividades o procedimientos que, si no se realizan correctamente,<br>pueden influir indirectamente sobre el funcionamiento del equipo o causar una respuesta<br>inesperada del equipo. |

| Ο | Equipo certificado como apto para ser utilizado en zonas con peligro de deflagración<br>Si el equipo presente este símbolo estampado en su placa de identificación, entonces podrá instalarse en una zona con peligro de deflagración o en una sin peligro de deflagración, según lo indicado en el certificado. |
|---|----------------------------------------------------------------------------------------------------|
| _ | <ul> <li>Zona con peligro de deflagración</li> <li>Símbolo utilizado en dibujos y planos para indicar las zonas con peligro de deflagración.</li> <li>– Los equipos que se utilizan en zonas con riesgo de deflagración deben estar dotados con el tipo de protección apropiado.</li> </ul>                      |
|   | Zona segura (sin peligro de deflagración)<br>Símbolo utilizado en dibujos y planos para indicar, en caso necesario, las zonas sin peligro<br>de deflagración.                                                                                                    |
| • | <ul> <li>Los equipos que se utilizan en zonas con riesgo de deflagración deben estar dotados con<br/>el tipo de protección apropiado. Las líneas que se utilizan en zonas con riesgo de<br/>deflagración deben satisfacer las características de seguridad requeridas.</li> </ul>                                |

| % | <b>Tensión continua</b><br>Un borne de conexión al que se puede aplicar una corriente o tensión continuas o que<br>suministra una corriente o tensión continuas.                                                                                                    |
|---|----------------------------------------------------------------------------------------------------|
| & | Tensión alterna<br>Un borne de conexión al que se puede aplicar una tensión o corriente alternas (sinusoidal) o<br>que proporciona una tensión o corriente alternas.                                                                                                |
| ) | Borne de conexión a tierra<br>Un borne de conexión a tierra que por lo que respecta al operario ya está conectado a tierra<br>por medio de un sistema de puesta a tierra.                                                                                           |
| * | Borne de puesta a tierra de protección<br>Un borne que ha de conectarse a tierra antes de realizar cualquier otra conexión con el<br>equipo.                                                                                                    |
| + | Conexión equipotencial (a tierra)<br>Una conexión que se realiza con el sistema de puesta a tierra de la planta y que puede<br>consistir, p. ej., en una conexión tipo estrella neutra o en una línea equipotencial según las<br>normas nacionales o de la empresa. |

## 2 Identificación

## 2.1 Identificación del equipo

### 2.1.1 Placa de identificación

#### ¡Nota!

- La presión máxima de trabajo (MWP) está indicada en la placa de identificación. El valor especificado se refiere a una temperatura de referencia de 20°C (68°F) o 100°F en el caso de bridas ANSI.
- Los valores de presión permitidos a temperaturas superiores pueden encontrarse en las normas siguientes:
- EN 1092-1: 2001 Tab. 18<sup>1</sup>
- ASME B 16.5a 1998 Tab. 2-2.2 F316
- ASME B 16.5a 1998 Tab. 2.3.8 N10276
- JIS B 2220
- La presión de prueba corresponde al límite de sobrepresión (OPL) del equipo = MWP x 1,5.
- La directiva sobre equipos de medida de presión (Directiva de la comunidad europea 97/23/EC) utiliza la abreviatura "PS". La abreviatura "PS" corresponde a la presión máxima de trabajo (MWP) del equipo de medida.
- En lo que respecta a las características de estabilidad-temperatura, el material 1.4435 es idéntico al material 1.4404 que pertenece al grupo 13EO en la norma EN 1092-1 Tab. 18. La composición química de estos dos materiales puede ser la misma.

#### Cabezal de aluminio (T14/T15)

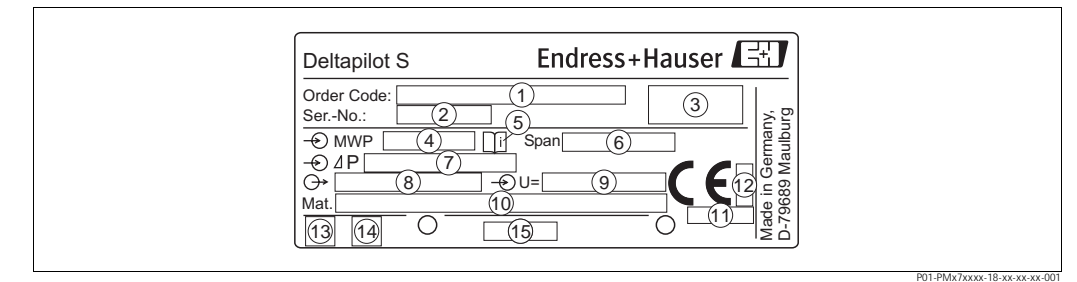

Fig. 1: Placa de identificación del Deltapilot S

- 1 Código de pedido
  - Para más información acerca del significado de los distintos dígitos y letras, véanse las especificaciones relativas a la confirmación del pedido.
- 2 Número de serie
- 3 Grado de protección
- 4 MWP (Presión máxima de trabajo)
- 5 Símbolo: nota: tenga en cuenta los datos indicados en la "Información técnica"
- 6 Span mínimo/máximo
- 7 Rango nominal de medida
- 8 Versión de la electrónica (señal de salida)
- 9 Tensión de alimentación
- 10 Materiales de las partes en contacto con el medio
- 11 Número de identificación del organismo notificado según la directiva de equipos de medida de presión (opcional)
- 12 Número de ID de organismo notificado según ATEX (opcional)
- 13 Símbolo GL del certificado GL de la marina (opcional)
- 14 Símbolo SIL de equipos con declaración de conformidad SIL2/IEC 61508 (opcional)
- 15 Identificación del esquema de la placa de identificación

Los equipos aptos para ser utilizados en zonas con riesgo de deflagración presentan una placa de identificación adicional.

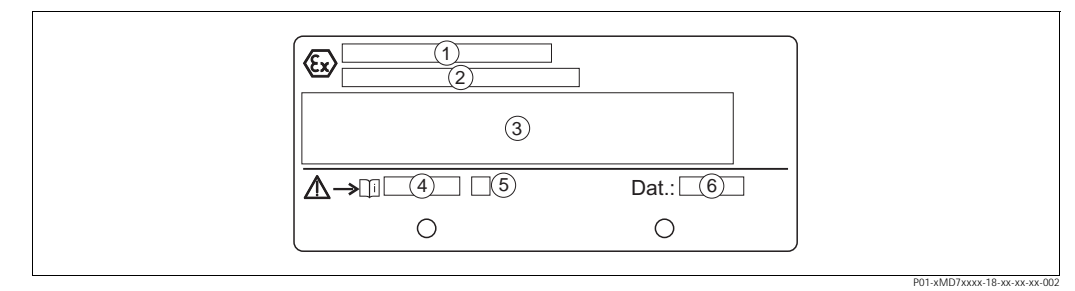

*Fig. 2: Placa de identificación adicional de los equipos preparados para zonas con riesgo de deflagración* 

- 1 Número del certificado de verificación de tipo CE
- 2 Tipo de protección, p. ej., II 1/2 G EEx ia IIC T4/T6
- 3 Datos eléctricos
- 4 Número de las instrucciones de seguridad, p. ej., XA235P
- 5 Índice del documento de instrucciones de seguridad, p. ej., A
- 6 Fecha de fabricación del equipo

Los equipos aptos para aplicaciones con oxígeno presentan una placa de identificación adicional.

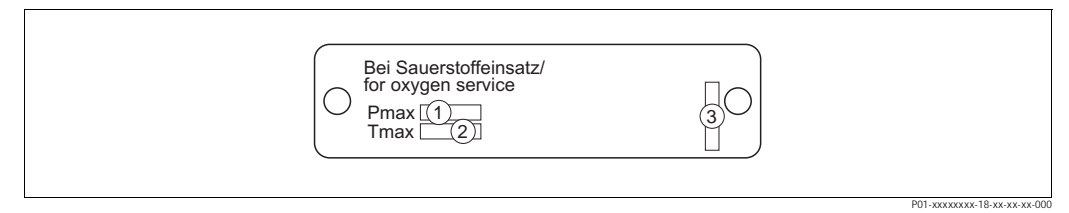

*Fig. 3: Placa de identificación adicional de los equipos apropiados para aplicaciones con oxígeno* 

- 1 Presión máxima en aplicaciones con oxígeno
- 2 Temperatura máxima en aplicaciones con oxígeno
- 3 Identificación del esquema de la placa de identificación

#### Cabezal de acero inoxidable (T17)

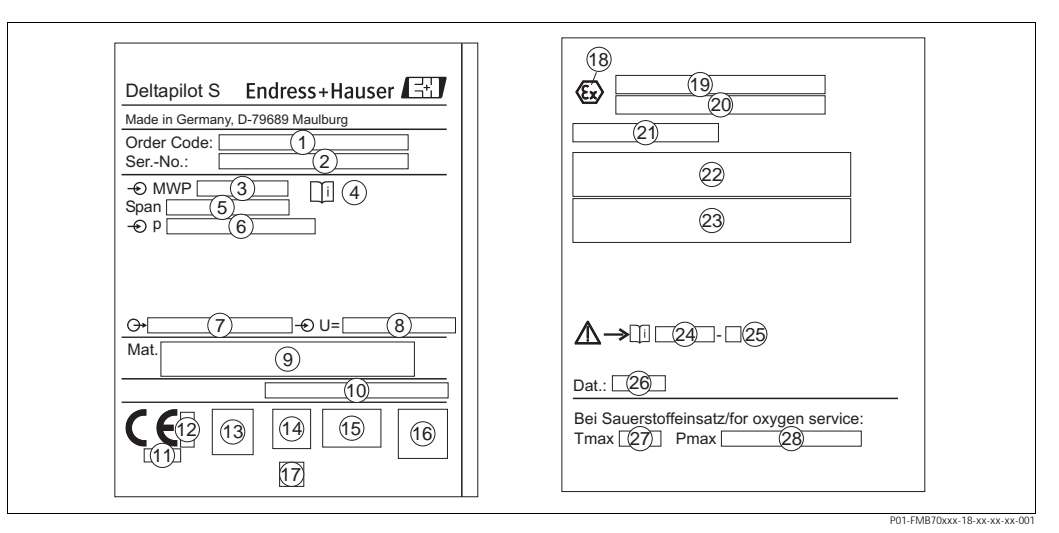

Fig. 4: Placa de identificación del Deltapilot S

- 1 Código de pedido
  - Para más información acerca del significado de los distintos dígitos y letras, véanse las especificaciones relativas a la confirmación del pedido.
- 2 Número de serie
- 3 MWP (Presión máxima de trabajo)
- 4 Símbolo: nota: tenga en cuenta los datos indicados en la "Información técnica"
- 5 Span mínimo/máximo
- 6 Rango nominal de medida
- 7 Versión de la electrónica (señal de salida)
- 8 Tensión de alimentación
- 9 Materiales de las partes en contacto con el medio
- 10 Grado de protección

#### Opcional:

- 11 Número de identificación del organismo notificado con respecto a la directiva de equipos de medida de presión
- 12 Número de identificación del organismo notificado con respecto a ATEX
- 13 Símbolo 3A
- 14 Símbolo CSA
- 15 Símbolo FM
- 16 Símbolo SIL para equipos con declaración de conformidad SIL2/IEC 61508
- 17 Símbolo GL para el certificado GL de la marina
- 18 Símbolo Ex
- 19 Certificado de inspección tipo CE
- 20 Tipo de protección, p. ej., II 1/2 G EEx ia IIC T4/T6
- 21 Número de certificación de la protección contra rebose WHG
- 22 Rango de temperaturas de trabajo de equipos a utilizar en zonas peligrosas
- 23 Datos eléctricos de equipos a utilizar en zonas peligrosas
- 24 Número de las onstrucciones de seguridad, p. ej., XA235P
- 25 Índice de las instrucciones de seguridad, p. ej., A
- 26 Fecha de fabricación del equipo
- 27 Temperatura máxima para equipos aptos para aplicaciones con oxígeno
- 28 Presión máxima para equipos aptos para aplicaciones con oxígeno

## 2. 2 Alcance del suministro

El alcance del suministro comprende:

- El transmisor de presión hidrostática Deltapilot S
- En el caso de equipos provistos del "módulo HistoROM" opcional:
- CD-ROM con el programa de configuración ToF Tool y documentación
- Accesorios opcionales

Documentación suministrada:

- Instrucciones de funcionamiento BA332P (el presente documento)
- Manual abreviado de instrucciones de funcionamiento KA218P
- Informe de inspección final
- Opcional: hoja de calibración en fábrica y/o manual de seguridad SD213P
- En el caso de equipos aptos para zonas con riesgo de deflagración: documentación adicional como instrucciones de seguridad, planos de control o instalación

Documentación adicional disponible con los equipos con "HistoROM/M-DAT" opcional:

• información técnica TI416P

## 2. 3 Marca CE, declaración de conformidad

El equipo ha sido diseñado para satisfacer los requisitos de seguridad actuales, ha sido probado en fábrica y ha salido de fábrica en unas condiciones en las que su manejo es completamente seguro. El equipo satisface las normas pertinentes enumeradas en la declaración de conformidad de la CE y, por consiguiente, los requisitos reglamentarios de las directivas de la CE. Endress+Hauser confirma que el equipo ha pasado satisfactoriamente las pruebas correspondientes dotándolo con la marca CE.

## 2.4 Marcas registradas

KALREZ, VITON, TEFLON

Marcas registradas de E.I. Du Pont de Nemours & Co., Wilmington, USA

TRI-CLAMP

Marca registrada de Ladish & Co., Inc., Kenosha, USA

HART

Marca registrada de HART Communication Foundation, Austin, USA.

## 3 Instalación

## 3.1 Recepción del equipo y almacenamiento

### 3.1.1 Recepción del equipo

- Compuebe si el embalaje y el contenido presentan algún daño visible.
- Verifique el envío, asegúrese de que no falte nada y de que el volumen suministrado corresponda a lo especificado en su pedido.

### 3.1.2 Almacenamiento

El equipo debe guardarse en un lugar seco y limpio y protegerse contra golpes (EN 837-2).

Rango de temperatura de almacenamiento:

- -40 a +100°C (-40 a +212°F)
- Indicador local: -40 a +85°C (-40 a +185°F)

## 3. 2 Condiciones de instalación

#### 3.2.1 Dimensiones

→ Para información sobre las dimensiones, consulte, por favor, la sección "Construcción mecánica" en la información técnica TI416P sobre el Deltapoint S. Véase también la "vista general de la documentación disponible" en la página 2.

## 3.3 Instalación

¡Nota!

- El valor medido puede sufrir un desplazamiento debido a la orientación del Deltapoint S, es decir, el valor medido, que se indica cuando el depósito está vacío, es distinto de cero. Este desplazamiento del punto cero puede corregirse bien directamente en el equipo utilizando la tecla F o por configuración a distancia. → Véase la página 23, sección "Función de los elementos de configuración – indicador locar sin conectar" o la página 40, sección 6.3 "Ajuste de la posición".
- Con el fin de asegurar una buena legibilidad del indicador local, el cabezal puede girarse hasta 380°. → Véase la página 13, sección 3.3.5 "Giro del cabezal".
- El indicador local puede girarse en pasos de 90°.
- Endress+Hauser ofrece una soporte de fijación para montar el equipo en una tubería o en pared.
   → Véase la página 12, sección 3.3.4 "Montaje en pared y en tuberías".

ļ

#### 3.3.1 Instrucciones para la instalación

¡Nota!

• No limpie ni toque las juntas separadoras con objetos puntiagudos o duros.

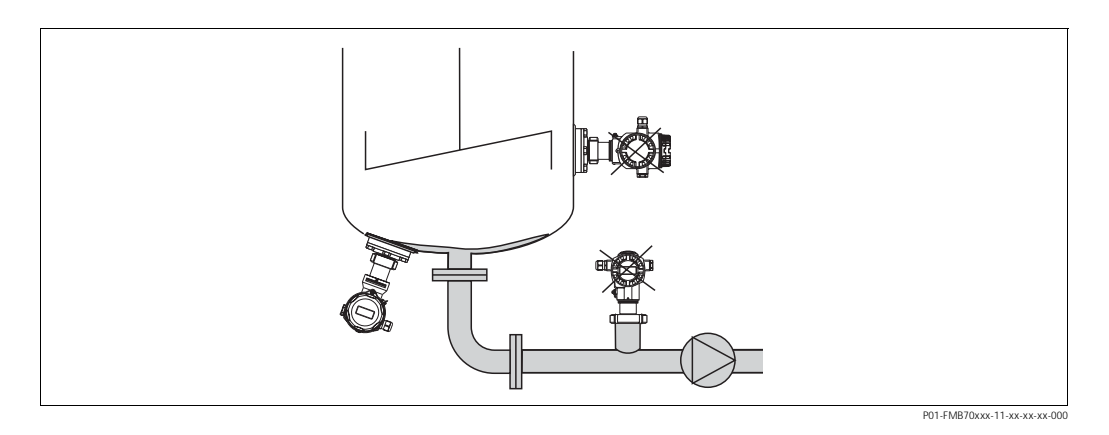

- Instale siempre el equipo por debajo del punto de medida más bajo.
- No instale el equipo en las siguientes posiciones:
  - en la cortina de producto
  - en la salida del depósito
  - o en un punto del depósito al que puedan llegar impulsos de presión procedentes del agitador.

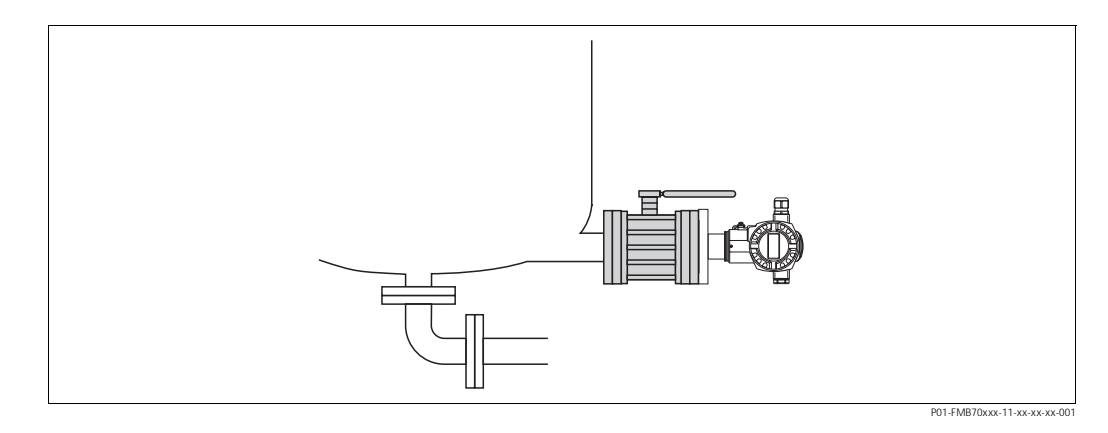

La calibración y la prueba de funcionamiento pueden realizarse más fácilmente si se monta el equipo detrás de un dispositivo de cierre.

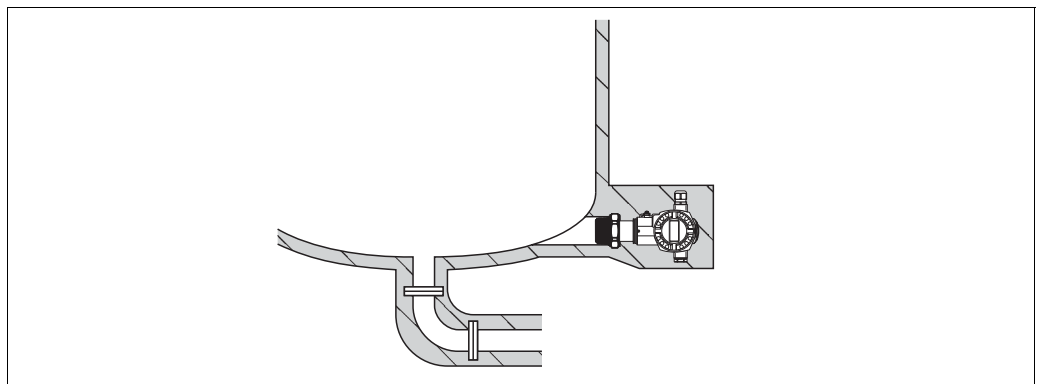

P01-FMB70xxx-11-xx-xx-00

El Deltapilot S debe integrarse en el aislante si el producto se endurece cuando hace frío.

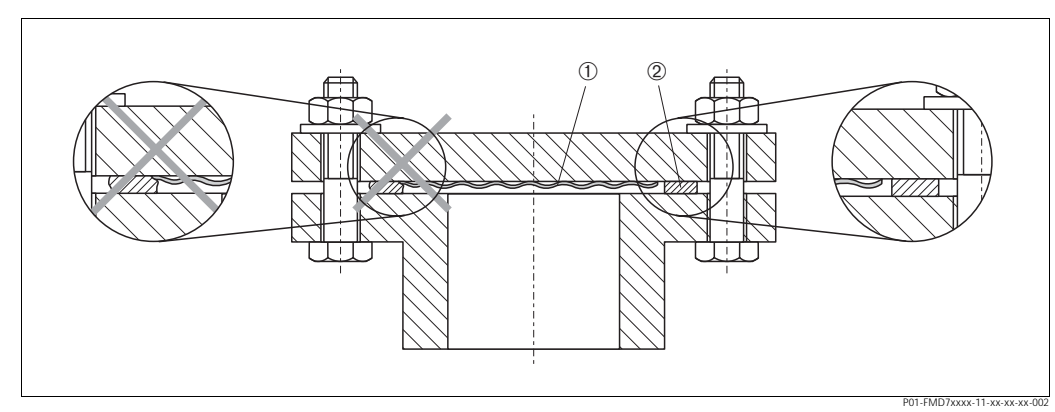

### 3.3.2 Junta para el montaje con brida

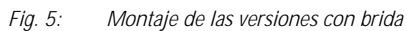

#### 1 Diafragma

2 Junta

#

#### ¡Peligro!

La junta no debe ejercer ninguna presión sobre el diafragma debido a que ésta podría influir sobre los resultados de medida.

## 3.3.3 Montaje en pared y en tuberías (opcional)

Endress+Hauser ofrece una soporte de fijación para montar el equipo en una tubería o en una pared.

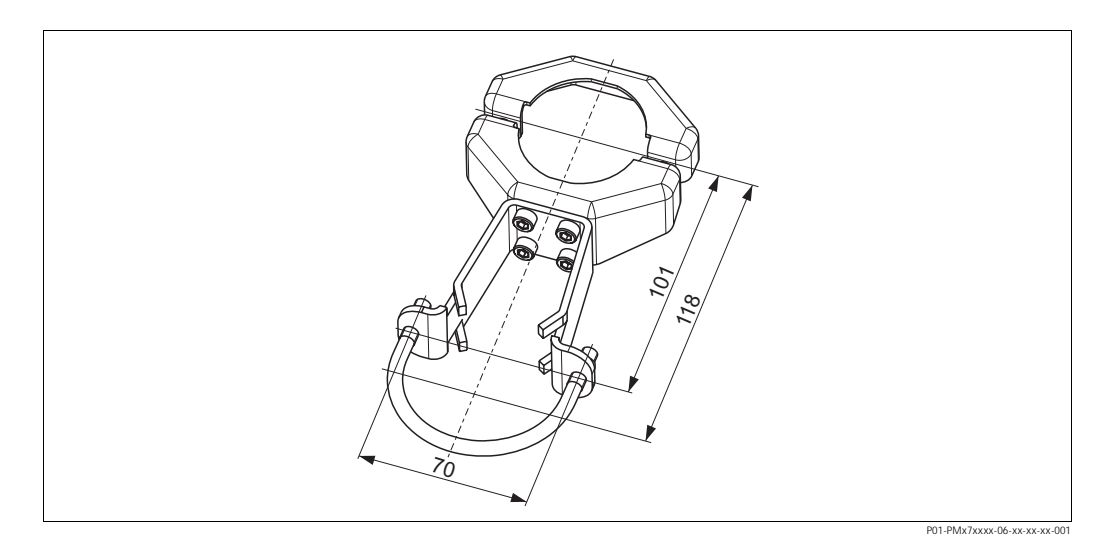

Cuando vaya a montar el transmisor, tenga, por favor, en cuenta lo siguiente:

• Si el montaje se realiza en una tubería, las tuercas del soporte deben apretarse uniformemente aplicando un par de fuerzas de por lo menos 5 Nm.

#### 3.3.4 Giro del cabezal

El cabezal admite un giro de hasta 380° una vez se ha aflojado el tornillo Allen.

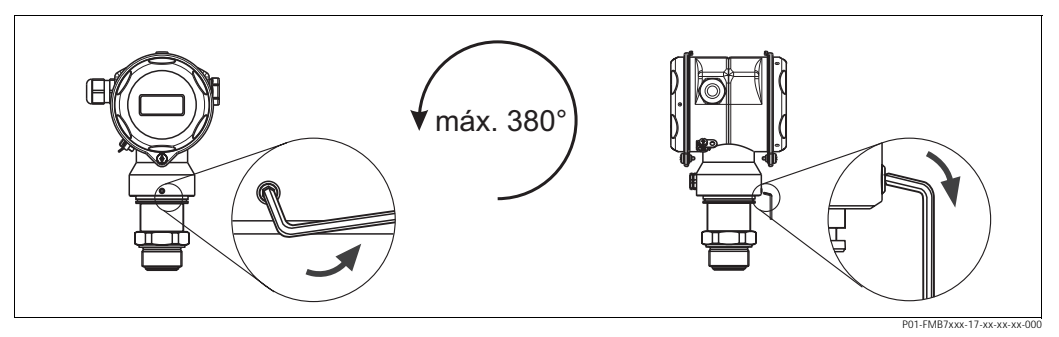

Fig. 6: Alineamiento del cabezal

En el caso de un cabezal de aluminio (T14/T15): afloje el tornillo fijador de posición con una llave Allen de 2 mm.
 En el caso de un cabezal de acero inoxidable (T17): afloje el tornillo fijador de posición con una llave Allen de 3 mm.
 Gire el cabezal (máx. 380°).

Tapas de cierre del cabezal de acero inoxidable (T17)

– Gire el cabezal (max. 560 ).
 – Vuelva a apretar el tornillo fijador de posición.

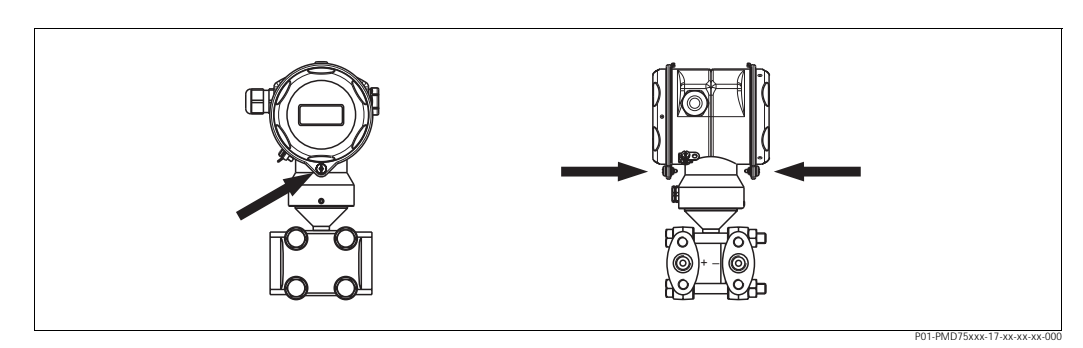

Fig. 7: Tapas de cierre

3.3.5

Las tapas de los compartimentos de bornes y de la electrónica se enganchan a la cubierta y se cierran mediante un tornillo. Estos tornillos deben apretarse con los dedos (2 Nm) hasta llegar al tope a fin de asegurar la buena fijación de la tapa.

## 3. 4 Verificación tras la instalación

Una vez instalado el equipo, proceda a realizar las siguientes verificaciones:

- ¿Están todos los tornillos bien apretados?
- ¿Las tapas del cabezal están todas bien enroscadas?

## 4 Conexionado

## 4.1 Conexión del equipo

#### iNota!

ļ

- Si el equipo de medida va a utilizarse en una zona con riesgo de deflagración, su instalación debe realizarse conforme a las normas y disposiciones nacionales establecidas al respecto así como a las instrucciones de seguridad o los planos de instalación o control del equipo.
- Los equipos que incluyen protección contra sobretensiones tienen que conectarse a tierra.
- El equipo presenta unos circuitos de protección contra inversión de polaridad, perturbaciones de alta frecuencia y picos de sobretensión.
- La tensión de alimentación debe corresponder a la indicada en la placa de identificación.
   (→ Véase también la página 6 y sigs., sección 2.1.1 "Placa de identificación".)
- Desconecte la tensión de alimentación antes de conectar el equipo.
- Extraiga la cubierta del compartimento de bornes.
- Pase el cable a través del prensaestopas. Utilice preferentemente un cable apantallado a dos hilos trenzados.
- Conecte el equipo conforme al diagrama siguiente.
- Enrosque la cubierta.
- Conecte la tensión de alimentación.

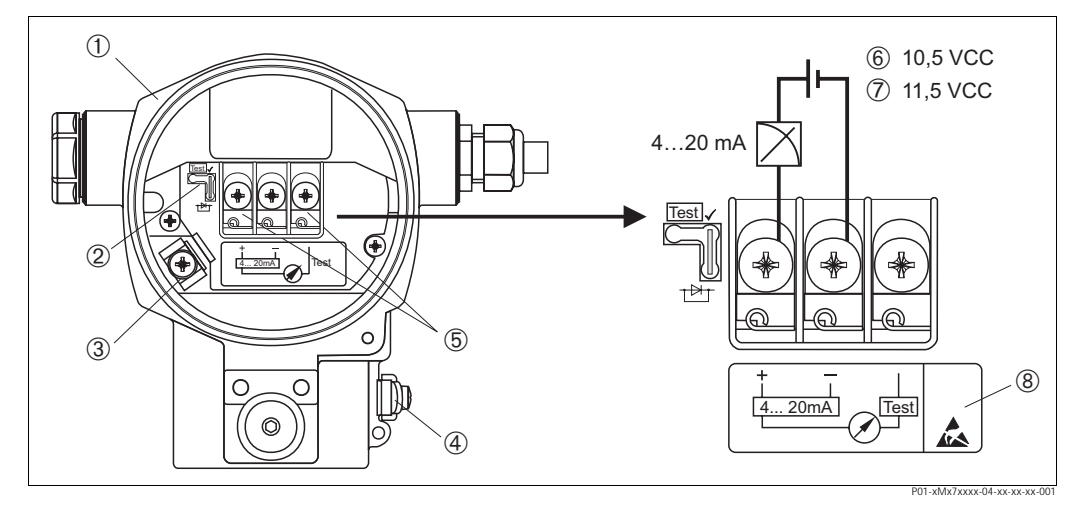

Fig. 8: Conexión eléctrica de 4 a 20 mA HART → Véase también la sección 4.2.1 "Tensión de alimentación", página 16.

- 1 Cabezal
- 2 Puente de conexión para la señal de prueba de 4 a 20 mA.
- → Véase también en la página 16, la sección 4.2.1, apartado "Toma de una señal de prueba de 4 a 20 mA".
   Borne interno de puesta a tierra
- 4 Borne externo de puesta a tierra
- 5 Señal de prueba de 4 a 20 mA entre los bornes positivo y de prueba
- 6 Tensión mínima de alimentación = 10,5 VCC, puente de conexión insertado conforme al dibujo.
- 7 Tensión mínima de alimentación = 11,5 VCC, puente de conexión insertado en la posición de "Prueba".
- 8 Los equipos con protección contra sobretensiones presentan aquí la etiqueta OVP (overvoltage protection = protección contra sobretensiones).

#### 4.1.1 Conexión de equipos provistos de conector M12

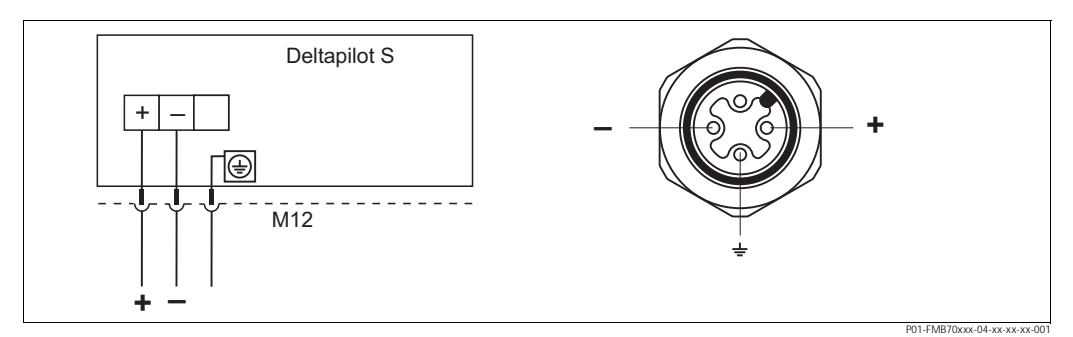

Fig. 9: Izquierda: conexión eléctrica de los equipos con conector M12 Derecha: vista del conector del equipo

#### 4.1.2 Conexión de equipos provistos de conector de 7/8"

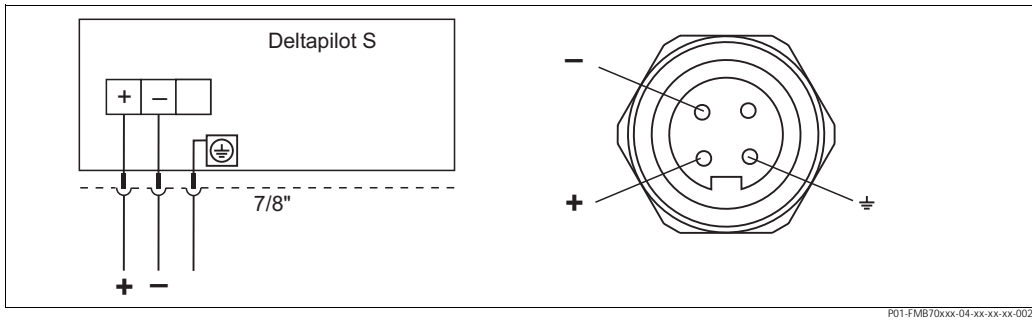

Fig. 10: Izquierda: conexión eléctrica de los equipos con conector de 7/8" Derecha: vista del conector del equipo

### 4.1.3 Conexión de equipos provistos de conector Harting Han7D

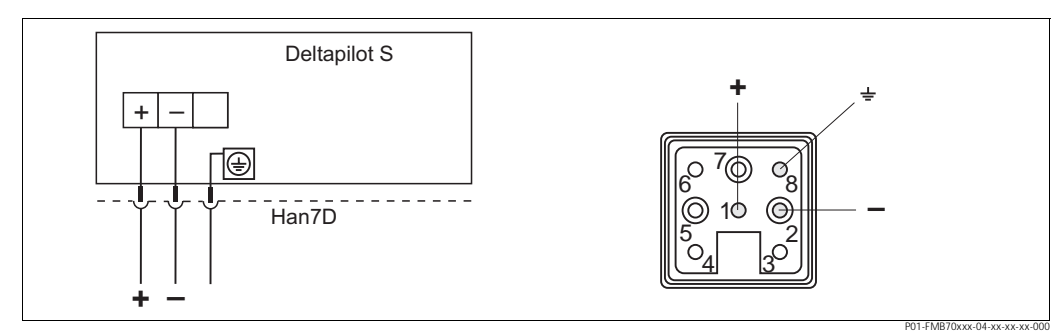

*Fig. 11: Izquierda: conexión eléctrica de los equipos con conector Harting Han7D Derecha: vista del conector del equipo* 

## 4. 2 Conexión de la unidad de medida

### 4.2.1 Tensión de alimentación

#### iNota!

ļ

- Los datos relativos a la protección contra deflagración están recopilados en un documento separado que puede solicitarse bajo demanda. La documentación Ex se suministra normalmente con todos los equipos preparados para zonas con peligro de deflagración.
- Si el equipo de medida va a utilizarse en una zona con riesgo de deflagración, su instalación debe realizarse conforme a las normas y disposiciones nacionales establecidas al respecto así como a las instrucciones de seguridad o los planos de instalación o control del equipo.

| Versión de la electrónica                 | Puente de conexión para señal de<br>prueba de 4 a 20 mA en posición<br>de prueba "Test" (estado de<br>suministro) | Puente de conexión para señal de<br>prueba de 4 a 20 mA en posición<br>"Non-Test" |
|-------------------------------------------|----------------------------------------------------------------------------------------------------|-----------------------------------------------------------------------------------|
| 4 a 20 mA HART, en zonas no<br>peligrosas | 11,5 a 45 VCC                                                                                                    | 10,5 a 45 VCC                                                                     |

#### Toma de una señal de prueba de 4 a 20 mA

Se puede medir una señal de prueba de 4 a 20 mA por medio de los bornes positivo y de prueba sin que se interrumpa la medición. La tensión mínima de alimentación puede reducirse cambiando simplemente la posición del puente de conexión. El equipo puede funcionar por tanto con fuentes de tensión menor. Para mantener el error de medición por debajo del 0,1%, el medidor de corriente deberá indicar una resistencia interna de < 0,7  $\Omega$ . El puente de conexión debe encontrarse en la posición indicada en la tabla siguiente.

| Posición del puente de conexión para señales de prueba | Descripción                                                                                                    |
|--------------------------------------------------------|----------------------------------------------------------------------------------------------------|
| Test                                                   | <ul> <li>Toma de una señal de prueba de 4 a 20 mA mediante los bornes<br/>positivo y de prueba: es posible. (Se puede medir por tanto<br/>ininterrumpidamente una corriente de salida por medio del diodo.)</li> <li>Estado de suministro</li> <li>Tensión mínima de alimentación: 11,5 VCC</li> </ul> |
|                                                        | <ul> <li>Toma de una señal de prueba de 4 a 20 mA mediante los bornes<br/>positivo y de prueba: no es posible.</li> <li>Tensión mínima de alimentación: 10,5 VCC</li> </ul>                                                                                                    |

## 4.2.2 Especificaciones de los cables

- Endress+Hauser recomienda el uso de cables blindados a dos hilos trenzados.
- Bornes para cables de 0,5 a 2,5 mm<sup>2</sup> de sección
- Diámetro externo del cable: 5 a 9 mm

#### 4.2.3 Carga

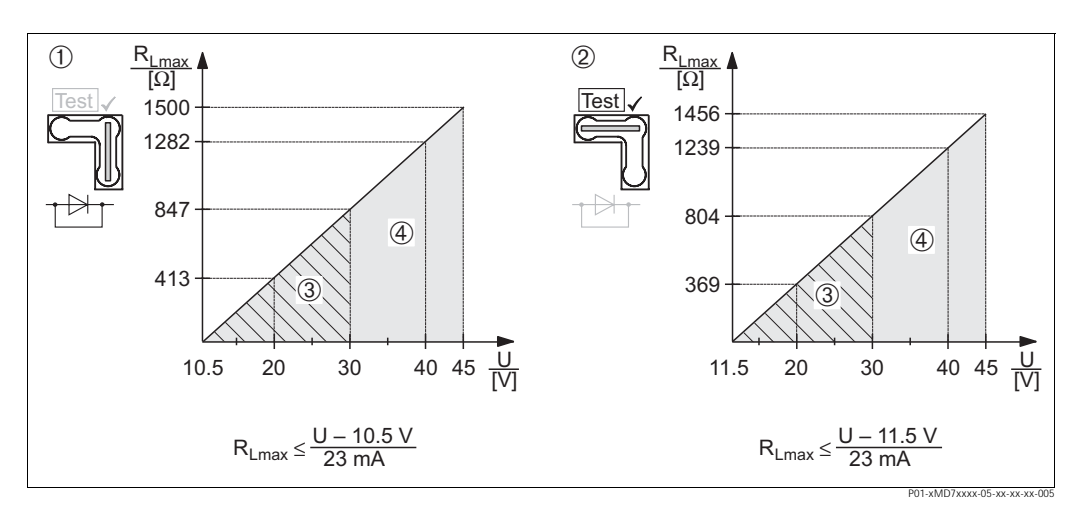

Fig. 12: Diagrama de carga; tenga en cuenta la posición del puente de conexión y la protección contra deflagración. (→ Véase también la página 16, apartado "Toma de una señal de prueba de 4 a 20 mA".)

- Puente de conexión para la señal de prueba de 4 a 20 mA insertado en la posición "Non-Test" 1
- 2 Puente de conexión para la señal de prueba de 4 a 20 mA insertado en la posición "Test"
- 3 Tensión de alimentación de 10,5 (11,5) a 30 VCC en el caso de EEx ia, 1/2 D, 1 GD, 1/2 GD, FM IS y CSA IS
- 4 Tensión de alimentación de 10,5 (11,5) a 45 VCC en el caso de equipos instalados en zonas no peligrosas, 1/3 D, EEx nA, FM DIP, FM NI
- Resistencia máxima de carga
- R<sub>Lmáx</sub> Tensión de alimentación 11

#### ¡Nota!

Para la configuración mediante consola o PC provisto de un programa de configuración, es necesario que el bucle presente una resistencia mínima para comunicaciones de 250  $\Omega$  .

#### 4.2.4 Blindaje / compensación de potencial

- Puede conseguir un blindaje óptimo contra las perturbaciones siempre que conecte el blindaje por los dos lados (en el armario y en el equipo). Si es posible que haya corrientes de igualación de potencial en la planta, realice el apantallamiento de tierra únicamente por un lado, preferentemente por el lado del transmisor.
- Si va a utilizar el equipo en una zona con riesgo de deflagración, observe entonces todas las disposiciones establecidas al respecto. Todos los sistemas Ex se suministran normalmente con una documentación Ex en la que se

indican los datos técnicos e instrucciones adicionales.

 Aplicaciones Ex: establezca la compensación de potencial tanto dentro como fuera de la zona con riesgo de deflagración. Conecte todos los equipos con el compensador local de potencial.

#### 4.2.5 Conexión de la consola HART

Con una consola HART puede ajustarse el transmisor, comprobarse su funcionamiento y hacerse uso de funciones adicionales mediante la línea de 4 a 20 mA.

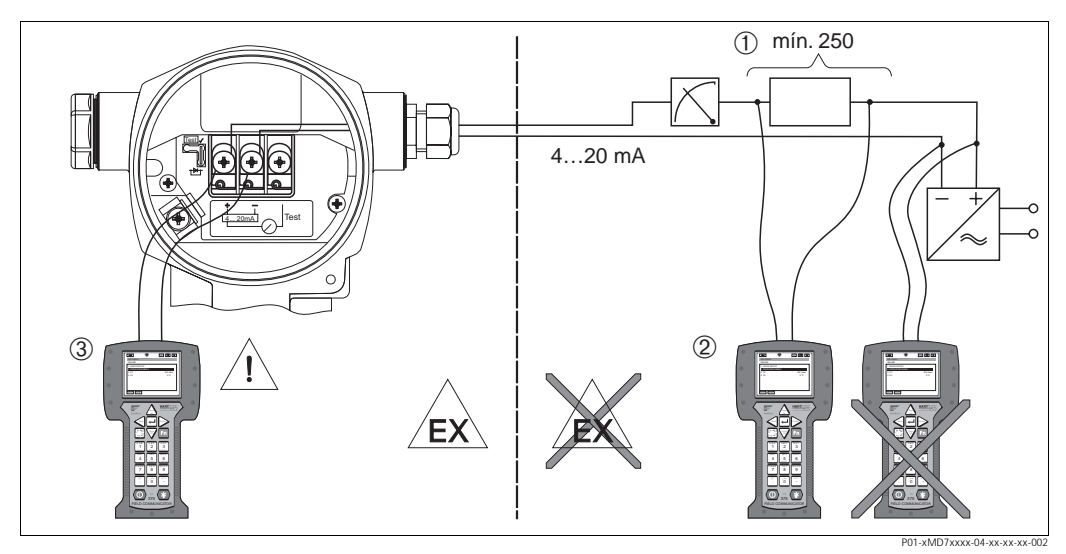

Fig. 13: Conexión de una consola HART, p. ej., el Field Communicator DXR375

- 1 Resistencia necesaria para la comunicación  $\geq$  250  $\Omega$
- 2 Consola HART
- 3 Consola HART, se conecta directamente con el equipo incluso en zonas Ex i.

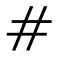

#### ¡Peligro!

- No cambie nunca la pila de la consola en una zona con riesgo de deflagración.
- En el caso de equipos con certificados FM o CSA, realice la conexión eléctrica conforme a los planos de instalación o control (ZD) suministrados.

4.2.6 Conexión del Commubox FXA191/FXA195 para operaciones de configuración mediante ToF Tool o FieldCare

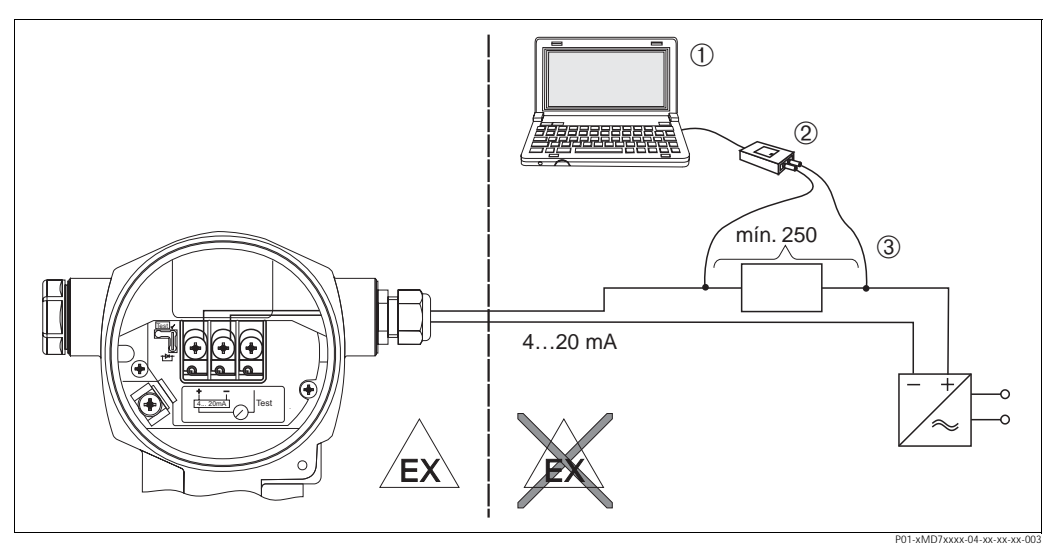

- *Fig. 14: Conexión de un PC dotado de los programas de configuración ToF Tool o Commuwin II por medio del Commubox FXA191/FXA195*
- 1 Ordenador dotado con los programas de configuración ToF Tool o Commuwin II
- 2 Commubox FXA191/FXA195
- 3 Resistencia necesaria para la comunicación  $\geq$  250  $\Omega$

#### Conexión del Commubox FXA191

El Commubox FXA191 conecta transmisores intrínsecamente seguros con una interfaz en serie (RS 232C) del ordenador utilizando el protocolo HART. Esto permite configurar a distancia transmisores de medida utilizando los programas de configuración ToF Tool y FieldCare de Endress+Hauser. El Commubox se alimenta a través de la interfaz en serie. El Commubox es apropiado también para establecer la conexión con circuitos intrínsecamente seguros.  $\rightarrow$  Véase la información técnica TI404F para más detalles.

#### Conexión del Commubox FXA195

El Commubox FXA195 conecta transmisores intrínsecamente seguros con un puerto USB del ordenador utilizando el protocolo HART. Esto permite configurar a distancia transmisores de medida utilizando los programas de configuración ToF Tool y FieldCare de Endress+Hauser. El Commubox se alimenta a través del puerto USB. El Commubox es también apropiado para establecer la conexión con circuitos intrínsecamente seguros.  $\rightarrow$  Véase la información técnica TI237F para más detalles

## 4. 3 Compensación de potencial

No hace falta realizar ninguna compensación de potencial.

## 4. 4 Protección contra sobretensiones (opcional)

Los equipos que corresponden a la versión "M" en el punto 100 "Opciones adicionales 1" o en el punto 110 "Opciones adicionales 2" del código de pedido están dotados con una protección contra sobretensiones (véase también la sección "Información para el pedido" en la información técnica T1382P.

- Protección contra sobretensiones:
  - Tensión nominal CC de funcionamiento: 600 V
  - Corriente nominal de descarga: 10 kA
- Se satisface el control de picos de corriente  $\hat{i} = 20$  kA según DIN EN 60079-14: 8/20 µs
- Se satisface el control de descargas de corriente AC I = 10 A

#

#### ¡Peligro!

Los equipos que incluyen una protección contra sobretensiones deben conectarse a tierra.

## 4.5 Verificación tras el conexionado

Realice las siguientes verificaciones una vez haya acabado con la instalación eléctrica del equipo:

- ¿La tensión de alimentación corresponde a las especificaciones indicadas en la placa de identificación?
- ¿El equipo está conectado según las indicaciones de la sección 4.1?
- ¿Están todos los tornillos bien apretados?
- ¿Las tapas del cabezal están todas bien enroscadas?

A la que conecte el equipo con la tensión de alimentación, se encenderá durante unos pocos segundos el diodo LED verde de la electrónica o el indicador local que esté conectado.

## 5 Operaciones de configuración

El punto 20 "Salida; configuración" del código de pedido proporciona información sobre las opciones de configuración que están disponibles para el usuario.

| Versiones especificadas en el código de pedido |                                           | Operaciones de configuración                                                      |
|------------------------------------------------|-------------------------------------------|-----------------------------------------------------------------------------------|
| A                                              | 4 a 20 mA HART; operaciones externas, LCD | mediante indicador local y 3 teclas en una cara externa del equipo                |
| A                                              | 4 a 20 mA HART; operaciones internas, LCD | mediante indicador local y tres teclas ubicadas en el interior del equipo         |
| С                                              | 4 a 20 mA; operaciones internas           | sin indicador local, mediante tres teclas ubicadas en el inte-<br>rior del equipo |

## 5.1 Indicador local (opcional)

El visualizador de cristal líquido de 4 líneas sirve para visualizar información a la vez que permite configurar el equipo. En particular, visualiza valores medidos, textos de diálogo, mensajes de error y mensajes de aviso.

Funciones:

- indicación de 8 dígitos de valores medidos, incluyendo signo y punto decimal; gráfico de barras para visualizar valores en seguimiento
- guía sencilla y completa por medio de menús gracias a la distribución de los parámetros en distintos niveles y grupos
- identificación de los distintos parámetros con un número de identificación de tres dígitos a fin de facilitar la navegación
- posibilidad de configurar el indicador según las necesidades y deseos particulares mediante, p. ej., la selección de idioma, indicación alternante, indicación de otros valores medidos como, p. ej., la temperatura del sensor, el ajuste del contraste
- conjunto completo de funciones de diagnóstico (mensajes de fallo y advertencia, indicadores de retención de picos, etc.)
- puesta en marcha rápida y fiable mediante menús de configuración rápida

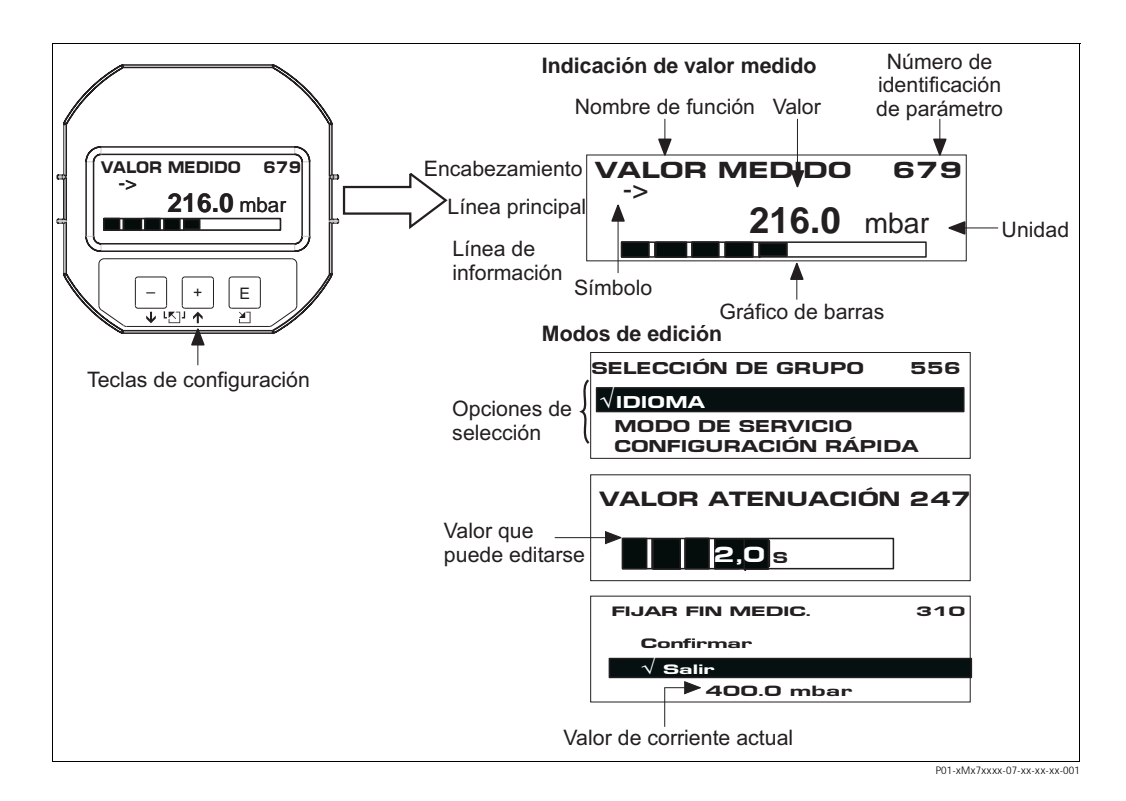

En la tabla siguiente se ilustran los distintos símbolos que pueden aparecer en el indicador local. El indicador puede visualizar simultáneamente hasta cuatro símbolos distintos.

| Símbolo | Significado                                                                                                    |
|---------|----------------------------------------------------------------------------------------------------|
| Ч       | <ul> <li>Símbolo de alarma</li> <li>Símbolo intermitente: advertencia, el equipo sigue midiendo.</li> <li>Símbolo encendido constantemente: error, el equipo deja de medir.</li> </ul> |
|         | Nota: el símbolo de alarma puede aparecer sobrepuesto al de tendencia.                                                                                                    |
| 5       | Símbolo de bloqueo<br>La configuración del equipo está bloqueada. Para desbloquear el equipo, → véase la sección<br>5.9.                                                               |
| \$      | Símbolo de comunicación<br>Se transfieren datos por medio de comunicación<br><i>Nota:</i> El símbolo de alarma puede aparecer sobrepuesto al de comunicación.                          |
| ,71     | Símbolo de tendencia (creciente)<br>El valor de medida está aumentando.                                                                                                    |
| Ы       | Símbolo de tendencia (decreciente)<br>El valor de medida está disminuyendo.                                                                                                    |
| -       | Símbolo de tendencia (constante)<br>El valor de medida no ha variado durante los últimos minutos.                                                                                      |

#### 5.2 Elementos de configuración

#### 5.2.1 Posición de los elementos de configuración

En el caso de los cabezales de aluminio (T14/T15), las teclas funcionales pueden encontrarse fuera del equipo, bajo la tapa protectora, o dentro, sobre la electrónica. En el caso de los cabezales de acero inoxidable (T17), las teclas funcionales se encuentran siempre dentro, sobre la electrónica.

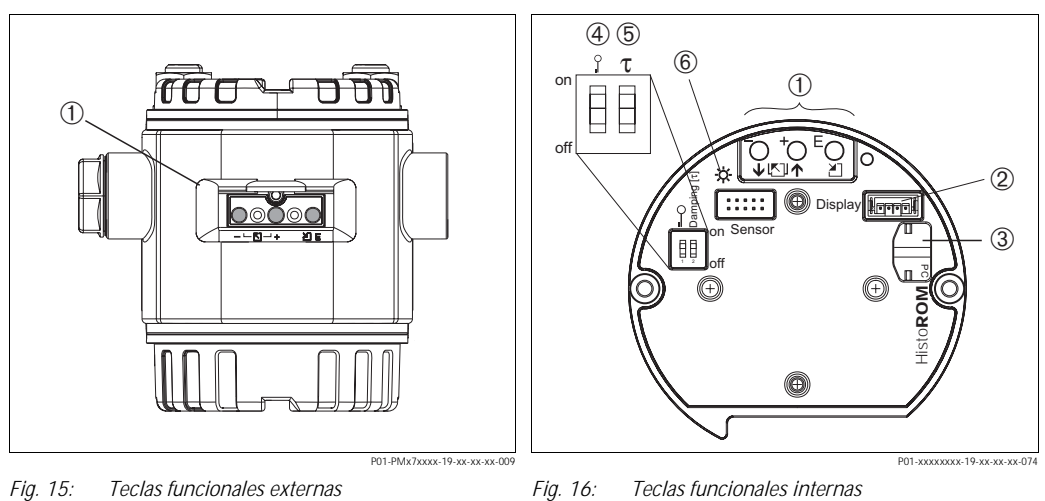

1

2

Teclas funcionales ubicadas en una cara externa del 1 equipo bajo una tapa protectora

- Fig. 16: Teclas funcionales internas
  - Teclas funcionales
  - Ranura para el indicador opcional
- 3 Ranura para el módulo HistoROM<sup>®</sup>/M-DAT opcional
- Microinterruptor para bloquear/desbloquear 4 parámetros relacionados con los valores medidos
- 5 Microinterruptor para activar/desactivar la amortiquación
- Diodo LED verde para indicar que se acepta el valor 6

#### 5.2.2 Función de los elementos de configuraciónsin indicador local

Pulse y mantenga pulsada la tecla o la combinación de teclas durante por lo menos 3 segundos para ejecutar la función correspondiente. Mantenga pulsada la combinación de teclas durante por lo menos 6 segundos para efectuar un reinicio.

| Tecla(s) funcional(es) | Significado                                                                                                    |
|------------------------|----------------------------------------------------------------------------------------------------|
| S                      | Adoptar el valor inferior del rango. Hay una presión de referencia junto al equipo.<br>→ Véase también la página 24, sección 5.3.1 "Modo de medición de nivel" o la página 26, sección 5.3.2 "Modo de medición de presión".                                                                    |
| 0                      | Adoptar el valor superior del rango. Hay una presión de referencia junto al equipo.<br>→ Véase también la página 24, sección 5.3.1 "Modo de medición de nivel" o la página 26, sección 5.3.2 "Modo de medición de presión".                                                                    |
| F                      | Ajuste de la posición                                                                                                    |
| ΟνSνF                  | Recuperar el ajuste de fábrica de todos los parámetros. Este reinicio utilizando las teclas funcionales corresponte al reinicio de software de código 7864.                                                                                                    |
| OyF                    | Se copian los datos de configuración pasándolos del módulo HistoROM <sup>®</sup> /M-DAT opcional al equipo.                                                                                                    |
| SyF                    | Copiar los datos de configuración pasándolos del equipo al módulo HistoROM <sup>®</sup> /M-DAT opcional.                                                                                                    |
| P01-xxxxxx07           | <ul> <li>Microinterruptor 1: para bloquear/desbloquear los parámetros relacionados con los valores medidos</li> <li>Ajuste de fábrica: off (desbloqueado)</li> <li>Microinterruptor 2: activación/desactivación de la amortiguación, Ajuste de fábrica: on (amortiguación activada)</li> </ul> |

## 5.2.3 Función de los elementos de configuración – con indicador local conectado

| Tecla(s) funcional(es)                | Significado                                                                                                    |
|---------------------------------------|----------------------------------------------------------------------------------------------------|
| 0                                     | <ul> <li>Desplazarse hacia arriba en la lista de selección</li> <li>Editar valores numéricos y caracteres en una función</li> </ul>                                                                                                    |
| S                                     | <ul> <li>Desplazarse hacia abajo en la lista de selección</li> <li>Editar de valores numéricos y caracteres en una función</li> </ul>                                                                                                    |
| F                                     | <ul> <li>Confirmar la entrada</li> <li>Pasar al ítem siguiente</li> </ul>                                                                                                    |
| ОуБ                                   | Ajuste del contraste del indicador local: menos brillo                                                                                                    |
| SyF                                   | Ajuste del contraste del indicador local: más brillo                                                                                                    |
| ОуS                                   | <ul> <li>Funciones de ESC:</li> <li>Salir del modo de edición sin guardar el valor modificado.</li> <li>Usted se encuentra en un grupo funcional de un menú. Al pulsar estas teclas por primera vez, retrocederá en un parámetro en el grupo funcional. Cada vez que vuelva a pulsar simultáneamente estas teclas, subirá un nivel del menú.</li> <li>Usted se encuentra en un nivel de selección de un menú. Cada vez que pulse simultáneamente estas teclas, subirá un nivel en dicho menú.</li> </ul> |
|                                       | <i>Nota:</i> puede encontrar una explicación de los terminos grupo funcional, nivel y nivel de selección en la sección 5.4.1, página 27.                                                                                                    |
| 0 0 0 0 0 0 0 0 0 0 0 0 0 0 0 0 0 0 0 | <ul> <li>Microinterruptor 1: para bloquear/desbloquear parám. relacionados con los valores medidos</li> <li>Ajuste de fábrica: off (desbloqueado)</li> <li>Microinterruptor 2: activación/desactivación de la amortiguación</li> <li>Ajuste de fábrica: on (amortiguación activada)</li> </ul>                                                                                                    |

## 5. 3 Ajuste en campo – sin indicador local conectado

#### iNota!

ļ

Puede encontrar información sobre la configuración del equipo con un módulo HistoROM<sup>®</sup>/M-DAT en la página 29, sección 5.5 "Módulo HistoROM<sup>®</sup>/M-DAT".

## 5.3.1 Modo de medición de nivel

Si no hay ningún indicador local conectado, entonces puede realizar las siguientes funciones utilizando las tres teclas que se encuentran en el exterior del equipo o bien en el interior del equipo, sobre la electrónica:

- Ajuste de posición (ajuste del punto cero)
- Ajuste de los valores inferior y superior de presión y asignación a los valores inferior y superior de nivel
- Reinicio del equipo, → véase también la página 23, sección 5.2.2 "Función de los elementos de configuración", Tabla.
- ¡Nota!
- Las teclas S y O sólo tienen una función en los casos siguientes:
  - SELECCIÓN NIVEL "Nivel Presión Fácil", MODO DE AJUSTE "Húmedo"
  - SELECCIÓN NIVEL "Nivel Estándar", MODO NIVEL "Lineal",
    - MODO DE AJUSTE "Húmedo"

Las teclas no tienen ninguna función en otros ajustes.

- El equipo ha sido configurado para que el modo de medición estándar sea el de nivel. No obstante, puede cambiar el modo de servicio mediante el parámetro MODO DE SERVICIO. → Véase página 38, sección 6.2 "Selección del idioma y del modo de servicio".
  - Los siguientes parámetros se ajustan con los siguientes valores en fábrica:
  - SELECCIÓN NIVEL: Nivel Presión Fácil
  - MODO DE AJUSTE: Húmedo
  - UNIDAD SALIDA o MEDIDA LINEAL.: %
  - NIVEL MÍNIMO 0,0
  - NIVEL MÁXIMO 100,0.
  - CONF LRV: 0,0 (corresponde al valor de 4 mA)
  - AJUSTE del límite superior: 100,0 (corresponde al valor de 20 mA)

Estos parámetros sólo pueden modificarse mediante el indicador local o por configuración a distancia utilizando, p. ej., el ToF Tool.

- La configuración debe encontrarse desbloqueada. → Véase página 35, sección 5.9 "Bloqueo/ desbloqueo de la configuración".
- La presión debe encontrarse dentro de los límites de presión nominal del sensor. Véase la información indicada en la placa de identificación.
- → Véase también la página 41, sección 6.4 "Medición de nivel". Para una descripción de los parámetros, véanse las instrucciones de funcionamiento BA274P.
- SELECCIÓN NIVEL, MODO DE AJUSTE, MODO NIVEL, NIVEL MÍNIMO, NIVEL MÁXIMO, CONF LRV y CONF URV son nombres de parámetros que se utilizan con el indicador local o en la configuración a distancia mediante, p. ej., el ToF Tool.

| Realización del ajuste de<br>posición. <sup>1</sup>                                |                                                                                                    | Ajuste del valor inferior de presión.                                                                                                    |                                                                                                    | Ajuste del valor superior de presión.                                                                                                    |                                                                                                    |
|------------------------------------------------------------------------------------|----------------------------------------------------------------------------------------------------|----------------------------------------------------------------------------------------------------|----------------------------------------------------------------------------------------------------|----------------------------------------------------------------------------------------------------|----------------------------------------------------------------------------------------------------|
| Hay presión junto al equipo.                                                       |                                                                                                    | La presión que se desea asignar al<br>valor inferior de presión (PRESIÓN<br>VACÍO <sup>2</sup> ) es la que se encuentra junto<br>al equipo.                                                                         |                                                                                                    | La presión que se desea asignar al<br>valor superior de presión (PRESIÓN<br>LLENO1) es la que se encuentra junto<br>al equipo.                                                                                     |                                                                                                    |
|                                                                                    | $\downarrow$                                                                                                    | $\downarrow$                                                                                                    |                                                                                                    | $\downarrow$                                                                                                    |                                                                                                    |
| Pulse la tecla "E" durante 3 s.                                                    |                                                                                                    | Pulse la tecla "-" durante 3 s.                                                                                                    |                                                                                                    | Pulse la tecla "+" durante 3 s.                                                                                                    |                                                                                                    |
|                                                                                    | $\downarrow$                                                                                                    | $\downarrow$                                                                                                    |                                                                                                    | $\downarrow$                                                                                                    |                                                                                                    |
| ¿Se ha encendido brevemente el<br>diodo LED de la electrónica?                     |                                                                                                    | ¿Se ha encendido brevemente el<br>diodo LED de la electrónica?                                                                                                    |                                                                                                    | ¿Se ha encendido brevemente el diodo LED de la electrónica?                                                                                                    |                                                                                                    |
| Sí                                                                                 | No                                                                                                    | Sí                                                                                                    | No                                                                                                    | Sí                                                                                                    | No                                                                                                    |
| $\downarrow$                                                                       | $\downarrow$                                                                                                    | $\downarrow$                                                                                                    | $\downarrow$                                                                                                    | $\downarrow$                                                                                                    | $\downarrow$                                                                                                    |
| El equipo ha<br>aceptado la<br>presión existente<br>para el ajuste de<br>posición. | El equipo no ha<br>aceptado la<br>presión existente<br>para el ajuste de<br>posición. Tenga<br>en cuenta los<br>límites de<br>entrada. | El equipo ha<br>guardado la<br>presión existente<br>como valor<br>inferior de<br>presión<br>(PRESIÓN<br>VACÍO <sup>1</sup> ) y la ha<br>asignado al valor<br>inferior de nivel<br>(NIVEL<br>MÍNIMO. <sup>1</sup> ). | El equipo no ha<br>guardado la<br>presión existente<br>como valor<br>inferior de<br>presión . Tenga<br>en cuenta los<br>límites de<br>entrada. | El equipo ha<br>guardado la<br>presión existente<br>como valor<br>superior de<br>presión<br>(PRESIÓN<br>LLENO <sup>1</sup> ) y la ha<br>asignado al valor<br>superior de nivel<br>(NIVEL<br>MÁXIMO <sup>1</sup> ). | El equipo no ha<br>guardado la<br>presión existente<br>como valor<br>superior de<br>presión. Tenga en<br>cuenta los límites<br>de entrada. |

1) Observe la advertencia en la página 38, capítulo 6 "Puesta en marcha".

2) Nombre de parámetro utilizado para el indicador local o para la configuración a distancia utilizando, p. ej., el ToF Tool.

#### 5.3.2 Modo de medición de presión

Si no hay ningún indicador local conectado, entonces puede acceder a las siguientes funciones utilizando las tres teclas que se encuentran en el exterior del equipo o bien en el interior del equipo, sobre la electrónica:

- Ajuste de posición (ajuste del punto cero)
- Ajuste del valor inferior del rango y del valor superior del rango
- Reinicio del equipo, → véase también la página 23, sección 5.2.2 "Función de los elementos de configuración", Tabla.

#### ¡Nota!

- La configuración debe encontrarse desbloqueada. → Véase página 35, sección 5.9 "Bloqueo / desbloqueo de la configuración".
- El equipo ha sido configurado para que el modo de medición estándar sea el de nivel. No obstante, puede cambiar el modo de servicio mediante el parámetro MODO DE SERVICIO. → Véase página 38, sección 6.2 "Selección del idioma y del modo de servicio".
- La presión debe encontrarse dentro de los límites de presión nominal del sensor. Véase la información indicada en la placa de identificación.

| Realización del ajuste de posición. <sup>1</sup>                                   |                                                                                                    | Ajuste del valor inferior del rango.                                                     |                                                                                                    | Ajuste del valor superior del rango.                                                        |                                                                                                    |
|------------------------------------------------------------------------------------|----------------------------------------------------------------------------------------------------|------------------------------------------------------------------------------------------|----------------------------------------------------------------------------------------------------|---------------------------------------------------------------------------------------------|----------------------------------------------------------------------------------------------------|
| Hay presión junto al equipo.                                                       |                                                                                                    | La presión deseada para el valor<br>inferior del rango existe junto al<br>equipo.        |                                                                                                    | La presión deseada para el valor<br>superior del rango existe junto al<br>equipo.           |                                                                                                    |
|                                                                                    | L                                                                                                    | $\downarrow$                                                                             |                                                                                                    | $\downarrow$                                                                                |                                                                                                    |
| Pulse la tecla "E" durante 3 s.                                                    |                                                                                                    | Pulse la tecla "-" durante 3 s.                                                          |                                                                                                    | Pulse la tecla "+" durante 3 s.                                                             |                                                                                                    |
| $\downarrow$                                                                       |                                                                                                    | $\downarrow$                                                                             |                                                                                                    | $\downarrow$                                                                                |                                                                                                    |
| ¿Se ha encendido brevemente el<br>diodo LED de la electrónica?                     |                                                                                                    | ¿Se ha encendido brevemente el<br>diodo LED de la electrónica?                           |                                                                                                    | ¿Se ha encendido brevemente el diodo LED de la electrónica?                                 |                                                                                                    |
| Sí                                                                                 | No                                                                                                    | Sí                                                                                       | No                                                                                                    | Sí                                                                                          | No                                                                                                    |
| $\downarrow$                                                                       | $\downarrow$                                                                                                    | $\downarrow$                                                                             | $\downarrow$                                                                                                    | $\downarrow$                                                                                | $\downarrow$                                                                                                    |
| El equipo ha<br>aceptado la<br>presión existente<br>para el ajuste de<br>posición. | El equipo no ha<br>aceptado la<br>presión existente<br>para el ajuste de<br>posición. Tenga<br>en cuenta los<br>límites de<br>entrada. | El equipo ha<br>aceptado la<br>presión existente<br>para el valor<br>inferior del rango. | El equipo no ha<br>aceptado la<br>presión existente<br>para el valor<br>inferior del rango.<br>Tenga en cuenta<br>los límites de<br>entrada. | El equipo ha<br>aceptado la<br>presión existente<br>para el valor<br>superior del<br>rango. | El equipo no ha<br>aceptado la<br>presión existente<br>para el valor<br>superior del<br>rango. Tenga en<br>cuenta los límites<br>de entrada. |

1) Observe la advertencia en la página 38, capítulo 6 "Puesta en marcha".

## 5. 4 Ajuste en campo – con el indicador local conectado

Si hay un indicador local conectado con el equipo, entonces las tres teclas funcionales sirven para la navegación por el menú de configuración,  $\rightarrow$  véase la página 23, sección 5.2.3 "Función de los elementos de configuración".

### 5.4.1 Estructura general del menú de configuración

El menú de configuración comprende cuatro niveles. Los tres niveles superiores sirven para navegar mientras que el nivel inferior se utiliza para introducir valores numéricos, seleccionar opciones y guardar los ajustes realizados. Puede encontrar una representación gráfica del menú completo en la sección 10.1 "Menú de configuración del indicador local, del ToF Tool y de la consola HART". La estructura del MENÚ DE CONF. depende del modo de servicio seleccionado, es decir, si el modo de servicio seleccionado es, p. ej., el de "Presión", entonces se visualizan únicamente las funciones que son necesarias para dicho modo.

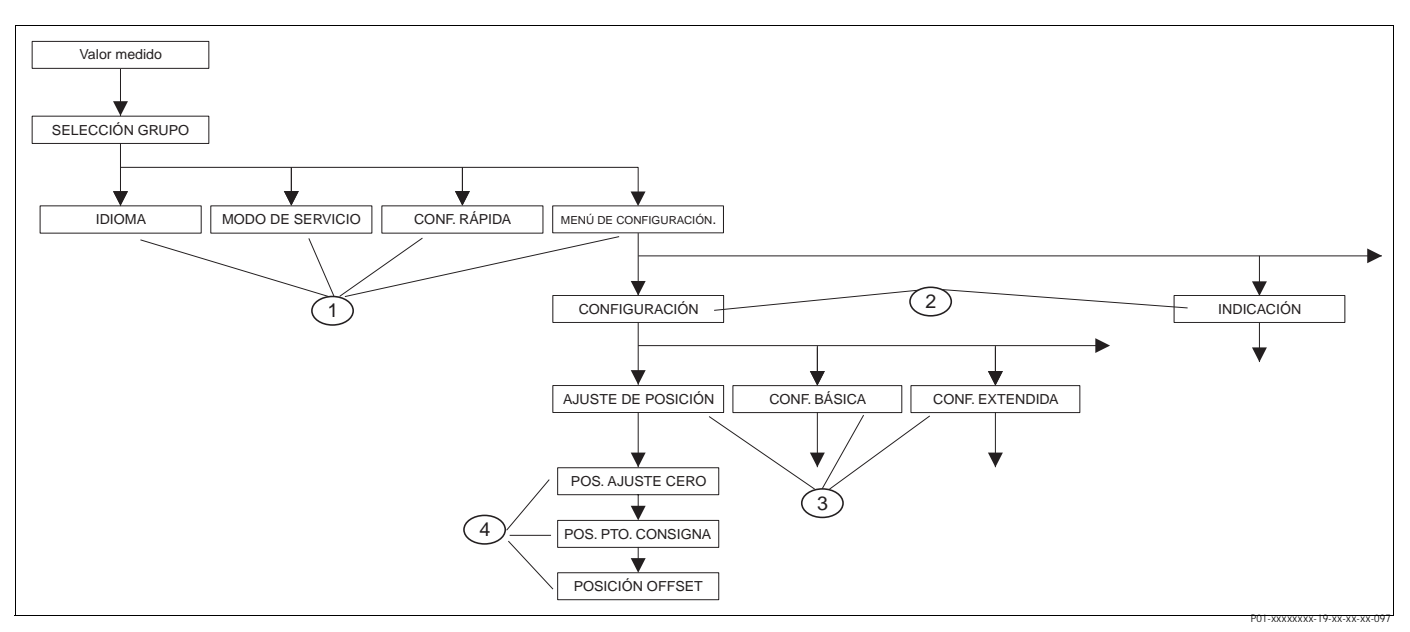

Fig. 17: Estructura del menú de configuración

- 1 1. Nivel de selección
- 2 2. Nivel de selección
- *3 Grupos funcionales*
- 4 Parámetros

#### iNota!

Los parámetros IDIOMA y MODO DE SERVICIO se visualizan en el caso del indicador local en el primer nivel de selección. En cambio, en el caso del ToF Tool o de la consola HART, el parámetro IDIOMA se visualiza en el grupo INDICACIÓN y el parámetro MODO DE SERVICIO en los menús de CONF. RÁPIDA o en el grupo funcional CONFIGURACIÓN BÁSICA.  $\rightarrow$  Véase también la sección 10.1 "Menú de configuración del indicador local, del ToF Tool y de la consola HART".

### 5.4.2 Selección de una opción

Ejemplo: selección de "English" como idioma deseado para el menú.

| Indicador local                                | Operaciones de configuración                                                                                                    |
|------------------------------------------------|----------------------------------------------------------------------------------------------------|
| SPRACHE 079<br>Montasa<br>Français<br>Italiano | El alemán es el idioma seleccionado por defecto. El signo 🗸<br>delante del texto del menú señala la opción que se<br>encuentra activa. |
| SPRACHE 079                                    | Seleccione "Español" con "+" o "-".                                                                                                    |
| ESPAÑOL                                        |                                                                                                    |
|                                                |                                                                                                    |
|                                                | <ol> <li>Confirme la elección con "E". El signo</li></ol>                                                                              |
|                                                | el menú.)                                                                                                    |
| JAPANESE                                       | 2. Pase al ítem siguiente utilizando "E".                                                                                              |

## 5.4.3 Edición de un valor

Ejemplo: ajuste de la función VALOR ATENUACIÓN cambiando el valor de 2,0 s por el de 30,0 s.  $\rightarrow$  Véase también 23, sección 5.2.3 "Función de los elementos de configuración".

| Indicador local                                         | Operaciones de configuración                                                                                                    |
|---------------------------------------------------------|----------------------------------------------------------------------------------------------------|
| VALOR ATENUACIÓN 247                                    | El indicador local visualiza el parámetro a modificar. Puede<br>modificar el valor resaltado en negro. La unidad "s" es una<br>magnitud fija que no puede modificarse.                                                      |
| P01-00000000:19-30-30-30-30-30-30-30-30-30-30-30-30-30- |                                                                                                    |
| VALOR ATENUACIÓN 247                                    | <ol> <li>Pulse "+" o "-" para entrar en el modo de edición.</li> <li>El primer dígito aparece resaltado en negro.</li> </ol>                                                                                                |
| 2.0 S<br>P01-00000000-19-00-00-027                      |                                                                                                    |
|                                                         | 1. Utilice "+" para cambiar "2" por "3".                                                                                                    |
| iCompensación<br>aceptada!                              | <ol> <li>Confirme el "3" con "E". El cursor pasa a la siguiente<br/>posición (resaltada en negro).</li> </ol>                                                                                                    |
| VALOR ATENUACIÓN 247                                    | El punto decimal aparece resaltado en negro, es decir, puede editarlo.                                                                                                    |
| <b>3,0</b> s                                            |                                                                                                    |
| VALOR ATENUACIÓN 247                                    | <ol> <li>Siga pulsando "+" o "-" hasta que aparezca un "0".</li> <li>Confirme el "0" con "E".<br/>El cursor salta a la siguiente posición. J aparece ahora<br/>resaltado en negro. → Véase el gráfico siguiente.</li> </ol> |

| Indicador local      | Operaciones de configuración                                                                                                    |
|----------------------|----------------------------------------------------------------------------------------------------|
| VALOR ATENUACIÓN 247 | Utilice "E" para guardar el nuevo valor y salga del modo de edición. $\rightarrow$ Véase el gráfico siguiente.                     |
| <b>30 d</b> s        |                                                                                                    |
| VALOR ATENUACIÓN 247 | El nuevo valor de la constante de tiempo es ahora igual a 30,0 s.                                                                  |
| <b>30.0</b> s        | <ul> <li>Pase al parámetro siguiente utilizando "E".</li> <li>Puede volver al modo de edición utilizando "+" o<br/>"-".</li> </ul> |

## 5.4.4 Aceptación de la presión existente junto al equipo como valor deseado

Ejemplo: configuración del valor superior del rango – asignación de 20 mA a la presión de 400 mbar.

| Indicador local                                        |                          | Operaciones de configuración                                                                                                    |
|--------------------------------------------------------|--------------------------|----------------------------------------------------------------------------------------------------|
| FIJAR FIN MEDIC.                                       | 310                      | La línea inferior del indicador local indica la presión existente que, en el ejemplo considerado, es de 400 mbar.                                                                                                    |
| √ Salir<br>Confirmar<br>400.0 mbar                     | Р01-хихихих-19-хх-хх-оз5 |                                                                                                    |
| FIJAR FIN MEDIC.<br>Confirmar<br>V Salir               | 310                      | Utilice "+" o "-" para pasar a la opción "Confirmar". La selección activada aparece resaltada en negro.                                                                                                    |
| 400.0 mbar                                             | P01-xxxxxxx-19-xx-xx-036 |                                                                                                    |
| iCompensa<br>aceptada                                  | ción<br>a!               | Utilice "E" para asignar el valor de presión (400 mbar) al<br>parámetro FIJAR FIN MEDICIÓN. El equipo confirma la<br>calibración y vuelve a visualizar el parámetro, que en este<br>caso es FIJAR FIN MEDICIÓN (véase el gráfico siguiente). |
|                                                        | P01-xxxxxxx-19-xx-xx-028 | Pase al siguiente parámetro utilizando "E".                                                                                                    |
| FIJAR FIN MEDIC.<br>√ Salir<br>Confirmar<br>400.0 mbar | <b>310</b>               |                                                                                                    |

## 5. 5 HistoROM<sup>®</sup>/M-DAT (opcional)

El HistoROM<sup>®</sup>/M-DAT es un módulo de memoria que se conecta con la electrónica y que puede realizar las siguientes funciones:

- hacer una copia de seguridad de los datos de configuración
- copiar datos de configuración de un transmisor y pasarlos a otro
- registrar cíclicamente los valores medidos de presión y de temperatura del sensor
- registrar distintos sucesos, tales como alarmas emitidas, modificaciones de configuración realizadas, recuento de veces que se han sobrepasado los límites del rango de medida de presión y los del rango de temperatura o los límites fijados por el usuario para la presión y la temperatura, etc.

#### ¡Peligro!

#

Desconecte únicamente el HistoROM<sup>®</sup>/M-DAT de la electrónica o conéctelo únicamente a la electrónica cuando el equipo no está conectado a la fuente de alimentación.

- ¡Nota!
  - El módulo HistoROM<sup>®</sup>/M-DAT puede cambiarse en cualquier momento (núm. de pedido: 52027785).
  - Los datos del HistoROM y los del equipo se someten a un análisis inmediatamente después de conectar de nuevo el equipo con la fuente de alimentación tras haber conectado un HistoROM<sup>®</sup>/M-DAT con la electrónica. Durante este análisis pueden aparecer los mensajes "W702, Datos HistoROM inconsistentes" o "W706, Configuración en HistoROM y en equipo distintas". Para saber lo que debe hacer entonces, consulte la sección 8.1 "Mensajes", página 47.

## 5.5.1 Copia de datos de configuración

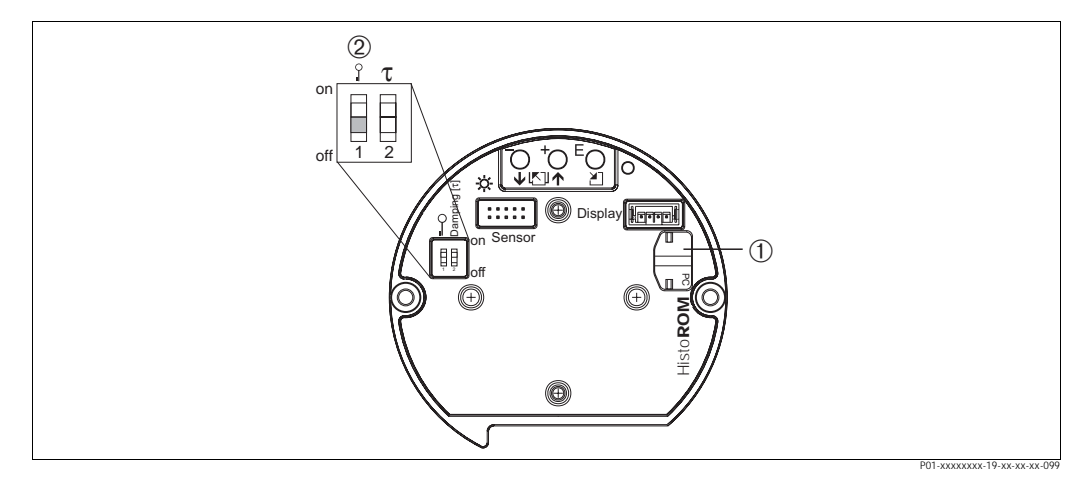

Fig. 18: Electrónica con módulo de memoria opcional HistoROM<sup>®</sup>/M-DAT

- 1 HistoROM<sup>®</sup>/M-DAT opcional
- 2 Para copiar datos de configuración desde el módulo HistoROM<sup>®</sup>/M-DAT al equipo o desde el equipo al módulo HistoROM<sup>®</sup>/M-DAT, la configuración debe encontrarse desbloqueada (microinterruptor 1, posición "off", parámetro INSERTAR NÚM PIN = 100). Véase página 35, sección 5.9 "Bloqueo/desbloqueo de la configuración".

#### Ajuste en campo - sin indicador local

## Copiar datos de configuración guardados en un equipo y pasarlos a un módulo HistoROM<sup>®</sup>/M-DAT:

¡Nota!

La configuración debe encontrarse desbloqueada.

- 1. Desconecte el equipo de la tensión de alimentación.
- 2. Conecte el módulo HistoROM<sup>®</sup>/M-DAT con la electrónica.
- 3. Vuelva a conectar el equipo con la tensión de alimentación.
- 4. Pulse las teclas F y S (durante por lo menos 3 segundos) hasta que se encienda el diodo LED de la electrónica.
- 5. Espere unos 20 segundos. Se están descargando los datos de configuración del equipo al módulo HistoROM<sup>®</sup>/M-DAT. El equipo no se reiniciará.
- 6. Desconecte de nuevo el equipo de la tensión de alimentación.
- 7. Extraiga el módulo de memoria.
- 8. Vuelva a conectar el equipo con la tensión de alimentación.

## Copiar datos de configuración guardados en un módulo HistoROM<sup>®</sup>/M-DAT y pasarlos a un equipo:

#### ¡Nota!

La configuración debe encontrarse desbloqueada.

- 1. Desconecte el equipo de la tensión de alimentación.
- 2. Conecte el módulo HistoROM<sup>®</sup>/M-DAT con la electrónica. El módulo HistoROM<sup>®</sup>/M-DAT contiene datos de configuración de otro equipo
- 3. Vuelva a conectar el equipo con la tensión de alimentación.
- 4. Pulse las teclas F y S (durante por lo menos 3 segundos) hasta que se encienda el diodo LED de la electrónica.
- Espere unos 20 segundos. Todos los parámetros, excepto Nº SERIE TRANSM, DESIGN. APARATO, DESIG. PUNT. MED, DESIG. PUNT. MED (LARGO), DESCRIPCIÓN, DIRECCIÓN DE BUS y los parámetros de los grupos AJUSTE POSICIÓN y CONEXIÓN A PROCESO, se descargan en el equipo mediante el HistoROM®/M-DAT. Se reinicia el equipo.
- 6. Antes de desconectar el módulo HistoROM<sup>®</sup>/M-DAT de la electrónica, desconecte el equipo de la fuente de alimentación.

#### Ajuste en campo mediante el indicador local (opcional) o configuración a distancia Copiar datos de configuración guardados en un equipo y pasarlos a un módulo HistoROM<sup>®</sup>/M-DAT:

#### iNota!

La configuración debe encontrarse desbloqueada.

- 1. Desconecte el equipo de la tensión de alimentación.
- 2. Conecte el módulo HistoROM<sup>®</sup>/M-DAT con la electrónica.
- 3. Vuelva a conectar el equipo con la tensión de alimentación.
- 4. El ajuste de parámetro DOWNLOAD SELECT no tiene ninguna influencia sobre la carga de datos desde el equipo al HistoROM.
   (Ruta de acceso en el menú: (SELECCIÓN GRUPO →) MENÚ DE CONF. → CONFIGURACIÓN)
- Seleccione mediante el parámetro CONTROL HistoROM la opción "Equipo → HistoROM" para establecer el sentido en el que debe realizarse la transferencia de datos. (Ruta de acceso en el menú: SELECCIÓN GRUPO → MENÚ DE CONF. → CONFIGURACIÓN)
- 6. Espere unos 20 segundos. Se están descargando datos de configuración desde el equipo al módulo HistoROM<sup>®</sup>/M-DAT. El equipo no se reiniciará.
- 7. Desconecte de nuevo el equipo de la tensión de alimentación.
- 8. Extraiga el módulo de memoria.
- 9. Vuelva a conectar el equipo con la tensión de alimentación.

## Copiar datos de configuración guardados en un módulo HistoROM<sup>®</sup>/M-DAT y pasarlos a un equipo:

#### iNota!

La configuración debe encontrarse desbloqueada.

- 1. Desconecte el equipo de la tensión de alimentación.
- 2. Conecte el módulo HistoROM<sup>®</sup>/M-DAT con la electrónica. El módulo HistoROM<sup>®</sup>/M-DAT contiene datos de configuración de otro equipo
- 3. Vuelva a conectar el equipo con la tensión de alimentación.
- Utilice el parámetro DOWNLOAD SELECT para seleccionar los parámetros que deban sobreescribirse (Ruta de acceso en el menú: (SELECCIÓN GRUPOS →) MENÚ DE CONF. → CONFIGURACIÓN).

Los siguientes parámetros se sobreescriben conforme a la selección:

– Copia de configuración:

todos los parámetros excepto Nº SERIE TRANSM, DESIGN. APARATO, DESIG. PUNT. MED, DESIG. PUNT. MED (LARGO), DESCRIPCIÓN, DIRECCIÓN DE BUS y los parámetros de los grupos AJUSTE POSICIÓN y CONEXIÓN A PROCESO.

- Sustitución del equipo: todos los parámetros excepto Nº SERIE TRANSM, DESIGN. APARATO y los parámetros de los grupos AJUSTE POSICIÓN y CONEXIÓN A PROCESO.
- Sustitución de la electrónica:

todos los parámetros excepto los del grupo AJUSTE POSICIÓN. Ajuste de fábrica: copia configuración

- Seleccione mediante el parámetro CONTROL HistoROM la opción "Equipo → HistoROM" para establecer el sentido en el que debe realizarse la transferencia de datos. (Ruta de acceso en el menú: SELECCIÓN GRUPO → MENÚ DE CONF. → CONFIGURACIÓN)
- 6. Espere unos 20 segundos. Se están descargando los datos de configuración del equipo al módulo HistoROM<sup>®</sup>/M-DAT. Se reinicia seguidamente el equipo.
- 7. Antes de desconectar el módulo HistoROM<sup>®</sup>/M-DAT de la electrónica, desconecte el equipo de la fuente de alimentación.

## 5. 6 Configuración mediante una consola HART

Utilice la consola HART para ajustar todos los parámetros por medio del cable de 4 a 20 mA y el menú de configuración.

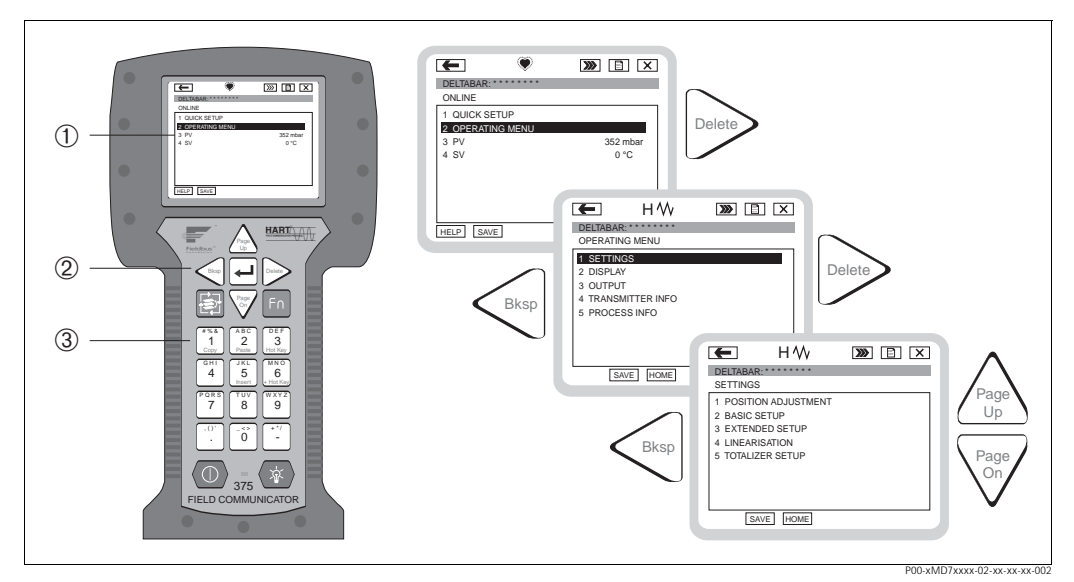

Fig. 19: Consola HART, en este caso el Field Communicator DXR y guiaje mediante menús

- 1 Indicador de cristal líquido con texto de menú
- 2 Teclas para la selección de menús
- 3 Teclas para la introducción de parámetros
- ¡Nota!

- $\rightarrow$  Véase también la página 18, sección 4.2.5 "Conexión de la consola HART".
- Para más información, consulte, por favor, las instrucciones de funcionamiento de la consola. Estas instrucciones de funcionamiento se suministran con la consola.

## 5.7 FieldCare

El FieldCare es una herramienta de gestión de activos de Endress+Hauser que se basa en la tecnología FDT. Con el FieldCare, pueden configurarse todos los equipos de Endress+Hauser así como los equipos de otros fabricantes que soportan el estándar FDT. El FieldCare soporta los siguientes sistemas operativos: WinNT4.0, Win2000 y Windows XP.

Soporta también las siguientes funciones:

- configuración de transmisores para funcionamiento en continuo
- carga y almacenamiento en memoria de datos del equipo (carga/descarga)
- análisis de datos guardados en el HistoROM<sup>®</sup>/M-DAT
- documentación del punto de medida

Opciones de conexión:

- HART mediante Commubox FXA191 y la interfaz en serie RS 232 C de un ordenador
- HART mediante Commubox FXA195 y la interfaz USB de un ordenador
- HART mediante Fieldgate FXA520
- ¡Nota!

- → Véase también la página 19, sección 4.2.6 "Conexión del Commubox FXA191/FXA195 para operaciones de configuración mediante TOF Tool o FieldCare".
- Puede encontrar más información sobre el FieldCare en Internet (http://www.endress.com, Download → Busque: FieldCare).

## 5.8 El programa de configuración ToF Tool

El ToF Tool es un programa de configuración gráfico y guiado mediante menú que ha sido diseñado específicamente para los equipos de medida de Endress+Hauser. Sirve de asistente en la puesta en marcha a la vez que permite el almacenamiento de datos, el análisis de señales y la documentación de los equipos. Soporta los siguientes sistemas operativos: WinNT4.0, Win2000 y Windows XP. El ToF TooL permite ajustar todos los parámetros del equipo.

En particular, el ToF Tool soporta las siguientes funciones:

- configuración de transmisores para funcionamiento en continuo
- carga y almacenamiento en memoria de datos del equipo (carga/descarga)
- análisis de los datos guardados en el HistoROM<sup>®</sup>/M-DAT
- documentación del punto de medida
- cálculo de magnitudes características del depósito que son necesarias para el modo de servicio de nivel

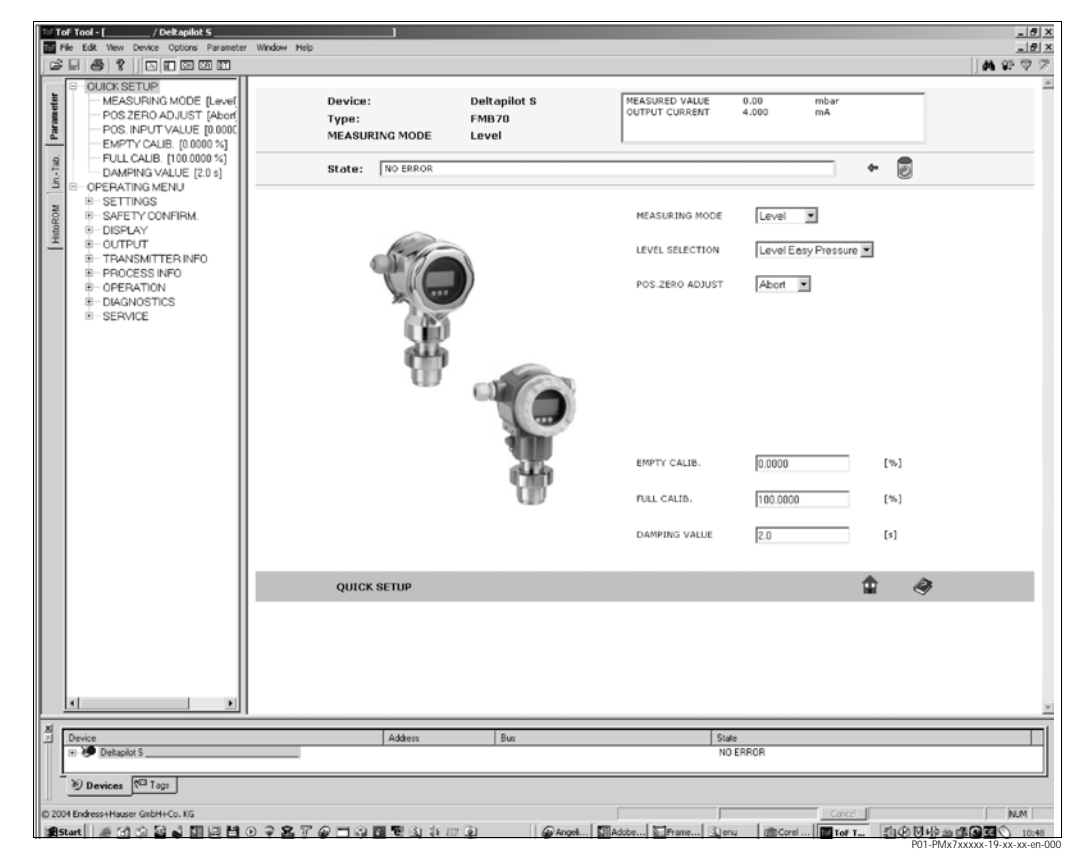

Fig. 20: Programa de configuración ToF Tool, la configuración se realiza mediante un menú

Opciones de conexión:

- HART mediante Commubox FXA191 y la interfaz en serie RS 232 C de un ordenador
- HART mediante Commubox FXA195 y la interfaz USB de un ordenador
- Interfaz de servicio con adaptador FXA193

¡Nota!

- → Véase también la página 19, sección 4.2.6 "Conexión del Commubox FXA para operaciones de configuración mediante ToF Tool o FieldCare".
- Puede encontrar más información acerca del programa de configuración ToF Tool en el CD-ROM suministrado con el equipo o también en Internet (http://www.endress.com; para descargar → busque : ToF Tool) Este CD-ROM se suministra con todos los equipos que se hayan pedido con la opción "HistoROM/M-DAT".

## 5. 9 Bloqueo/desbloqueo de la configuración

Una vez introducidos todos los parámetros, puede bloquear la configuración a fin de proteger los ajustes realizados contra cualquier acceso indeseado o no autorizado.

- El bloqueo/desbloqueo de la configuración puede efectuarse de distintas formas:
- mediante un microinterruptor que se encuentra en el módulo de la electrónica del equipo.
- mediante el indicador local (opcional)
- por comunicación, utilizando, p. ej., el ToF Tool, el FieldCare o la consola HART.

El símbolo 🛃 en el indicador local indica que la configuración está bloqueada. Pero todavía pueden modificarse los parámetros relacionados con la presentación en el indicador, como, p. ej., IDIOMA y CONTRASTE INDI.

¡Nota!

- Si la configuración ha sido bloqueada mediante el microinterruptor, entonces ésta sólo podrá desbloquearse utilizando otra vez el microinterruptor. Si se ha bloqueado en cambio la configuración mediante el indicador local o a distancia utilizando, p. ej., el ToF Tool, entonces sólo podrá desbloquearla utilizando de nuevo el indicador local o el software para configuración a distancia.
- Cuando la configuración se encuentra bloqueada, cualquier cambio que se realice con el microinterruptor de "activación/desactivación de la amortiguación" no tendrá ningún efecto. Dicho cambio no se hará efectivo hasta que no se haya desbloqueado la configuración.

La tabla siguiente proporciona una vista de conjunto de las funciones de bloqueo:

| Bloquear mediante/<br>por | Ver/leer<br>parámetros | Modificar/escribir<br>mediante/por <sup>1</sup> |                              | Desbloquear mediante/por |                    |                              |
|---------------------------|------------------------|-------------------------------------------------|------------------------------|--------------------------|--------------------|------------------------------|
|                           |                        | Indicador<br>local                              | Configuración<br>a distancia | Microinte-<br>rruptor    | Indicador<br>local | Configuración<br>a distancia |
| Microinterruptor          | Sí                     | No                                              | No                           | Sí                       | No                 | No                           |
| Indicador local           | Sí                     | No                                              | No                           | No                       | Sí                 | Sí                           |
| Configuración a distancia | Sí                     | No                                              | No                           | No                       | Sí                 | Sí                           |

1) Únicamente los parámetros relacionados con la visualización en el indicador, como, p. ej., IDIOMA y CONTRASTE INDI, pueden todavía modificarse.

#### 5.9.1 Bloqueo/desbloqueo de la configuración mediante microinterruptor

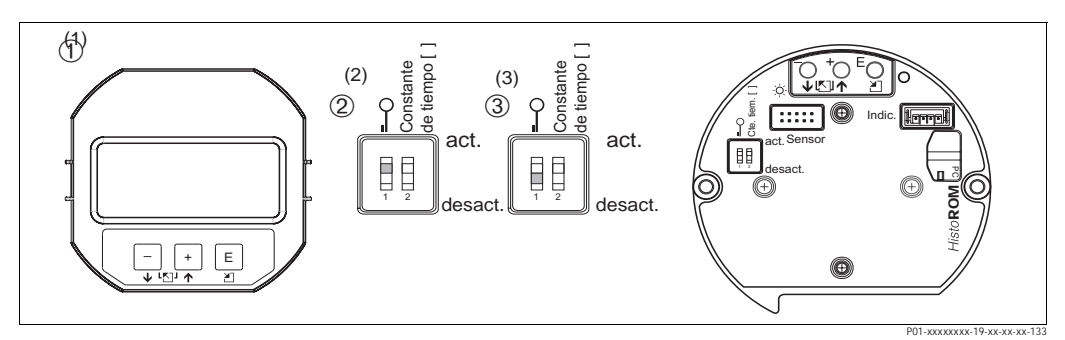

Fig. 21: Microinterruptor del módulo de la electrónica en posición de "Bloqueo hardware"

- 1 Extraiga en caso necesario el indicador local (opcional)
- 2 Microinterruptor en posición "on": la configuración esta bloqueada.
- 3 Microinterruptor en posición "off": la configuración está desbloqueada (se puede configurar)

### 5.9.2 Bloqueo / desbloqueo de la configuración mediante indicador local o por configuración a distancia

|                         | De | scripción                                                                                                    |
|-------------------------|----|----------------------------------------------------------------------------------------------------|
| Operación de bloqueo    | 1. | Seleccione el parámetro ENTRADA PIN,<br>Ruta de acceso en el menú: MENÚ DE CONF. $\rightarrow$ CONFIGURACIÓN $\rightarrow$ ENTRADA<br>PIN |
|                         | 2. | Para bloquear la configuración, entre en este parámetro un número comprendido entre 0 y 9999, como es ≠100.                               |
| Operación de desbloqueo | 1. | Seleccione el parámetro ENTRADA PIN.                                                                                                    |
|                         | 2. | Para desbloquear la configuración, introduzca para este parámetro el número "100".                                                        |

## 5. 10 Ajustes de fábrica (recuperación/reinicio)

Mediante la introducción de determinados códigos pueden recuperarse bien los ajustes de fábrica de todos los parámetros o bien sólo de algunos de ellos. ( $\rightarrow$  Puede encontrar una enumeración de los distintos ajustes de fábrica en el manual de instrucciones de funcionamiento BA274P titulado "Cerabar S/Deltabar S/Deltapilot S, Descripción de las funciones del equipo". Véase también la "visión general disponible" de la página 2. Entre el código por medio del parámetro CÓDIGO DE RESET (Ruta de acceso en el menú: (SELECCIÓN GRUPO  $\rightarrow$ ) MENÚ DE CONF.  $\rightarrow$  OPERACIONES).

El equipo reconoce varios códigos de reinicio o de recuperación de ajustes. La tabla siguiente indica los parámetros cuyos ajustes de fábrica se recuperan con un código determinado. Para poner los ajustes de fábrica es necesario que la configuración se encuentre desbloqueada ( $\rightarrow$  véase la página 35, sección 5.9).

#### ¡Nota!

Un reinicio no afecta a la configuración especial que haya podido realizarse en fábrica según las especificaciones del usuario (la configuración especial permanece inalterada). Si no obstante desea que tras un reinicio se recuperen todos los ajustes usuales de fábrica, póngase, por favor, en contacto con el servicio técnico de Endress+Hauser.

| Código de reinicio | Descripción y efecto                                                                                                    |
|--------------------|----------------------------------------------------------------------------------------------------|
| 1846               | <ul> <li>Reinicio del indicador</li> <li>Con este código de reinicio se recuperan los ajustes de fábrica de todos los parámetros relacionados con la indicación (grupo INDICACIÓN).</li> <li>Se interrumpe la simulación que pueda estar funcionando.</li> <li>Se reinicia el equipo.</li> </ul>                                                                                     |
| 62                 | <ul> <li>Reinicio de activación (arranque en caliente)</li> <li>Con este código de reinicio se recuperan los ajustes de fábrica de todos los parámetros guardados en la memoria RAM. Se vuelven a leer los datos de la EEPROM (se reinicializa de nuevo el procesador).</li> <li>Se interrumpe la simulación que pueda estar funcionando.</li> <li>Se reinicia el equipo.</li> </ul> |
| 2710               | Reinicio del modo de medición de nivel                                                                                                    |
|                    | <ul> <li>Según los ajustes de los parámetros MODO NIVEL, MEDIDA LINEAL, MEDIDA LINd o<br/>MEDIDA COMB., se recuperan los ajustes de fábrica de los parámetros requeridos para<br/>esta tarea de medición.</li> <li>Se interrumpe cualquier simulación que pueda estar funcionando.</li> <li>Se reinicia el equipo.</li> </ul>                                                        |
|                    | <ul> <li>Ejemplo MODO NIVEL = lineal y MEDIDA LINEAL. = Altura</li> <li>UNIDAD ALTURA = m</li> <li>MODO DE AJUSTE = húmedo</li> <li>NIVEL MÍNIMO = 0</li> <li>NIVEL MÁXIMO = Valor final del sensor convertido en unidades de mH<sub>2</sub>O, p. ej., 4 mH<sub>2</sub>O en el caso de un sensor de 400 mbar</li> </ul>                                                              |
| Código de reinicio | Descripción y efecto                                                                                                    |
|--------------------|----------------------------------------------------------------------------------------------------|
| 333                | <ul> <li>Reinicio de usuario         <ul> <li>Afecta a los parámetros siguientes:</li> <li>Grupo funcional AJUSTE POSICIÓN</li> <li>Grupo funcional CONFIGURACIÓN BÁSICA, exceptuando las unidades definidas por el usuario</li> <li>Grupo funcional CONFIGURACIÓN EXTENDIDA</li> <li>Grupo SALIDA</li> <li>Grupo funcional DATOS HART: DIRECCIÓN DE BUS y NÚM. PREÁMBULOS</li> <li>Se interrumpe la simulación que pueda estar funcionando.</li> <li>Se reinicia el equipo.</li> </ul> </li> </ul>                                                                                                    |
| 7864               | Reinicio total         - Afecta a los parámetros siguientes:         - Grupo funcional AJUSTE POSICIÓN         - Grupo funcional CONFIGURACIÓN BÁSICA         - Grupo funcional CONFIGURACIÓN EXTENDIDA         - Grupo funcional LINEALIZACIÓN (se borra la tabla de linealización existente)         - Grupo SALIDA         - Grupo funcional INDICAD. SEGUIMIENTO         - Grupo funcional DATOS HART         - Todos los mensajes configurables (de tipo "Error") recuperan sus ajustes de fábrica.         → Véanse también la página 47, sección 8.1 "Mensajes" y la página 54, sección 8.2 "Respuesta de las salidas a errores".         - Grupo funcional LIMITES DEL USUARIO         - Grupo funcional SISTEMA 2         -         -         -         -         -         -         -         -         -         -         -         -         -         -         -         -         -         -         -         -         -         -         -         -         -         -         -         < |
| 8888               | Reinicio del HistoROM<br>Se borran todos los datos de la memoria de valores medidos y de la memoria de sucesos. El<br>módulo HistoROM debe encontrarse conectado con la electrónica mientras se efectúa este<br>reinicio.                                                                                                    |

# 6 Puesta en marcha

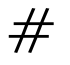

- ¡Peligro!
- Si junto al sensor hay una presión inferior a la mínima permitida, se emiten sucesivamente los mensajes "E120 Baja presión sensor" y "E727 Error - fuera rango presión sensor".
- Si junto al sensor hay una presión superior a la permitida, se emiten sucesivamente los mensajes "E115 Soprepresión sensor" y "E727 Error - fuera rango presión sensor".
- Los mensajes E727, E115 y E120 son mensajes de tipo "Error" y pueden configurarse como "Advertencia" o "Alarma". Estos mensajes se han configurado en fábrica como mensajes de "Advertencia". Este ajuste impide que la salida de corriente asuma el valor fijado para la corriente de alarma en aplicaciones (p. ej., mediciones en cascada) en las que el usuario sabe que se puede llegar a sobrepasar el rango del sensor
- Recomendamos que los mensajes E727, E115 y E120 se configuren como "Alarma" en los siguientes casos:
  - El rango del sensor no se sobrepasa en la aplicación de medida considerada.
  - Hay que realizar un ajuste de posición para corregir un error de medida significativo que se debe a la orientación del equipo.

### ¡Nota!

I

El equipo está ajustado por defecto para el modo de medición de nivel, la selección de nivel "Nivel Presión Fácil" y con "%" como unidad.

# 6.1 Verificación funcional

Realice, antes de poner el equipo en marcha, una verificación posconexionado y una verificación posinstalación utilizando las listas de verificación correspondientes.

- Para la lista de verificación de "posinstalación"  $\rightarrow$  véase la sección 3.4
- "Para la lista de verificación de "posconexionado"  $\rightarrow$  véase la sección 4.4

# 6. 2 Selección del idioma y del modo de servicio

### 6.2.1 Ajuste en campo

Los parámetros IDIOMA y MODO DE SERVICIO se encuentran en el nivel superior del menú.  $\rightarrow$  Véase también la página , sección 5.4.1 "Estructura general del menú de configuración".

Puede escoger uno de los siguientes idiomas disponibles:

- Alemán
- Inglés
- Francés
- Italiano
- Español
- Holandés
- Chino (CHS)
- Japonés (JPN)

Puede escoger entre los siguientes modos de medida disponibles:

- Presión
- Nivel

### 6.2.2 ToF Tool, FieldCare o consola HART

En el ToF Tool y la consola HART, el parámetro MODO DE SERVICIO aparece en los menús de CONF. RÁPIDA y en el grupo funcional CONFIGURACIÓN BÁSICA (MENÚ DE CONF.  $\rightarrow$  CONFIGURACIÓN  $\rightarrow$  CONFIGURACIÓN BÁSICA).

Puede escoger entre los siguientes modos de medida disponibles:

- Presión
- Nivel

El parámetro IDIOMA se encuentra en el caso del ToF Tool y de la consola HART en el grupo INDICACIÓN (MENÚ DE CONF.  $\rightarrow$  INDICACIÓN).

Utilice el parámetro IDIOMA para seleccionar el idioma en el que desee que aparezcan escritos los textos del menú del indicador local. Seleccione el idioma del menú del ToF Tool mediante el menú "Opciones"  $\rightarrow$  "Configuración"  $\rightarrow$  lengüeta "Idioma"  $\rightarrow$  campo "Idioma del ToF Tool".

En el caso del FieldCare, seleccione el menú de idioma mediante el "Botón Idioma" de la ventana de configuración.

Puede escoger uno de los siguientes idiomas disponibles:

- Alemán
- Inglés
- Francés
- Italiano
- Español
- Holandés
- Chino (CHS)
- Japonés (JPN)

# 6. 3 Ajuste de posición

El valor medido puede presentar un desplazamiento debido a la orientación del equipo, es decir, el parámetro VALOR MEDIDO no indica cero cuando el depósito se encuentra vacío. Dispone de tres opciones posibles a la hora de efectuar el ajuste de posición.

(Ruta de acceso en el menú: (SELECCIÓN GRUPO  $\rightarrow$ ) MENÚ DE CONF.  $\rightarrow$  CONFIGURACIÓN  $\rightarrow$  AJUSTE POSICIÓN)

| Nombre del parámetro                   | Descripción                                                                                                    |
|----------------------------------------|----------------------------------------------------------------------------------------------------|
| VALOR POS. CERO (685)<br>Entrada       | Ajuste de posición – no hace falta conocer la diferencia de presiones existente entre el cero (punto de referencia) y la presión medida. (Hay una presión de referencia junto al equipo.)                                                                                                    |
|                                        | <ul> <li>Ejemplo:</li> <li>VALOR MEDIDO = 2,2 mbar</li> <li>Corrija el VALOR MEDIDO mediante el parámetro POS. AJUSTE CERO y la opción "Confirmar". De este modo Ud. asigna el valor 0,0 a la presión existente.</li> <li>VALOR MEDIDO (tras el ajuste de pos. cero) = 0,0 mbar</li> <li>Se normaliza también el valor de la corriente.</li> </ul>                                                                                                    |
|                                        | El parámetro POSICIÓN OFFSET visualiza la diferencia de presión resultante (offset) con<br>la que se ha normalizado el VALOR MEDIDO.                                                                                                    |
|                                        | Ajuste de fábrica:                                                                                                    |
|                                        | 0                                                                                                    |
| POS. PTO. CONSIGNA<br>(563)<br>Entrada | Ajuste de posición – no hace falta conocer la diferencia de presiones existente entre el cero (punto de referencia) y la presión medida. (Hay una presión de referencia junto al equipo.)                                                                                                    |
|                                        | <ul> <li>Ejemplo: <ul> <li>VALOR MEDIDO = 0,5 mbar</li> <li>Especifique para el parámetro VALOR ENTRADA el punto de referencia deseado para el VALOR MEDIDO, p. ej., 2 mbar.</li> <li>(VALOR MEDIDO<sub>nuevo</sub> = POS. PTO. CONSIGNA)</li> <li>VALOR MEDIDO (después de haber definido el VALOR ENTRADA POS) = 2,0 mbar</li> <li>El parámetro POSICIÓN OFFSET visualiza la diferencia de presión resultante (offset) con la que se ha normalizado el VALOR MEDIDO.</li> <li>POSICIÓN OFFSET = VALOR MEDIDO<sub>original</sub> – POS. PTO. CONSIGNA, en el ejemplo considerado: POSICIÓN OFFSET = 0,5 mbar – 2,0 mbar = – 1,5 mbar)</li> <li>Se normaliza también el valor de la corriente.</li> </ul> </li> <li>Ajuste de fábrica:</li> <li>0</li> </ul> |
| POSICIÓN OFFSET (319)<br>Entrada       | Ajuste de posición – la diferencia de presiones existente entre el cero (punto de referencia) y la presión medida es un dato conocido.                                                                                                    |
|                                        | <ul> <li>Ejemplo: <ul> <li>VALOR MEDIDO = 2,2 mbar</li> <li>Introduzca mediante el parámetro POSICIÓN OFFSET el valor con el que debe normalizarse el VALOR MEDIDO. Para que el VALOR MEDIDO normalizado tome el valor de 0,0 mbar, debe introducir aquí el valor de 2,2. (VALOR MEDIDO <sub>nuevo</sub> = VALOR MEDIDO<sub>original</sub> – POSICIÓN OFFSET)</li> <li>VALOR MEDIDO (despúes de haber introducido el offset de calib.) = 0,0 mbar</li> <li>Se normaliza también el valor de la corriente.</li> </ul> </li> <li>Ajuste de fábrica:</li> </ul>                                                                                                    |
|                                        | 0                                                                                                    |

# 6. 4 Medición de nivel

### 6.4.1 Información sobre la medición de nivel

- ¡Nota!
  - Tanto el modo operativo de presión como el de nivel comprenden un menú de configuración rápida que guía al usuario por las distintas funciones básicas importantes. → Véase la página 43 para el menú de configuración rápida "Nivel".
  - Además, en la medición de nivel hay tres modos de nivel disponibles, los modos "Nivel Presión Fácil", "Nivel Altura Fácil" y "Nivel Estándar". En el caso del modo de nivel "Nivel Estándar" puede seleccionarse además entre los tipos de nivel "Lineal", "Presión linealizada" y "Altura linealizada". La tabla de la sección "Resumen sobre la medición de nivel" proporciona una visión general sobre las diversas tareas de medición.
  - En los modos "Nivel Presión Fácil" y "Nivel Altura Fácil", los valores entrados no se comprueban tan detenidamente como en el modo "Nivel Estándar". Los valores entrados para NIVEL MÍNIMO/NIVEL MÁXIMO, PRESIÓN VACÍO/PRESIÓN LLENO, ALTURA VACÍO/ALTURA LLENO y CONF LRV / CONF URV tienen que diferenciarse en por lo menos 1% en el caso de los modos de nivel "Nivel Presión Fácil" y "Nivel Altura Fácil". El valor entrado se rechaza con un mensaje de advertencia si los valores son demasiado próximos. No se comproban otros valores límite; es decir, los valores entrados tienen que ser apropiados para el sensor y la tarea de medición a efectuar para que el equipo de medida pueda medir correctamente.
  - Los modos de nivel "Nivel Presión Fácil" y "Nivel Altura Fácil" comprenden menos parámetros que el modo "Nivel Estándar" y se utilizan para la configuración rápida y sencilla de una aplicación de nivel.
  - Las unidades de usuario para el nivel de llenado, volumen y masa o una tabla de linealización sólo pueden entrarse con el modo de nivel "Nivel Estándar".
  - Si se desea utilizar el equipo como subsistema de una función de seguridad (SIL), una "configuración del equipo con mayor seguridad paramétrica" (CONFIRM. SEGUR.) en el modo operativo "Nivel" sólo podrá efectuarse con el modo de nivel "Nivel Presión Fácil". Todos los parámetros entrados anteriormente se verifican tras la entrada de una contraseña. Una vez seleccionados "Nivel Altura Fácil" o "Nivel Estándar", tienen que recuperarse primero los ajustes de fábrica mediante el parámetro RESET (ruta de acceso en el menú: (SELECCIÓN GRUPO →) MENÚ DE CONF. → CONFIGURACIÓN) utilizando el código de reinicio "7864". → Para más información, véase el manual de seguridad funcional del Deltapilot S (SD213P).
  - Véase el manual de instrucciones de funcionamiento BA274P "Cerabar S/Deltabar S/Deltapilot S, Descripción de las funciones del equipo". → Véase también en la página 2 la visión general de documentación disponible.

| Tarea de medición                                                                                                    | SELECCIÓN<br>NIVEL/<br>MODO NIVEL                                         | Opciones de variable de proceso                                                                                                    | Descripción                                                                                                    | Comentario                                                                                                    | Indicación del valor<br>medido                                                                                                    |
|----------------------------------------------------------------------------------------------------|---------------------------------------------------------------------------|----------------------------------------------------------------------------------------------------|----------------------------------------------------------------------------------------------------|----------------------------------------------------------------------------------------------------|----------------------------------------------------------------------------------------------------|
| La variable de proceso es<br>directamente proporcional<br>a la presión medida.<br>La calibración se realiza<br>entrando dos pares de<br>valores presión-nivel.                                                                                                    | SELECCIÓN NIVEL:<br>Nivel Presión Fácil                                   | Mediante el<br>parámetro UNIDAD<br>SALIDA: % o<br>unidades de nivel,<br>volumen o masa.                                                                              | <ul> <li>Calibración con presión de<br/>referencia – calibración en húmedo,<br/>véanse las instrucciones de<br/>funcionamiento BA274P, sección<br/>5.2.1</li> <li>Calibración sin presión de<br/>referencia – calibración en seco,<br/>véanse las instrucciones de<br/>funcionamiento BA274P, sección<br/>5.2.2</li> </ul>                                                                                                    | <ul> <li>Puede haber<br/>entradas<br/>incorrectas</li> <li>Modo SIL posible</li> <li>No se aceptan<br/>unidades usuario</li> </ul>                                                          | El indicador de valores<br>medidos y el parámetro<br>NIVEL RELLENO<br>presentan el valor<br>medido.                                                                                                    |
| La variable de proceso es<br>directamente proporcional<br>a la presión medida.<br>La calibración se realiza<br>entrando la densidad y dos<br>pares de valores altura-<br>nivel.                                                                                                    | SELECCIÓN NIVEL:<br>Nivel Altura Fácil                                    | Mediante el<br>parámetro UNIDAD<br>SALIDA: % o<br>unidades de nivel,<br>volumen o masa.                                                                              | <ul> <li>Calibración con presión de<br/>referencia – calibración en húmedo,<br/>véanse las instrucciones de<br/>funcionamiento BA274P, sección<br/>5.3.1</li> <li>Calibración sin presión de<br/>referencia – calibración en seco,<br/>véanse las instrucciones de<br/>funcionamiento BA274P, sección<br/>5.3.2</li> </ul>                                                                                                    | <ul> <li>Puede haber<br/>entradas<br/>incorrectas</li> <li>Modo SIL no es<br/>posible</li> <li>No se aceptan<br/>unidades usuario</li> </ul>                                                | El indicador de valores<br>medidos y el parámetro<br>NIVEL RELLENO<br>presentan el valor<br>medido.                                                                                                    |
| La variable de proceso es<br>directamente proporcional<br>a la presión medida.                                                                                                    | SELECCIÓN NIVEL:<br>Nivel estándar/<br>MODO NIVEL:<br>Lineal              | Mediante el<br>parámetro MEDIDA<br>LINEAL.:<br>– % (nivel)<br>– Nivel<br>– Volumen<br>– Masa                                                                         | <ul> <li>Calibración con presión de<br/>referencia – calibración en húmedo,<br/>véanse las instrucciones de<br/>funcionamiento BA274P, sección<br/>5.4.1</li> <li>Calibración sin presión de<br/>referencia – calibración en seco,<br/>véanse las instrucciones de<br/>funcionamiento BA274P, sección<br/>5.4.2</li> </ul>                                                                                                    | <ul> <li>El equipo rechaza<br/>las entradas<br/>incorrectas</li> <li>Modo SIL no es<br/>posible</li> <li>Unidades de<br/>usuario para<br/>nivel, volumen y<br/>masa son posibles</li> </ul> | El indicador de valores<br>medidos y el parámetro<br>NIVEL RELLENO<br>presentan el valor<br>medido.                                                                                                    |
| La variable de proceso no<br>es directamente<br>proporcional a la presión<br>medida, por ejemplo,<br>cuando el depósito tiene<br>una salida cónica. Hay que<br>entrar una tabla de<br>linealización para la<br>calibración.                                                                                                    | SELECCIÓN NIVEL:<br>Nivel estándar/<br>MODO NIVEL:<br>Presión linealizada | Mediante el<br>parámetro MEDIDA<br>LINd:<br>– Presión + %<br>– Presión + volumen<br>– Presión + masa                                                                 | <ul> <li>Calibración con presión de<br/>referencia: entrada semiautomática<br/>de la tabla de linealización, véanse<br/>las instrucciones de funcionamiento<br/>BA274P, sección 5.5.1</li> <li>Calibración sin presión de<br/>referencia: entrada manual dela<br/>tabla de linealización, véanse las<br/>instrucciones de funcionamiento<br/>BA274P, sección 5.5.2</li> </ul>                                                        | <ul> <li>El equipo rechaza<br/>las entradas<br/>incorrectas</li> <li>Modo SIL no es<br/>posible</li> <li>Unidades de<br/>usuario para<br/>nivel, volumen y<br/>masa son posibles</li> </ul> | El indicador de valores<br>medidos y el parámetro<br>CONTENIDO TANQUE<br>presentan el valor<br>medido.                                                                                                    |
| <ul> <li>Se requieren dos<br/>variables de proceso o</li> <li>la forma del depósito se<br/>describe mediante pares<br/>de valores como altura y<br/>volumen.</li> <li>La primera variable de<br/>proceso, altura % o altura,<br/>debe ser directamente<br/>proporcional a la presión<br/>medida. La segunda<br/>variable de proceso,<br/>volumen, masa o %, no es<br/>necesariamente<br/>directamente proporcional<br/>a la presión medida. Hay<br/>que entrar una tabla de<br/>linealización para la<br/>segunda variable de<br/>proceso. La segunda<br/>variable de proceso se<br/>asigna a la primera variable<br/>de proceso mediante esta<br/>tabla.</li> </ul> | SELECCIÓN NIVEL:<br>Nivel estándar/<br>MODO NIVEL:<br>Altura linealizada: | Mediante el<br>parámetro MEDIDA<br>COMB.:<br>– Altura + volumen<br>– Altura + masa<br>– Altura + %<br>– Altura % +<br>volumen<br>– Altura % + masa<br>– Altura % + % | <ul> <li>Calibración con presión de<br/>referencia: calibración en húmedo y<br/>entrada semiautomática de la tabla<br/>de linealización, véanse las<br/>instrucciones de funcionamiento<br/>BA274P, sección 5.6.1</li> <li>Calibración sin presión de<br/>referencia: calibración en seco y<br/>entrada manual de la tabla de<br/>linealización, véanse las<br/>instrucciones de funcionamiento<br/>BA274P, sección 5.6.2</li> </ul> | <ul> <li>El equipo rechaza<br/>las entradas<br/>incorrectas</li> <li>Modo SIL no es<br/>posible</li> <li>Unidades de<br/>usuario para<br/>nivel, volumen y<br/>masa son posibles</li> </ul> | El indicador de valores<br>medidos y el parámetro<br>CONTENIDO TANQUE<br>presentan el segundo<br>valor medido (volumen,<br>masa o %).<br>El parámetro NIVEL<br>RELLENO presenta el<br>primer valor medido<br>(altura % o altura). |

### 6.4.2 Resumen sobre la medición de nivel

#### 6.4.3 Menú de configuración rápida para el modo de medición de nivel

¡Nota!

- Algunos parámetros se visualizan únicamente si se han configurado apropiadamente otros parámetros. Por ejemplo, el parámetro NIVEL MÍNIMO se visualiza únicamente en los casos siguientes:
  - SELECCIÓN NIVEL "Nivel Presión Fácil" y MODO DE AJUSTE "Húmedo"
  - SELECCIÓN NIVEL "Nivel Estándar", MODO NIVEL "Lineal" y MODO DE AJUSTE "HÚMEDO"

El parámetro MODO NIVEL se encuentra en el grupo funcional CONFIGURACIÓN BÁSICA (ruta de acceso en el menú: (SELECCIÓN GRUPO →) MENÚ DE CONF. → CONFIGURACIÓN  $\rightarrow$  CONFIGURACIÓN BÁSICA).

- Los siguientes parámetros se ajustan con los siguientes valores en fábrica:
  - SELECCIÓN NIVEL: Nivel Presión Fácil
  - MODO DE AJUSTE: Húmedo
  - UNIDAD SALIDA o MEDIDA LINEAL .: %
  - NIVEL MÍNIMO: 0.0
- NIVEL MÁXIMO: 100.0
- CONF LRV (grupo CONFIGURACIÓN BÁSICA): 0.0 (corresponde las valor de 4 mA)
- CONF URV (grupo CONFIGURACIÓN BÁSICA): 100.0 (corresponde al valor de 20 mA).
- La configuración rápida es apropiada para una puesta en marcha rápida y sencilla. Si desea hacer ajustes más complejos, por ejemplo, cambiar la unidad "%" por "m", tendrá que hacer una calibración utilizando el grupo CONFIGURACION BASICA.  $\rightarrow$  Véanse las instrucciones de funcionamiento BA274P o el apart. "Visión general de la documentación disponible" en la pág. 2.

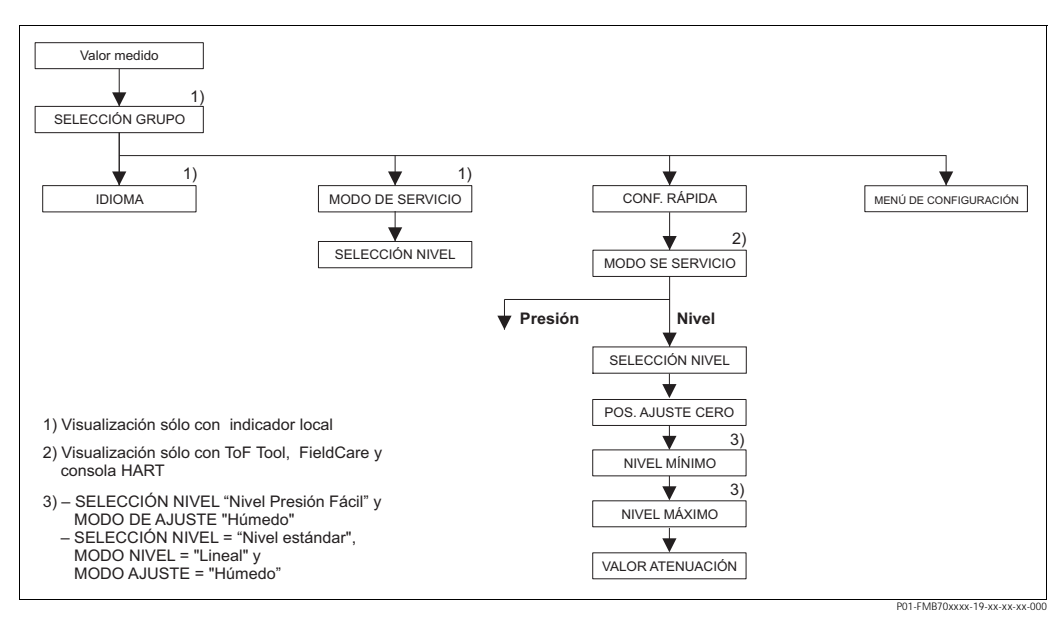

Menú de configuración rápida para el modo de medición de nivel Fig. 22:

| Ajuste en campo                                                                                                    | ToF Tool, FieldCare y consola HA                                 |
|----------------------------------------------------------------------------------------------------|------------------------------------------------------------------|
| Indicación del valor medido<br>Indicador local: Utilice F para pasar de la indicación del<br>valor medido a SELECCIÓN GRUPO. | Indicación del valor medido<br>Seleccione el menú de CONFIG. RÁP |
| SELECCIÓN GRUPO<br>Seleccione el MODO DE SERVICIO.                                                                           | MODO DE SERVICIO<br>Seleccione la opción "Nivel".                |
| MODO DE SERVICIO<br>Seleccione la opción "Nivel".                                                                            |                                                                  |

RT

IDA.

| Ajuste en campo                                                                                                    | ToF Tool, FieldCare y consola HART                                                                                                    |
|----------------------------------------------------------------------------------------------------|----------------------------------------------------------------------------------------------------|
| SELECCIÓN NIVEL<br>Seleccione el modo de nivel. Para una visión general,<br>véase la página 42.                                                                                                    | SELECCIÓN NIVEL<br>Seleccione el modo de nivel. Para una visión general,<br>véase la página 42.                                                                                                    |
| SELECCIÓN GRUPO<br>Seleccione el menú de CONFIG. RÁPIDA.                                                                                                    |                                                                                                    |
| POS. AJUSTE CERO<br>El valor medido puede sufrir un desplazamiento debido a<br>la orientación del equipo. Puede normalizar el VALOR<br>MEDIDO mediante el parámetro POS. AJUSTE CERO y<br>la opción "Confirmar", es decir, asignando el valor 0,0 a<br>la presión existente.                                       | POS. AJUSTE CERO<br>El valor medido puede sufrir un desplazamiento debido a<br>la orientación del equipo. Puede normalizar el VALOR<br>MEDIDO mediante el parámetro POS. AJUSTE CERO y<br>la opción "Confirmar", es decir, asignando el valor 0,0 a<br>la presión existente.                           |
| <b>NIVEL MÍNIMO</b> <sup>1</sup><br>Introduzca el nivel correspondiente al punto de calibración inferior.<br>Introduzca para este parámetro el valor de nivel que ha de asignarse a la presión que existe junto al equipo.                                                                                         | <b>NIVEL MÍNIMO</b> <sup>1</sup><br>Introduzca el nivel correspondiente al punto de<br>calibración inferior.<br>Introduzca para este parámetro el valor de nivel que ha<br>de asignarse a la presión que existe junto al equipo.                                                                       |
| NIVEL MÁXIMO <sup>1</sup><br>Introduzca el nivel correspondiente al punto de<br>calibración superior.<br>Introduzca para este parámetro el valor de nivel que ha<br>de asignarse a la presión que existe junto al equipo.                                                                                          | NIVEL MÁXIMO <sup>1</sup><br>Introduzca el nivel correspondiente al punto de<br>calibración superior.<br>Introduzca para este parámetro el valor de nivel que ha<br>de asignarse a la presión que existe junto al equipo.                                                                              |
| <b>FIEMPO ATENUACIÓN</b><br>Introduzca un valor para la amortiguación (constante de<br>tiempo $\tau$ ). La amortiguación afecta a la velocidad con la<br>que reaccionarán todos los elementos subsiguientes,<br>como el indicador local, el valor medido y la salida de<br>corriente ante un cambio en la presión. | <b>TIEMPO ATENUACIÓN</b><br>Introduzca un valor para la amortiguación (constante de tiempo $\tau$ ). La amortiguación afecta a la velocidad con la que reaccionarán todos los elementos subsiguientes, como el indicador local, el valor medido y la salida de corriente ante un cambio en la presión. |

- SELECCIÓN NIVEL "Nivel Presión Fácil" y MODO DE AJUSTE "Húmedo"
 - SELECCIÓN NIVEL "Nivel Estándar", MODO NIVEL "Lineal" y MODO DE AJUSTE "Húmedo"

### iNota!

ļ

Para el ajuste en campo, véanse también página 23, sección 5.2.3 "Función de los elementos de configuración" y página 27, sección 5.4 "ajuste en campo".

# 6. 5 Medición de presión

### 6.5.1 Información sobre la medición de presión

- ¡Nota!
  - Para cada modo de servicio, el de presión y el de nivel, hay un menú de configuración rápida que le servirá de guía en el acceso a las correspondientes funciones básicas más importantes. El parámetro MODO DE SERVICIO le permite escoger el menú de configuración rápida que desee visualizar. → Véase también la página 38, sección 6.2 "Selección del idioma y del modo de servicio".
  - Puede encontrar una descripción detallada de los distintos parámetros en el manual de instrucciones de funcionamiento BA274P titulado "Cerabar S/Deltabar S/Deltapilot S, Descripción de las funciones del equipo"
    - Tabla 6, AJUSTE POSICIÓN
    - Tabla 7, CONFIGURACIÓN BÁSICA
    - Tabla 15, CONFIGURACIÓN EXTENDIDA
  - $\rightarrow$  Véase también el "Visión general la documentación disponible" de la página 2.
  - Para la medida de presiones, seleccione la opción "Presión" mediante el parámetro MODO DE SERVICIO. El menú de configuración presentará la estructura apropiada para este modo. → Véase también la sección 10.1.

### 6.5.2 Menú de configuración rápida para el modo de medición de presión

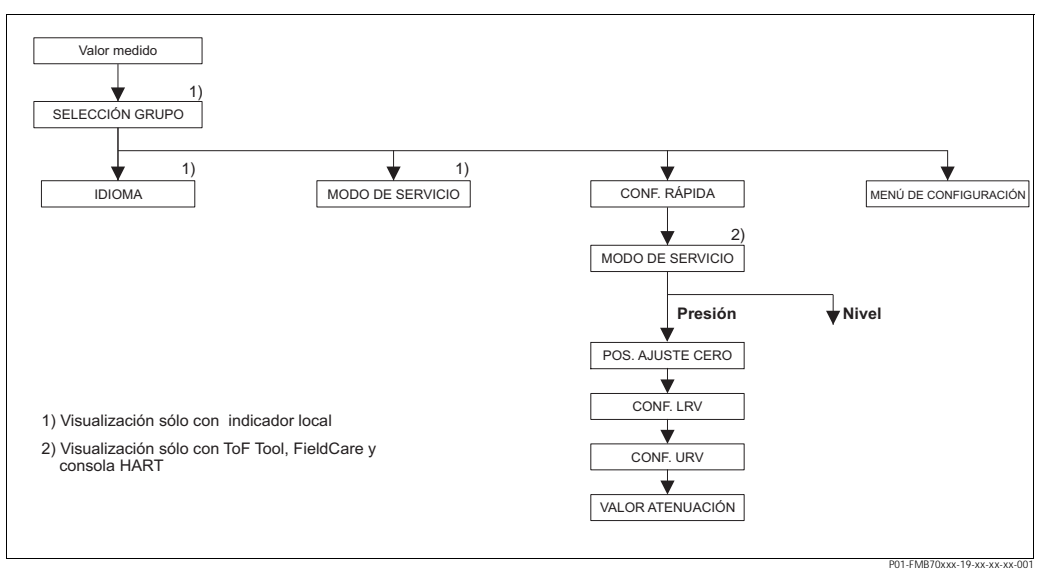

Fig. 23: Menú de configuración rápida para el modo de medición de presión

| Ajuste en campo                                                                                                    | ToF Toc               |
|----------------------------------------------------------------------------------------------------|-----------------------|
| Indicación del valor medido<br>Indicador local: Utilice F para pasar de la indicación del<br>valor medido a SELECCIÓN GRUPO. | Indicaci<br>Seleccior |
| SELECCIÓN GRUPO<br>Seleccione el MODO DE SERVICIO.                                                                           | Modo d<br>Seleccior   |
| Modo de servicio<br>Seleccione la opción "Presión".                                                                          |                       |
| SELECCIÓN GRUPO<br>Seleccione el menú de CONFIG. RÁPIDA.                                                                     |                       |

| ToF Tool, FieldCare y consola HART                                   |
|----------------------------------------------------------------------|
| Indicación del valor medido<br>Seleccione el menú de CONFIG. RÁPIDA. |
| Modo de servicio<br>Seleccione la opción "Presión".                  |

### Ajuste en campo

#### POS. AJUSTE CERO

El valor medido puede sufrir una variación debido a la orientación del equipo. Puede normalizar el VALOR MEDIDO mediante el parámetro POS. AJUSTE CERO y la opción "Confirmar", es decir, asignando el valor 0,0 a la presión existente.

#### CONF. LRV

Defina el rango de medida (introduzca el valor de 4 mA). Especifique el valor de presión a asignar al valor de corriente inferior (4 mA). No es necesario que exista una presión de referencia junto al equipo.

#### CONF. URV

Defina el rango de medida (introduzca el valor de 20 mA).

Especifique el valor de presión a asignar al valor de corriente superior (valor de 20 mA). No es necesario que exista una presión de referencia junto al equipo.

#### TIEMPO AMORTIGUACIÓN

Introduzca un valor para la amortiguación (constante de tiempo  $\tau$ ). La amortiguación afecta a la velocidad con la que reaccionarán todos los elementos subsiguientes, como el indicador local, el valor medido y la salida de corriente ante un cambio en la presión.

#### ToF Tool, FieldCare y consola HART

#### POS. AJUSTE CERO

El valor medido puede sufrir una variación debido a la orientación del equipo. Puede normalizar el VALOR MEDIDO mediante el parámetro POS. AJUSTE CERO y la opción "Confirmar", es decir, asignando el valor 0,0 a la presión existente.

#### CONF. LRV

Defina el rango de medida (introduzca el valor de 4 mA). Especifique el valor de presión a asignar al valor de corriente inferior (4 mA). No es necesario que exista una presión de referencia junto al equipo.

#### CONF. URV

Defina el rango de medida (introduzca el valor de 20 mA).

Especifique el valor de presión a asignar al valor de corriente superior (valor de 20 mA). No es necesario que exista una presión de referencia junto al equipo.

#### TIEMPO AMORTIGUACIÓN

Introduzca un valor para la amortiguación (constante de tiempo  $\tau$ ). La amortiguación afecta a la velocidad con la que reaccionarán todos los elementos subsiguientes, como el indicador local, el valor medido y la salida de corriente, ante un cambio en la presión.

#### ¡Nota!

Para el ajuste en campo, véanse también página 23, sección 5.2.3 "Función de los elementos de configuración" y página 27, sección 5.4 "Ajuste en campo".

# 7 Mantenimiento

El Deltapilot S no requiere ningún mantenimiento.

### 7.1 Limpieza exterior

Cuando vaya a limpiar el equipo tenga, por favor, en cuenta lo siguiente:

- Utilice productos de limpieza que no ataquen la superficie del equipo ni las juntas.
- Evite el uso de objetos que puedan dañar mecánicamente la membrana, como, p. ej., objetos puntiagudos.
- Tenga en cuenta el grado de protección. Mire para ello la placa de identificación si es necesario (página 6).

# 8 Localización y reparación de fallos

### 8.1 Mensajes

En la tabla siguiente se enumeran todos los mensajes que puede emitir el equipo. El equipo distingue tres tipos de errores, a saber, los de "Alarma", "Advertencia" y "Error". Usted puede especificar si el instrumento debe reaccionar ante un mensaje de error como si fuese una "Alarma" o "Advertencia".

→ Véase la columna "Tipo error/NA 64" y la sección 8.2 "Respuesta de las salidas a errores".

En la columna "tipo error/NA 64" se han clasificado además los mensajes conforme a las recomendaciones NAMUR NA 64:

- Fallo de aislado: indicado con una "B"
- Necesidad de mantenimiento: indicada con una "C" (requiere comprobación)
- Verificación funcional: indicada con una "I" (en servicio)

Visualización de mensajes de error en el indicador local:

- El indicador de valores medidos visualiza únicamente el mensaje de máxima prioridad. → Véase la columna "Prioridad".
- El parámetro ERRORES ACTUALES presenta en orden de prioridad descendente todos los mensajes emitidos. Puede desplazarse por todos los mensajes mediante las teclas S o O.

Visualización de mensajes mediante ToF Tool, FieldCare y consola HART:

El parámetro ERRORES ACTUALES presenta el mensaje de prioridad máxima. → Véase la columna "Prioridad".

¡Nota!

- Para más información o ayuda, no dude en ponerse en contacto con el servicio técnico de Endress+Hauser.
- $\rightarrow$  Véanse también las secciones 8.4, 8.5 y 8.6.

| Código     | Tipo error/<br>NA 64                 | Mensaje/descripción                                             | Causa                                                                                                    | Remedio                                                                                                    | Prioridad |
|------------|--------------------------------------|-----------------------------------------------------------------|----------------------------------------------------------------------------------------------------|----------------------------------------------------------------------------------------------------|-----------|
| 101 (A101) | Alarma<br>B                          | B>Error electrónico EEPROM<br>sensor                            | <ul> <li>Efectos electromagnéticos mayores<br/>que los especificados en datos<br/>técnicos. (→ Véase sección 9.) Este<br/>mensaje aparece normalmente sólo<br/>durante un instante.</li> </ul>                                                                                          | <ul> <li>Espere un par de minutos.</li> <li>Reinicie el equipo. Haga un reinicio<br/>(Código 62).</li> <li>Intercepte los efectos<br/>electromagnéticos o elimine la fuente<br/>de perturbaciones.</li> </ul>                                                                                                    | 17        |
|            |                                      |                                                                 | - Sensor defect.                                                                                                    | - Cambie el sensor.                                                                                                    |           |
| 102 (W102) | Advertencia<br>C                     | C>Error suma verificación en<br>EEPROM: segmento retentor picos | <ul> <li>Defecto de la electrónica principal: El<br/>equipo puede medir correctamente<br/>mientras no se requiera la función<br/>indicador retención picos.</li> </ul>                                                                                                    | <ul> <li>Cambie la electrónica principal.</li> </ul>                                                                                                    | 53        |
| 106 (W106) | Advertencia<br>C                     | C>Descargando datos - espere por favor                          | – Descargando datos.                                                                                                    | <ul> <li>Espere a que finalice la descarga de<br/>datos.</li> </ul>                                                                                                    | 52        |
| 110 (A110) | Alarma<br>B                          | B>Error suma verificación en<br>EEPROM: segmento configuración  | <ul> <li>Tensión de alimentación<br/>desconectada durante la escritura.</li> </ul>                                                                                                    | <ul> <li>Reestablezca la tensión de<br/>alimentación. Haga un reinicio<br/>(código 7864) en caso necesario.<br/>Vuelva efectuar una calibración.</li> </ul>                                                                                                    | 6         |
|            |                                      |                                                                 | <ul> <li>Efectos electromagnéticos mayores<br/>que los especificados en datos<br/>técnicos.</li> <li>(→ Véase sección 9.)</li> </ul>                                                                                                    | <ul> <li>Intercepte los efectos<br/>electromagnéticos o elimine las<br/>fuentes de perturbación.</li> </ul>                                                                                                    |           |
|            |                                      |                                                                 | <ul> <li>Electrónica principal defect.</li> </ul>                                                                                                    | <ul> <li>Cambie la electrónica principal.</li> </ul>                                                                                                    |           |
| 113 (A113) | Alarma<br>B                          | B>Fallo ROM en electrónica<br>transmisor                        | <ul> <li>Electrónica principal defect.</li> </ul>                                                                                                    | <ul> <li>Cambie la electrónica principal.</li> </ul>                                                                                                    | 1         |
| 115 (E115) | Error<br>B                           | B>Sobrepresión sensor                                           | <ul> <li>Hay sobrepresión.</li> </ul>                                                                                                    | <ul> <li>Disminuya la presión hasta que<br/>desaparezca el mensaje.</li> </ul>                                                                                                    | 29        |
|            | Ajuste de<br>fábrica:<br>Advertencia |                                                                 | <ul> <li>Sensor defect.</li> </ul>                                                                                                    | <ul> <li>Cambie el sensor.</li> </ul>                                                                                                    |           |
| 116 (W116) | Advertencia<br>C                     | C>Error al descargar datos, repita<br>la descarga               | <ul> <li>Archivo defect.</li> <li>Los datos no se transmiten<br/>correctamente al procesador durante<br/>la descarga de datos debido, p. ej., a<br/>cables desconectados, picos<br/>transitorios (rizado) en la tensión de<br/>alimentación o efectos<br/>electromagnéticos.</li> </ul> | <ul> <li>Utilice otro archivo.</li> <li>Verifique la conexión por cable PC-<br/>transmisor.</li> <li>Intercepte los efectos<br/>electromagnéticos o elimine las<br/>fuentes de perturbación.</li> <li>Haga un reinicio (código 7864) y<br/>efectúe de nuevo una calibración.</li> <li>Repita la descarga de datos.</li> </ul> | 36        |
| 120 (E120) | Error<br>B                           | B>Baja presión sensor                                           | <ul> <li>Presión demasiado baja.</li> </ul>                                                                                                    | <ul> <li>Aumente la presión hasta que<br/>desaparezca el mensaje.</li> </ul>                                                                                                    | 30        |
|            | Ajuste de<br>fábrica:<br>Advertencia |                                                                 | <ul> <li>Sensor defect.</li> </ul>                                                                                                    | <ul> <li>Cambie el sensor.</li> </ul>                                                                                                    |           |
| 121 (A121) | Alarma<br>B                          | B>Error suma verificación en<br>segmento fábrica de EEPROM      | <ul> <li>Electrónica principal defect.</li> </ul>                                                                                                    | <ul> <li>Cambie la electrónica principal.</li> </ul>                                                                                                    | 5         |
| 122 (A122) | Alarma<br>B                          | B>Sensor desconectado                                           | <ul> <li>Interrupción conexión por cable<br/>entre sensor – electrónica principal.</li> </ul>                                                                                                    | <ul> <li>Verifique la conexión por cable y<br/>repárela en caso necesario.</li> </ul>                                                                                                    | 13        |
|            |                                      |                                                                 | <ul> <li>Efectos electromagnéticos mayores<br/>que los especificados en datos<br/>técnicos.</li> <li>(→ Véase sección 9.)</li> </ul>                                                                                                    | <ul> <li>Intercepte los efectos<br/>electromagnéticos o elimine la fuente<br/>de perturbaciones.</li> </ul>                                                                                                    |           |
|            |                                      |                                                                 | <ul> <li>Electrónica principal defect.</li> </ul>                                                                                                    | <ul> <li>Cambie la electrónica principal.</li> </ul>                                                                                                    |           |
|            |                                      |                                                                 | <ul> <li>Sensor defect.</li> </ul>                                                                                                    | <ul> <li>Cambie el sensor.</li> </ul>                                                                                                    |           |
| 130 (A130) | Alarma<br>B                          | B>EEPROM defect.                                                | <ul> <li>Electrónica principal defect.</li> </ul>                                                                                                    | <ul> <li>Cambie la electrónica principal.</li> </ul>                                                                                                    | 10        |
| 131 (A131) | Alarma<br>B                          | B>Error suma verificación en<br>EEPROM: segmento mín/máx        | <ul> <li>Electrónica principal defect.</li> </ul>                                                                                                    | <ul> <li>Cambie la electrónica principal.</li> </ul>                                                                                                    | 9         |
| 132 (A132) | Alarma<br>B                          | B>Error suma verificación en<br>EEPROM totalizador              | – Electrónica principal defect.                                                                                                    | - Cambie la electrónica principal.                                                                                                    | 7         |

| Código     | Tipo error/<br>NA 64                 | Mensaje/descripción                                                                                     | Causa                                                                                                    | Remedio                                                                                                    | Prioridad |
|------------|--------------------------------------|----------------------------------------------------------------------------------------------------|----------------------------------------------------------------------------------------------------|----------------------------------------------------------------------------------------------------|-----------|
| 133 (A133) | Alarma<br>B                          | B>Error de verificación de suma<br>(Checksum) en la EEPROM                                              | <ul> <li>Se ha producido un error durante la escritura.</li> </ul>                                                                                                    | <ul> <li>Haga un reinicio (código 7864) y<br/>efectúe de nuevo una calibración.</li> </ul>                                                                                                    | 8         |
|            |                                      |                                                                                                    | <ul> <li>Electrónica principal defect.</li> </ul>                                                                                                    | <ul> <li>Cambie la electrónica.</li> </ul>                                                                                                    |           |
| 602 (W602) | Advertencia<br>C                     | C>Curva de linealización no<br>monótona                                                                 | <ul> <li>La tabla de linealización no crece o<br/>no decrece monótonamente.</li> </ul>                                                                                                    | <ul> <li>Añada puntos a la tabla de<br/>linealización o realice una nueva<br/>linealización.</li> </ul>                                                                                                    | 57        |
| 604 (W604) | Advertencia<br>C                     | C>Tabla de linealización no<br>válida. Hay menos de 2 puntos o<br>los puntos son demasiados<br>próximos | <ul> <li>La tabla de linealización debe<br/>comprender por lo menos 2 puntos.</li> </ul>                                                                                                    | <ul> <li>Añada puntos a la tabla de<br/>linealización. Realice una nueva<br/>linealización en caso necesario.</li> </ul>                                                                                                    | 58        |
|            |                                      |                                                                                                    | <ul> <li>Hay por lo menos 2 puntos de la<br/>tabla de linealización que son<br/>demasiado próximos. Debe haber<br/>una separación de por lo menos 0,5<br/>% de la distancia entre dos puntos.<br/>Spans para la opción "Presión<br/>linealizada": PRES. HIDR. MÁX –<br/>PRES. HIDR. MÍN.; TANK<br/>CONTENT MAX. – TANK<br/>CONTENT MIN.<br/>Spans para la opción "Altura<br/>linealizada": NIVEL MÁX. – NIVEL<br/>MÍN.; TANK CONTENT MAX. –<br/>TANK CONTENT MIN.</li> </ul> | <ul> <li>Corrija la tabla de linealización y<br/>acepte de nuevo.</li> </ul>                                                                                                    |           |
| 613 (W613) | Advertencia<br>I                     | I>Simulación activada                                                                                   | <ul> <li>Se ha activado la simulación, es<br/>decir, el equipo no está midiendo.</li> </ul>                                                                                                    | <ul> <li>Desactive la simulación.</li> </ul>                                                                                                    | 60        |
| 620 (E620) | Error<br>C                           | C>salida de corriente fuera rango                                                                       | La corriente está fuera del rango<br>permitido de 3,8 a 20,5 mA.                                                                                                    | <ul> <li>Verifique la presión existente,<br/>reconfigure el rango de medida en</li> </ul>                                                                                                    | 49        |
|            | Ajuste de<br>fábrica:<br>Advertencia |                                                                                                    | <ul> <li>La presión existente está fuera del<br/>rango de medida definido (pero<br/>dentro del rango del sensor).</li> </ul>                                                                                                    | <ul> <li>caso necesario (→ Véanse también<br/>en las instrucciones de<br/>funcionamiento BA274P los<br/>capítulos 4 a 6 o la página 2 de las<br/>presentes instrucciones de<br/>funcionamiento.)</li> <li>Haga un reinicio (código 7864) y<br/>efectúe de nuevo una calibración.</li> </ul> |           |
|            |                                      |                                                                                                    | <ul> <li>Afloje la conexión del cable del<br/>sensor</li> </ul>                                                                                                    | <ul> <li>Espere unos instantes y apriete la<br/>conexión, o evite la presencia de<br/>conexiones flojas.</li> </ul>                                                                                                    |           |
| 700 (W700) | Advertencia<br>C                     | C>No se ha guardado la última<br>configuración                                                          | <ul> <li>Se ha producido un error al escribir o<br/>leer datos de configuración o la<br/>fuente de alimentación no estaba<br/>conectada.</li> </ul>                                                                                                    | <ul> <li>Haga un reinicio (código 7864) y<br/>efectúe de nuevo una calibración.</li> </ul>                                                                                                    | 54        |
|            |                                      |                                                                                                    | <ul> <li>Electrónica principal defect.</li> </ul>                                                                                                    | <ul> <li>Cambie la electrónica principal.</li> </ul>                                                                                                    |           |
| 701 (W701) | Advertencia<br>C                     | C>Config. cadena medida excede rango sensor                                                             | <ul> <li>La calibración realizada implicaría<br/>sobrepasar el límite inferior o<br/>superior del rango nominal de<br/>funcionamiento del sensor.</li> </ul>                                                                                                    | <ul> <li>Vuelva a efectuar una calibración.</li> </ul>                                                                                                    | 50        |
| 702 (W702) | Advertencia<br>C                     | C>Datos HistoROM<br>inconsistentes.                                                                     | <ul> <li>No se escribieron correctamente los datos en el HistoROM, p. ej., debido a una desconexión del HistoROM durante el proceso de escritura.</li> <li>el HistoROM no contiene datos.</li> </ul>                                                                                                    | <ul> <li>Repita la carga de datos.</li> <li>Haga un reinicio (código 7864) y efectúe de nuevo una calibración.</li> <li>Copia de datos apropiados al HistoROM. (→ Véase también la página 30, sección 5.5.1 "Copia de datos de configuración".)</li> </ul>                                  | 55        |
| 703 (A703) | Alarma<br>B                          | B>Error de medición                                                                                     | <ul> <li>Fallo de la electrónica principal.</li> </ul>                                                                                                    | <ul> <li>Desconecte brevemente el equipo de<br/>la fuente de alimentación.</li> </ul>                                                                                                    | 22        |
|            |                                      |                                                                                                    | <ul> <li>Electrónica principal defect.</li> </ul>                                                                                                    | <ul> <li>Cambie la electrónica principal.</li> </ul>                                                                                                    |           |
| 704 (A704) | Alarma<br>B                          | B>Error de medición                                                                                     | <ul> <li>Fallo de la electrónica principal.</li> </ul>                                                                                                    | <ul> <li>Desconecte brevemente el equipo de<br/>la fuente de alimentación.</li> </ul>                                                                                                    | 12        |
|            |                                      |                                                                                                    | <ul> <li>Electrónica principal defect.</li> </ul>                                                                                                    | <ul> <li>Cambie la electrónica principal.</li> </ul>                                                                                                    |           |

| Código     | Tipo error/<br>NA 64 | Mensaje/descripción                                       | Causa                                                                                                    | Remedio                                                                                                    | Prioridad |
|------------|----------------------|-----------------------------------------------------------|----------------------------------------------------------------------------------------------------|----------------------------------------------------------------------------------------------------|-----------|
| 705 (A705) | Alarma<br>B          | B>Error de medición                                       | <ul><li>Fallo de la electrónica principal.</li><li>Electrónica principal defect.</li></ul>                                                                                                    | <ul> <li>Desconecte brevemente el equipo de<br/>la fuente de alimentación.</li> <li>Cambie la electrónica principal.</li> </ul>                                                                                                    | 21        |
| 706 (W706) | Advertencia<br>C     | C>Configuración en HistoROM y<br>en equipo no son iguales | <ul> <li>La configuración (parámetros)<br/>guardada en el HistoROM es distinta<br/>de la guardada en el equipo.</li> </ul>                                                                                            | <ul> <li>Copie de datos desde el equipo al<br/>HistoROM. (→ Véase también la<br/>página 30, sección 5.5.1 "Copia de<br/>datos de configuración".)</li> <li>Copie datos desde el HistoROM al<br/>equipo. (→ Véase también la página<br/>30, sección 5.5.1 "Copia de datos de<br/>configuración".) El mensaje no<br/>desaparece si la versión del software<br/>del HistoROM y la del equipo son<br/>diferentes. El mensaje desaparecerá<br/>tras copiar los datos guardados en el<br/>equipo y pasarlos al HistoROM.</li> <li>Los códigos de reinicio del equipo<br/>como el código 7864 no afectan al<br/>HistoROM. Esto significa que si se<br/>hace un reinicio, la configuración<br/>guardada en el equipo pueden ser<br/>distintas.</li> </ul> | 59        |
| 707 (A707) | Alarma<br>B          | B>VAL. X de tabla lin. fuera<br>límites edición.          | <ul> <li>Por lo menos un VAL. X de la tabla<br/>de linealización es inferior a los<br/>valores de PRES. HIDR. MÍN. o<br/>NIVEL MÍN. o es mayor que los<br/>valores de PRES. HIDR. MÁX. o de<br/>NIVEL MÁX.</li> </ul> | <ul> <li>Vuelva a efectuar una calibración.</li> <li>(→ Véase también el capítulo 5 de<br/>las instrucciones de funcionamiento<br/>BA274P o la página 2 de las<br/>presentes instrucciones de<br/>funcionamiento.)</li> </ul>                                                                                                    | 38        |
| 710 (W710) | Advertencia<br>C     | A>Span definido demasiado<br>pequeño. No está permitido.  | <ul> <li>Los valores de calibración (p. ej.,<br/>valores inferior y superior del rango)<br/>son demasiado próximos entre si.</li> </ul>                                                                               | <ul> <li>Ajuste la calibración adaptándola al sensor.</li> <li>(→ Véase también en las instrucciones de funcionamiento BA274P la descripción del parámetro MINIMUM SPAN o la página 2 de las presentes instrucciones de funcionamiento.)</li> </ul>                                                                                                    | 51        |
|            |                      |                                                           | <ul> <li>Se ha sustituido el sensor y la<br/>configuración específica del usuario<br/>no es ahora la apropiada para el<br/>sensor.</li> </ul>                                                                         | <ul> <li>Ajuste la calibración adaptándola al<br/>sensor.</li> <li>Sustituya el sensor por uno<br/>apropiado.</li> </ul>                                                                                                    |           |
|            |                      |                                                           | <ul> <li>La descarga de datos efectuada no es<br/>válida.</li> </ul>                                                                                                    | <ul> <li>Verifique la configuración y repita la<br/>descarga de datos.</li> </ul>                                                                                                    |           |
| 711 (A711) | Alarma<br>B          | B>LRV o URV fuera límites<br>edición                      | <ul> <li>El valor inferior y/o superior del<br/>rango cae por debajo o encima de los<br/>límites del rango del sensor.</li> </ul>                                                                                     | <ul> <li>Reconfigure los valores superior y/o<br/>inferior del rango para adaptarlos al<br/>sensor. Tenga en cuenta el factor de<br/>posición.</li> </ul>                                                                                                    | 37        |
|            |                      |                                                           | <ul> <li>Se ha sustituido el sensor y la<br/>configuración específica del usuario<br/>no es ahora la apropiada para el<br/>sensor.</li> </ul>                                                                         | <ul> <li>Reconfigure los valores inferior y/o<br/>superior del rango inferior para<br/>adaptarlos al sensor. Tenga en cuenta<br/>el factor de posición.</li> <li>Sustituya el sensor por uno<br/>apropiado.</li> </ul>                                                                                                    |           |
|            |                      |                                                           | <ul> <li>La descarga de datos efectuada no es<br/>válida.</li> </ul>                                                                                                    | <ul> <li>Verifique la configuración y repita la<br/>descarga de datos.</li> </ul>                                                                                                    |           |
| 713 (A713) | Alarma<br>B          | B>PUNTO 100% fuera límites edición                        | <ul> <li>Se ha sustituido el sensor.</li> </ul>                                                                                                    | <ul> <li>Vuelva a efectuar una calibración.</li> </ul>                                                                                                    | 39        |

| Código     | Tipo error/<br>NA 64                               | Mensaje/descripción                                    | Causa                                                                                                    | Remedio                                                                                                    | Prioridad |
|------------|----------------------------------------------------|--------------------------------------------------------|----------------------------------------------------------------------------------------------------|----------------------------------------------------------------------------------------------------|-----------|
| 715 (E715) | Error<br>C<br>Ajuste de<br>fábrica:<br>Advertencia | C>Temperatura sensor demasiado<br>alta                 | – La temperatura medida en el sensor<br>es mayor que la temperatura nominal<br>superior del sensor. (→ Véase<br>también en las instrucciones de<br>funcionamiento BA274P la<br>descripción del parámetro Tmáx<br>SENSOR o la página 2 de las<br>presentes instrucciones de<br>funcionamiento.)                           | <ul> <li>Disminuya la temperatura de proceso/temperatura ambiente.</li> </ul>                                                                                                    | 32        |
|            |                                                    |                                                        | válida.                                                                                                    | descarga de datos.                                                                                                    |           |
| 716 (E716) | Error<br>B<br>Ajuste de<br>fábrica: Alarma         | B>Rotura diafragma sensor                              | <ul> <li>Sensor defect.</li> </ul>                                                                                                    | <ul> <li>Cambie el sensor.</li> </ul>                                                                                                    | 24        |
| 717 (E717) | Error<br>C<br>Ajuste de<br>fábrica:<br>Advertencia | C>Temperatura transmisor<br>demasiado alta             | <ul> <li>La temperatura medida en la<br/>electrónica es mayor que la<br/>temperatura nominal superior de la<br/>electrónica (+88 °C).</li> </ul>                                                                                                    | <ul> <li>Disminuya la temperatura ambiente.</li> <li>Verifique la configuración y repita la</li> </ul>                                                                                                    | 34        |
|            |                                                    |                                                        | <ul> <li>La descarga de datos electuada no es<br/>válida.</li> </ul>                                                                                                    | descarga de datos.                                                                                                    |           |
| 718 (E718) | Error<br>C<br>Ajuste de<br>fábrica:                | C>Temperatura transmisor<br>demasiado baja             | <ul> <li>La temperatura medida en la<br/>electrónica es menor que la<br/>temperatura nominal inferior de la<br/>electrónica (–43 °C).</li> </ul>                                                                                                    | <ul> <li>Aumente la temperatura ambiente.</li> <li>Aísle el equipo en caso necesario.</li> </ul>                                                                                                    | 35        |
|            | Advertencia                                        |                                                        | <ul> <li>La descarga de datos efectuada no es<br/>válida.</li> </ul>                                                                                                    | <ul> <li>Verifique la configuración y repita la<br/>descarga de datos.</li> </ul>                                                                                                    |           |
| 719 (A719) | Alarma<br>B                                        | B>VAL. Y de tabla lin. fuera<br>límites edición        | <ul> <li>Hay por lo menos un VALOR Y en la<br/>tabla de linealización que es menor<br/>que el valor de CONTENIDO<br/>TANQUE MÍN. o mayor que el de<br/>CONTENIDO TANQUE MÁX</li> </ul>                                                                                                    | <ul> <li>Vuelva a efectuar una calibración.</li> <li>(→ Véase también el capítulo 5 de<br/>las instrucciones de funcionamiento<br/>BA274P o la página 2 de las<br/>presentes instrucciones de<br/>funcionamiento.)</li> </ul> | 40        |
| 720 (E720) | Error<br>C<br>Ajuste de<br>fábrica:<br>Advertencia | C>Temperatura sensor demasiado<br>baja                 | <ul> <li>La temperatura medida en el sensor<br/>es menor que la temperatura nominal<br/>inferior del sensor. (→ Véase<br/>también en las instrucciones de<br/>funcionamiento BA274P la<br/>descripción del parámetro Tmín<br/>SENSOR o la página 2 de las<br/>presentes instrucciones de<br/>funcionamiento.)</li> </ul> | <ul> <li>Aumente la temperatura de proceso/<br/>temperatura ambiente.</li> </ul>                                                                                                    | 33        |
|            |                                                    |                                                        | <ul> <li>La descarga de datos efectuada no es<br/>válida.</li> </ul>                                                                                                    | <ul> <li>Verifique la configuración y repita la<br/>descarga de datos.</li> </ul>                                                                                                    |           |
|            |                                                    |                                                        | <ul> <li>Afloje la conexión del cable del<br/>sensor</li> </ul>                                                                                                    | <ul> <li>Espere un breve momento y apriete<br/>la conexión, o evite la presencia de<br/>conexiones flojas.</li> </ul>                                                                                                    |           |
| 721 (A721) | Alarma<br>B                                        | B>Nivel POSICIÓN CERO fuera<br>límites edición         | <ul> <li>Se han modificado NIVEL MÍN o<br/>NIVEL MÁX.</li> </ul>                                                                                                    | <ul> <li>Haga un reinicio (código 2710) y<br/>efectúe de nuevo una calibración.</li> </ul>                                                                                                    | 41        |
| 722 (A722) | Alarma<br>B                                        | B>NIVEL MÁXIMO o NIVEL<br>MÍNIMO fuera límites edición | <ul> <li>Se han modificado NIVEL MÍN o<br/>NIVEL MÁX.</li> </ul>                                                                                                    | <ul> <li>Haga un reinicio (código 2710) y<br/>efectúe de nuevo una calibración.</li> </ul>                                                                                                    | 42        |
| 723 (A723) | Alarma<br>B                                        | B>CAUDAL MÁX. fuera límites edición                    | <ul> <li>Se ha modificado TIPO CAUDAL.</li> </ul>                                                                                                    | <ul> <li>Vuelva a efectuar una calibración.</li> </ul>                                                                                                    | 43        |
| 725 (A725) | Alarma<br>B                                        | B>Error conexión sensor,<br>perturbación cíclica       | <ul> <li>Efectos electromagnéticos mayores<br/>que los especificados en datos<br/>técnicos.</li> <li>(→ Véase sección 9.)</li> <li>Sensor o electrónica principal defect.</li> </ul>                                                                                                    | <ul> <li>Intercepte los efectos<br/>electromagnéticos o elimine la fuente<br/>de perturbaciones.</li> <li>Cambie el sensor o la electrónica<br/>principal.</li> </ul>                                                         | 25        |

| Código     | Tipo error/<br>NA 64                               | Mensaje/descripción                                     | Causa                                                                                                    | Remedio                                                                                                    | Prioridad |
|------------|----------------------------------------------------|---------------------------------------------------------|----------------------------------------------------------------------------------------------------|----------------------------------------------------------------------------------------------------|-----------|
| 726 (E726) | Error<br>C<br>Ajuste de<br>fábrica:                | C>Error temperatura sensor -<br>sobrepasado rango       | <ul> <li>Efectos electromagnéticos mayores<br/>que los especificados en datos<br/>técnicos.</li> <li>(→Véase sección 9.)</li> </ul>  | <ul> <li>Intercepte los efectos<br/>electromagnéticos o elimine la fuente<br/>de perturbaciones.</li> </ul>                                                                                                    | 31        |
|            | Advertencia                                        |                                                         | <ul> <li>La temperatura de proceso se<br/>encuentra fuera del rango permitido.</li> </ul>                                            | <ul> <li>Verifique la temperatura existente,<br/>disminúyala o auméntela en caso<br/>necesario.</li> </ul>                                                                                                    |           |
|            |                                                    |                                                         | <ul> <li>Sensor defect.</li> </ul>                                                                                                   | <ul> <li>Si la temperatura de proceso está<br/>dentro del rango permitido, cambie<br/>el sensor.</li> </ul>                                                                                                    |           |
| 727 (E727) | Error<br>C<br>Ajuste de<br>fábrica:                | C>Error presión sensor -<br>sobrepasado rango           | <ul> <li>Efectos electromagnéticos mayores<br/>que los especificados en datos<br/>técnicos.</li> <li>(→ Véase sección 9.)</li> </ul> | <ul> <li>Intercepte los efectos<br/>electromagnéticos o elimine la fuente<br/>de perturbaciones.</li> </ul>                                                                                                    | 28        |
|            | Advertencia                                        |                                                         | <ul> <li>Presión fuera del rango permitido.</li> </ul>                                                                               | <ul> <li>Verifique la presión existente,<br/>disminúyala o auméntela en caso<br/>necesario.</li> </ul>                                                                                                    |           |
|            |                                                    |                                                         | <ul> <li>Sensor defect.</li> </ul>                                                                                                   | <ul> <li>Si la presión se encuentra dentro del<br/>rango permitido, cambie el sensor.</li> </ul>                                                                                                    |           |
| 728 (A728) | Alarma<br>B                                        | B>Error RAM                                             | <ul> <li>Fallo de la electrónica principal.</li> </ul>                                                                               | <ul> <li>Desconecte brevemente el equipo de<br/>la fuente de alimentación.</li> </ul>                                                                                                    | 2         |
|            |                                                    |                                                         | <ul> <li>Electrónica principal defect.</li> </ul>                                                                                    | <ul> <li>Cambie la electrónica principal.</li> </ul>                                                                                                    |           |
| 729 (A729) | Alarma<br>B                                        | B>Error RAM                                             | <ul> <li>Fallo de la electrónica principal.</li> </ul>                                                                               | <ul> <li>Desconecte brevemente el equipo de<br/>la fuente de alimentación.</li> </ul>                                                                                                    | 3         |
|            |                                                    |                                                         | <ul> <li>Electrónica principal defect.</li> </ul>                                                                                    | <ul> <li>Cambie la electrónica principal.</li> </ul>                                                                                                    |           |
| 730 (E730) | Error<br>C<br>Ajuste de<br>fábrica:<br>Advertencia | C>límites LRV usuario excedidos                         | <ul> <li>La presión medida es inferior al valor<br/>especificado en el parámetro Pmin<br/>PROCESO.</li> </ul>                        | <ul> <li>Verifique el sistema/valor de presión<br/>medido.</li> <li>Cambie, en caso necesario, el valor<br/>de Pmin PROCESO. (→ Véase<br/>también en las instrucciones de<br/>funcionamiento BA274P la<br/>descripción del parámetro Pmin<br/>PROCESO o la página 2 de las<br/>presentes instrucciones de<br/>funcionamiento.)</li> </ul>     | 46        |
|            |                                                    |                                                         | <ul> <li>Afloje la conexión del cable del<br/>sensor</li> </ul>                                                                      | <ul> <li>Espere unos instantes y apriete la<br/>conexión, o evite la presencia de<br/>conexiones flojas.</li> </ul>                                                                                                    |           |
| 731 (E731) | Error<br>C<br>Ajuste de<br>fábrica:<br>Advertencia | C>Límites URV usuario excedidos                         | <ul> <li>La presión medida ha sobrepasado el<br/>valor especificado para el parámetro<br/>Pmáx PROCESO.</li> </ul>                   | <ul> <li>Verifique el sistema/valor de presión<br/>medido.</li> <li>Cambie, en caso necesario, el valor<br/>de Pmáx PROCESO. (→ Véase<br/>también en las instrucciones de<br/>funcionamiento BA274P la<br/>descripción del parámetro Pmáx<br/>PROCESO o la página 2 de las<br/>presentes instrucciones de<br/>funcionamiento.)</li> </ul>     | 45        |
|            |                                                    |                                                         | <ul> <li>Afloje la conexión del cable del<br/>sensor</li> </ul>                                                                      | <ul> <li>Espere unos instantes y apriete la<br/>conexión, o evite la presencia de<br/>conexiones flojas.</li> </ul>                                                                                                    |           |
| 732 (E732) | Error<br>C<br>Ajuste de<br>fábrica:<br>Advertencia | C>Límite inferior de usuario de<br>temperatura excedido | <ul> <li>La temperatura medida es inferior al<br/>valor especificado en el parámetro<br/>Tmín PROCESO.</li> </ul>                    | <ul> <li>Verifique el sistema/valor de<br/>temperatura medido.</li> <li>Cambie, en caso necesario, el valor<br/>de Tmín PROCESO. (→ Véase<br/>también en las instrucciones de<br/>funcionamiento BA274P la<br/>descripción del parámetro Tmín<br/>PROCESO o la página 2 de las<br/>presentes instrucciones de<br/>funcionamiento.)</li> </ul> | 48        |

| Código     | Tipo error/<br>NA 64                               | Mensaje/descripción                                     | Causa                                                                                                    | Remedio                                                                                                    | Prioridad |
|------------|----------------------------------------------------|---------------------------------------------------------|----------------------------------------------------------------------------------------------------|----------------------------------------------------------------------------------------------------|-----------|
| 733 (E733) | Error<br>C<br>Ajuste de<br>fábrica:<br>Advertencia | C>Límite superior de temperatura<br>de usuario excedido | <ul> <li>La temperatura medida ha<br/>sobrepasado el valor especificado en<br/>el parámetro Tmáx PROCESO.</li> </ul>                                                                           | <ul> <li>Verifique el sistema/valor de<br/>temperatura medido.</li> <li>Cambie, en caso necesario, el valor<br/>de Tmáx PROCESO. (→ Véase<br/>también en las instrucciones de<br/>funcionamiento BA274P la<br/>descripción del parámetro Tmáx<br/>PROCESO o la página 2 de las<br/>presentes instrucciones de<br/>funcionamiento.)</li> </ul> | 47        |
| 736 (A736) | Alarma<br>B                                        | B>Error RAM                                             | <ul> <li>Fallo de la electrónica principal.</li> </ul>                                                                                                    | <ul> <li>Desconecte brevemente el equipo de<br/>la fuente de alimentación.</li> </ul>                                                                                                    | 4         |
|            |                                                    |                                                         | <ul> <li>Electrónica principal defect.</li> </ul>                                                                                                    | <ul> <li>Cambie la electrónica principal.</li> </ul>                                                                                                    |           |
| 737 (A737) | Alarma<br>B                                        | B>Error de medición                                     | <ul> <li>Fallo de la electrónica principal.</li> </ul>                                                                                                    | <ul> <li>Desconecte brevemente el equipo de<br/>la fuente de alimentación.</li> </ul>                                                                                                    | 20        |
|            |                                                    |                                                         | <ul> <li>Electrónica principal defect.</li> </ul>                                                                                                    | <ul> <li>Cambie la electrónica principal.</li> </ul>                                                                                                    |           |
| 738 (A738) | Alarma<br>B                                        | B>Error de medición                                     | <ul> <li>Fallo de la electrónica principal.</li> </ul>                                                                                                    | <ul> <li>Desconecte brevemente el equipo de<br/>la fuente de alimentación.</li> </ul>                                                                                                    | 19        |
|            |                                                    |                                                         | <ul> <li>Electrónica principal defect.</li> </ul>                                                                                                    | <ul> <li>Cambie la electrónica principal.</li> </ul>                                                                                                    |           |
| 739 (A739) | Alarma<br>B                                        | B>Error de medición                                     | <ul> <li>Fallo de la electrónica principal.</li> </ul>                                                                                                    | <ul> <li>Desconecte brevemente el equipo de<br/>la fuente de alimentación.</li> </ul>                                                                                                    | 23        |
|            |                                                    |                                                         | <ul> <li>Electrónica principal defect.</li> </ul>                                                                                                    | <ul> <li>Cambie la electrónica principal.</li> </ul>                                                                                                    |           |
| 740 (E740) | Error<br>C<br>Ajuste de<br>fábrica:<br>Advertencia | C>Overflow en el cálculo,<br>configuración inapropiada  | <ul> <li>Modo medida nivel: la presión<br/>medida ha caído por debajo del valor<br/>de PRES. HIDR. MÍN. o ha<br/>sobrepasado el valor de PRES. HIDR.<br/>MÁX.</li> </ul>                       | <ul> <li>Verifique la configuración y efectúe<br/>en caso necesario una nueva<br/>calibración.</li> <li>Seleccione un equipo que presente<br/>un rango de medida apropiado.</li> </ul>                                                                                                    | 27        |
|            |                                                    |                                                         | <ul> <li>Modo medida nivel: El nivel medido<br/>no alcanza el valor de NIVEL MÍN o<br/>supera el valor de NIVEL MÁX.</li> </ul>                                                                | <ul> <li>Verifique la configuración y efectúe<br/>en caso necesario una nueva<br/>calibración.</li> <li>(→ Véanse también la descripción<br/>del parámetro NIVEL MÍN en las<br/>instrucciones de funcionamiento<br/>BA274P o la página 2 de las<br/>presentes instrucciones de<br/>funcionamiento.)</li> </ul>                                |           |
|            |                                                    |                                                         | <ul> <li>Modo medida caudal: la presión<br/>medida es inferior al valor de<br/>CAUDAL PRES. MÁX.</li> </ul>                                                                                    | <ul> <li>Verifique la configuración y efectúe<br/>en caso necesario una nueva<br/>calibración.</li> <li>Seleccione un equipo que presente<br/>un rango de medida apropiado.</li> </ul>                                                                                                    |           |
| 741 (A741) | Alarma<br>B                                        | B> ALTURA TANQUE fuera<br>límites edición               | <ul> <li>Se han modificado NIVEL MÍN o<br/>NIVEL MÁX.</li> </ul>                                                                                                    | <ul> <li>Haga un reinicio (código 2710) y<br/>efectúe de nuevo una calibración.</li> </ul>                                                                                                    | 44        |
| 742 (A742) | Alarma<br>B                                        | B>Error conexión<br>sensor (carga)                      | <ul> <li>Efectos electromagnéticos mayores<br/>que los especificados en datos<br/>técnicos. (→ Véase sección 9.) Este<br/>mensaje aparece normalmente sólo<br/>durante un instante.</li> </ul> | <ul> <li>Espere un par de minutos.</li> <li>Haga un reinicio (código 7864) y<br/>efectúe de nuevo una calibración.</li> </ul>                                                                                                    | 18        |
|            |                                                    |                                                         | <ul> <li>Interrupción conexión por cable<br/>entre sensor – electrónica principal.</li> </ul>                                                                                                  | <ul> <li>Verifique la conexión por cable y<br/>repárela en caso necesario.</li> </ul>                                                                                                    |           |
|            |                                                    |                                                         | – Sensor defect.                                                                                                    | <ul> <li>Cambie el sensor.</li> </ul>                                                                                                    |           |
| 743 (E743) | Alarma<br>B                                        | B>Error electrónico PCB durante<br>inicialización       | <ul> <li>Este mensaje aparece normalmente<br/>sólo durante un instante.</li> </ul>                                                                                                    | <ul> <li>Espere un par de minutos.</li> <li>Reinicie el equipo. Haga un reinicio<br/>(Código 62).</li> </ul>                                                                                                    | 14        |
|            |                                                    |                                                         | <ul> <li>Electrónica principal defect.</li> </ul>                                                                                                    | <ul> <li>Cambie la electrónica principal.</li> </ul>                                                                                                    |           |
| 744 (A744) | Alarma<br>B                                        | B>Error electrónico PCB principal                       | <ul> <li>Efectos electromagnéticos mayores<br/>que los especificados en datos<br/>técnicos.</li> <li>(→ Véase sección 9.)</li> </ul>                                                           | <ul> <li>Reinicie el equipo. Haga un reinicio<br/>(Código 62).</li> <li>Intercepte los efectos<br/>electromagnéticos o elimine la fuente<br/>de perturbaciones.</li> </ul>                                                                                                    | 11        |
|            |                                                    |                                                         | <ul> <li>Electrónica principal defect.</li> </ul>                                                                                                    | <ul> <li>Cambie la electrónica principal.</li> </ul>                                                                                                    |           |

| Código     | Tipo error/<br>NA 64 | Mensaje/descripción                                  | Causa                                                                                                    | Remedio                                                                                                    | Prioridad |
|------------|----------------------|------------------------------------------------------|----------------------------------------------------------------------------------------------------|----------------------------------------------------------------------------------------------------|-----------|
| 745 (W745) | Advertencia<br>C     | C>Datos sensor desconocidos                          | <ul> <li>Sensor inapropiado para el equipo<br/>(véase placa identificación<br/>electrónica sensor). El equipo sigue<br/>midiendo.</li> </ul>                                                   | <ul> <li>Sustituya el sensor por uno<br/>apropiado.</li> </ul>                                                                                                    | 56        |
| 746 (W746) | Advertencia<br>C     | C>Error conexión sensor -<br>inicializando           | <ul> <li>Efectos electromagnéticos mayores<br/>que los especificados en datos<br/>técnicos. (→ Véase sección 9.) Este<br/>mensaje aparece normalmente sólo<br/>durante un instante.</li> </ul> | <ul> <li>Espere un par de minutos.</li> <li>Reinicie el equipo. Haga un reinicio<br/>(Código 7864).</li> <li>Intercepte los efectos<br/>electromagnéticos o elimine la fuente<br/>de perturbaciones.</li> </ul> | 26        |
|            |                      |                                                      | <ul> <li>Hay sobrepresión o una presión<br/>demasiado baja.</li> </ul>                                                                                                    | <ul> <li>Reduzca o aumente la presión.</li> </ul>                                                                                                    |           |
| 747 (A747) | Alarma<br>B          | B>Software sensor incompatible<br>con la electrónica | <ul> <li>Sensor inapropiado para el equipo<br/>(véase placa identificación<br/>electrónica sensor).</li> </ul>                                                                                 | <ul> <li>Sustituya el sensor por uno<br/>apropiado.</li> </ul>                                                                                                    | 16        |
| 748 (A748) | Alarma<br>B          | B>Fallo de memoria en el<br>procesador de señales    | <ul> <li>– Efectos electromagnéticos mayores<br/>que los especificados en datos<br/>técnicos.</li> <li>(→Véase sección 9.)</li> </ul>                                                          | <ul> <li>Intercepte los efectos<br/>electromagnéticos o elimine la fuente<br/>de perturbaciones.</li> </ul>                                                                                                    | 15        |
|            |                      |                                                      | <ul> <li>Electrónica principal defect.</li> </ul>                                                                                                    | <ul> <li>Cambie la electrónica principal.</li> </ul>                                                                                                    |           |

# 8. 2 Respuesta de las salidas a errores

El equipo distingue entre errores de tipo alarma, advertencia y error.  $\rightarrow$  Véanse la tabla siguiente y la página 47, sección 8.1 "Mensajes".

| Salida                                                               | A (Alarma)                                                                                                    | W (Advertencia)                                                                                                    | E (Error: Alarma/Advertencia)                                                                                                    |
|----------------------------------------------------------------------|----------------------------------------------------------------------------------------------------|----------------------------------------------------------------------------------------------------|----------------------------------------------------------------------------------------------------|
| salida de corriente                                                  | Toma el valor especificado en los<br>parámetros CORRIENTE ALARMA <sup>1</sup> , AL.<br>CURR. BEHAVE <sup>1</sup> y FIJAR ALARMA MAX <sup>1</sup> .<br>→ Véase también la sección siguiente<br>"Configuración de la salida de corriente para<br>una alarma". | El equipo sigue midiendo.                                                                                                    | Con este tipo de error usted puede definir si<br>el equipo ha de reaccionar como en una<br>situación de alarma o como en una de<br>advertencia. Véase la columna "Alarma" o<br>"Advertencia" correspondiente (→ Véanse<br>también la descripción del parámetro<br>SELEC. TIPO ALARMA en las instrucciones<br>de funcionamiento BA274P o la página 2 de<br>las presentes instrucciones de<br>funcionamiento.) |
| Gráfico de barras<br>(indicador local)                               | El gráfico de barras presenta el valor<br>definido en el parámetro CORRIENTE<br>ALARMA <sup>1</sup> .                                                                                                    | El gráfico de barras presenta el valor que corresponde al de la corriente.                                                                   | → Véase en esta tabla la columna de<br>"Alarma" o "Advertencia", según cual sea la<br>selección.                                                                                                    |
| Indicador local                                                      | <ul> <li>Indicación alternante del valor medido y<br/>del mensaje</li> <li>Indicación del valor medido: 4 -<br/>símbolo permanente.</li> </ul>                                                                                                    | <ul> <li>Indicación alternante del valor medido y<br/>del mensaje</li> <li>Indicación del valor medido: símbolo<br/>intermitente.</li> </ul> | <ul> <li>Indicación alternante del valor medido y<br/>del mensaje</li> <li>Indicación del valor medido: véase la<br/>columna correspondiente de "Alarma" o<br/>"Advertencia".</li> </ul>                                                                                                    |
|                                                                      | Mensaje visualizado:<br>– número de 3 dígitos, como A122, y<br>descripción                                                                                                    | Mensaje visualizado:<br>– número de 3 dígitos, como W613, y<br>descripción                                                                   | Mensaje visualizado:<br>– número de 3 dígitos, como E731, y<br>descripción                                                                                                    |
| Configuración a distancia<br>(ToF Tool, FieldCare o<br>consola HART) | En caso de alarma, el parámetro ERRORES<br>ACTUALES <sup>2</sup> visualiza un número de 3<br>dígitos como 122 para "Sensor<br>desconectado".                                                                                                    | En caso de alarma, el parámetro ERRORES<br>ACTUALES <sup>2</sup> visualiza un número de 3<br>dígitos como 613 para "Simulación activa".      | En caso de alarma, el parámetro ERRORES<br>ACTUALES <sup>2</sup> visualiza un número de 3<br>dígitos como 731 para "Límite superior de<br>usuario excedido".                                                                                                    |

1) Ruta de acceso en el menú: (SELECCIÓN GRUPO →) MENÚ DE CONF. → SALIDA

2) Ruta de acceso en el menú: (SELECCIÓN GRUPO  $\rightarrow$ ) MENÚ DE CONF.  $\rightarrow$  ALARMAS

### 8.2.1 Configuración de la salida de corriente para una alarma

La salida de corriente puede configurarse para una situación de alarma mediante los parámetros CORRIENTE ALARMA, AL. CURR. BEHAVE y FIJAR ALARMA MAX. Estos parámetros aparecen en el grupo SALIDA (ruta de acceso en el menu: (SELECCIÓN GRUPO  $\rightarrow$ ) MENÚ DE CONF.  $\rightarrow$  SALIDA)

La corriente y el gráfico de barras toman, en caso de producirse una alarma, el valor introducido en el parámetro CORRIENTE ALARMA.

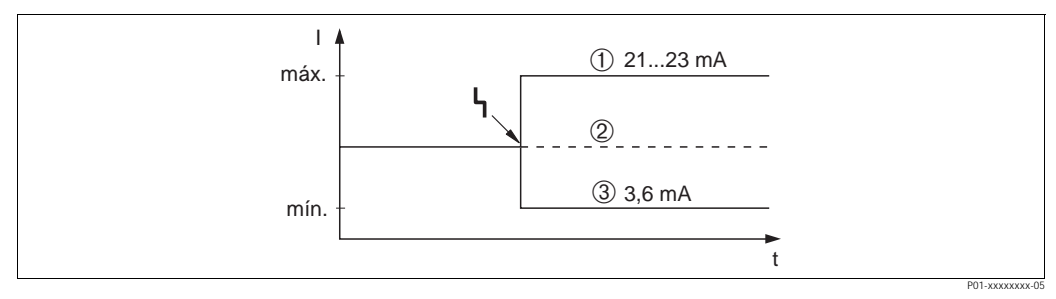

Fig. 24: Salida de corriente en caso de alarma

Opciones:

- 1 Máx. alarma (110%): puede ajustarse entre 21 y 23 mA mediante el parámetro FIJAR ALARMA MAX
- 2 Mantener el valor med.: se mantiene el último valor medido
- 3 Mín. alarma (–10%): 3,6 mA

Ajuste de fábrica:

- CORRIENTE ALARMA: Máx. alarma (110%):
- FIJAR ALARMA MAX: 22 mA

Utilice el parámetro SALIDA CORR. ALT. para fijar el valor de la salida de corriente correspondiente a los mensajes de error E 120 "Presión baja sensor" y E 115 "Sobrepresión sensor". Dispone de las siguientes opciones:

- Normal: la salida de corriente toma el valor fijado en los parámetros CORRIENTE ALARMA y
- FIJAR ALARMA MAX.
- NAMUR
  - Al no llegar al límite inferior del sensor (E 120 "Presión baja sensor"): 3,6 mA
  - Al sobrepasarse el límite superior del sensor (E 115 "Sobrepresión sensor"): la salida de corriente toma el valor fijado en el parámetro FIJAR ALARMA MAX.

Ajuste de fábrica:

• SALIDA CORR. ALT.: normal

# 8.3 Aceptación de mensajes

Para borrar un mensaje, tendrá que realizar las siguientes acciones en función de los ajustes de los parámetros TIEMPO IND. ALARM y ACK. ALARM MODE:

| Ajustes <sup>1</sup>                                                                            | Medidas                                                                                                    |
|-------------------------------------------------------------------------------------------------|----------------------------------------------------------------------------------------------------|
| <ul> <li>TIEMPO IND. ALARM = 0 s</li> <li>ACK. ALARM MODE = off<br/>(desactivado)</li> </ul>    | <ul> <li>Corrija la causa del mensaje (véase también sección 8.1).</li> </ul>                                                                                                    |
| <ul> <li>TIEMPO IND. ALARM &gt; 0 s</li> <li>ACK. ALARM MODE = off<br/>(desactivado)</li> </ul> | <ul> <li>Corrija la causa del mensaje (véase también sección 8.1).</li> <li>Espere a que transcurra el tiempo de visualización de alarma.</li> </ul>                                                                                                    |
| <ul> <li>TIEMPO IND. ALARM = 0 s</li> <li>ACK. ALARM MODE = on<br/>(activado)</li> </ul>        | <ul> <li>Corrija la causa del mensaje (véase también sección 8.1).</li> <li>Acepte el mensaje mediante el parámetro ACK. ALARM.</li> </ul>                                                                                                    |
| <ul> <li>TIEMPO IND. ALARM &gt; 0 s</li> <li>ACK. ALARM MODE = on<br/>(activado)</li> </ul>     | <ul> <li>Corrija la causa del mensaje (véase también sección 8.1).</li> <li>Acepte el mensaje mediante el parámetro ACK. ALARM.</li> <li>Espere a que transcurra el tiempo de visualización de alarma. Si aparece un mensaje y se acepta el mensaje cuando ya ha transcurrido el tiempo de visualización de la alarma, entonces se borrará dicho mensaje al aceptarlo.</li> </ul> |

 Ruta de acceso en el menú a los parámetros TIEMPO IND. ALARM y ACK. ALARM MODE: (SELECCIÓN GRUPO →) MENÚ DE CONF. → DIAGNÓSTICO → ALARMAS

Si hay un mensaje en el indicador local, puede borrarlo mediante la tecla F.

Si el equipo emite varios mensajes, entonces el indicador local visualiza únicamente el que tiene la prioridad máxima (véase también sección 8.1). Una vez borrado dicho mensaje con la tecla F, aparece en el indicador el mensaje siguiente al de máxima prioridad. Puede por tanto borrar uno a uno los distintos mensajes utilizando sucesivamente la tecla F.

El parámetro ERRORES ACTUALES seguirá visualizando todos los mensajes emitidos.

### 8.4 Reparaciones

De acuerdo con el concepto de reparaciones de Endress+Hauser, se han dotado los equipos de medida con un diseño modular para que el propio usuario pueda repararlos también.

En la sección "Piezas de repuesto" se enumeran todas las piezas de repuesto disponibles junto con los números de pedido correspondientes. Son piezas que usted puede pedir a Endress+Hauser para una reparación del Deltabar S. Las piezas de repuesto incluyen, siempre que sea necesario, unas instrucciones para el recambio.

### iNota!

#

- En el caso de equipos con certificación, consulte, por favor, el capítulo "Reparación de equipos con certificación Ex".
- Para más información sobre las piezas de repuesto o asistencia técnica, póngase en contacto con el servicio técnico de Endress+Hauser. (→ Consúltese www.endress.com/worldwide)

# 8.5 Reparación de equipos con certificación Ex

#### ¡Peligro!

Cuando tenga que reparar un equipo con certificación Ex, tenga, por favor, en cuenta lo siguiente:

- Sólo personal especializado o de Endress+Hauser está autorizado para realizar la reparación de equipos con certificación.
- Deben observarse todas las normas pertinentes y disposiciones nacionales relativas a zonas con riesgo de deflagración, así como las instrucciones de seguridad y las indicaciones incluidas en los certificados.
- Utilice únicamente piezas de repuesto originales de Endress+Hauser.
- Cuando vaya a pedir piezas de repuesto, tome nota de la identificación del equipo indicada en la placa de identificación. Utilice únicamente piezas idénticas a las que va a recambiar.

- Los sensores o módulos de inserción de la electrónica, que se están utilizando con un instrumento estándar, no deben utilizarse como piezas de repuesto para equipos certificados.
- Realice las reparaciones conforme a las instrucciones indicadas. Una vez realizada la reparación, el equipo debe satisfacer los requisitos de las pruebas especificadas.
- únicamente Endress+Hauser puede convertir un equipo certificado en otra variante certificada.
- Todas las reparaciones y modificaciones deben documentarse apropiadamente.

### 8.6 Piezas de repuesto

En las páginas siguientes encontrará una relación de todas piezas de repuesto disponibles junto con los números de pedido correspondientes que usted necesitará para poder pedir a Endress+Hauser las piezas requeridas para la reparación de su Deltapilot S.

Indique siempre en el pedido de las piezas de repuesto el número de serie inscrito en la placa de identificación. Cada pieza de repuesto presenta un número estampado sobre ella que la identifica. Las piezas de repuesto incluyen, siempre que sea necesario, unas instrucciones para el recambio.

Puede pedir módulos sensores como piezas de repuesto para el FMB70; véase la página 62. El número de pedido de un módulo sensor se determina a partir del núm de pedido indicado en la placa de identificación ( $\rightarrow$  véase también la página 6).

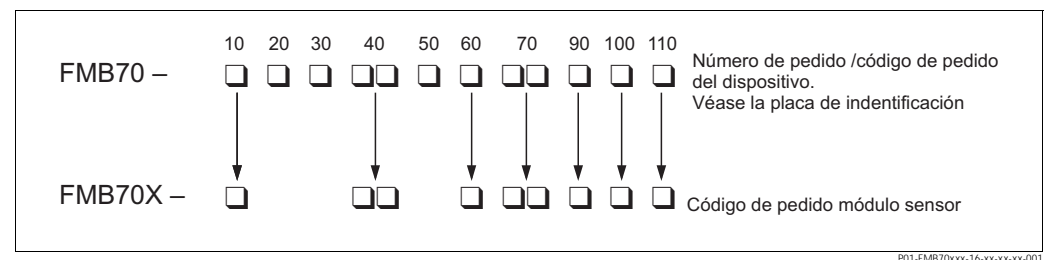

Fig. 25: Código de pedido del equipo o código de pedido del módulo sensor

- 10 Certificación
- 20 Salida; configuración
- 30 Cabezal; entrada de cables; protección
- 40 Rango del sensor; límite de sobrepresión (OPL)
- 50 Calibración; unidad
- 60 Material de la membrana; junta
- 70 Conexión a proceso; material
- 90 Líquido de llenado
- 100 Opción adicional 1
- 110 Opción adicional 2

Cabezal de aluminio (T14)

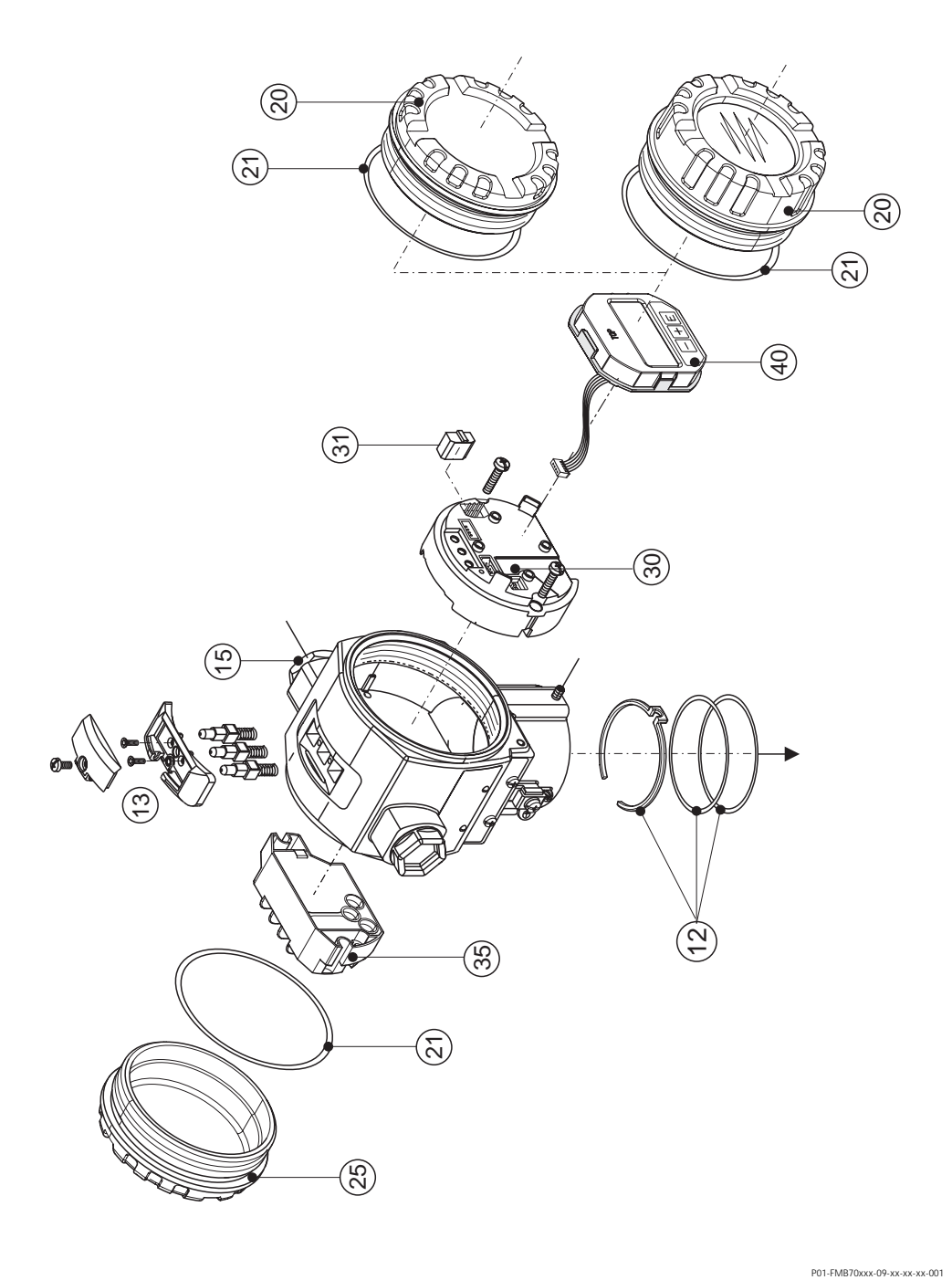

Fig. 26: Piezas de repuesto para el cabezal de aluminio (T14); para el número de pedido véase la página 61

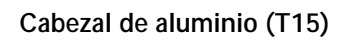

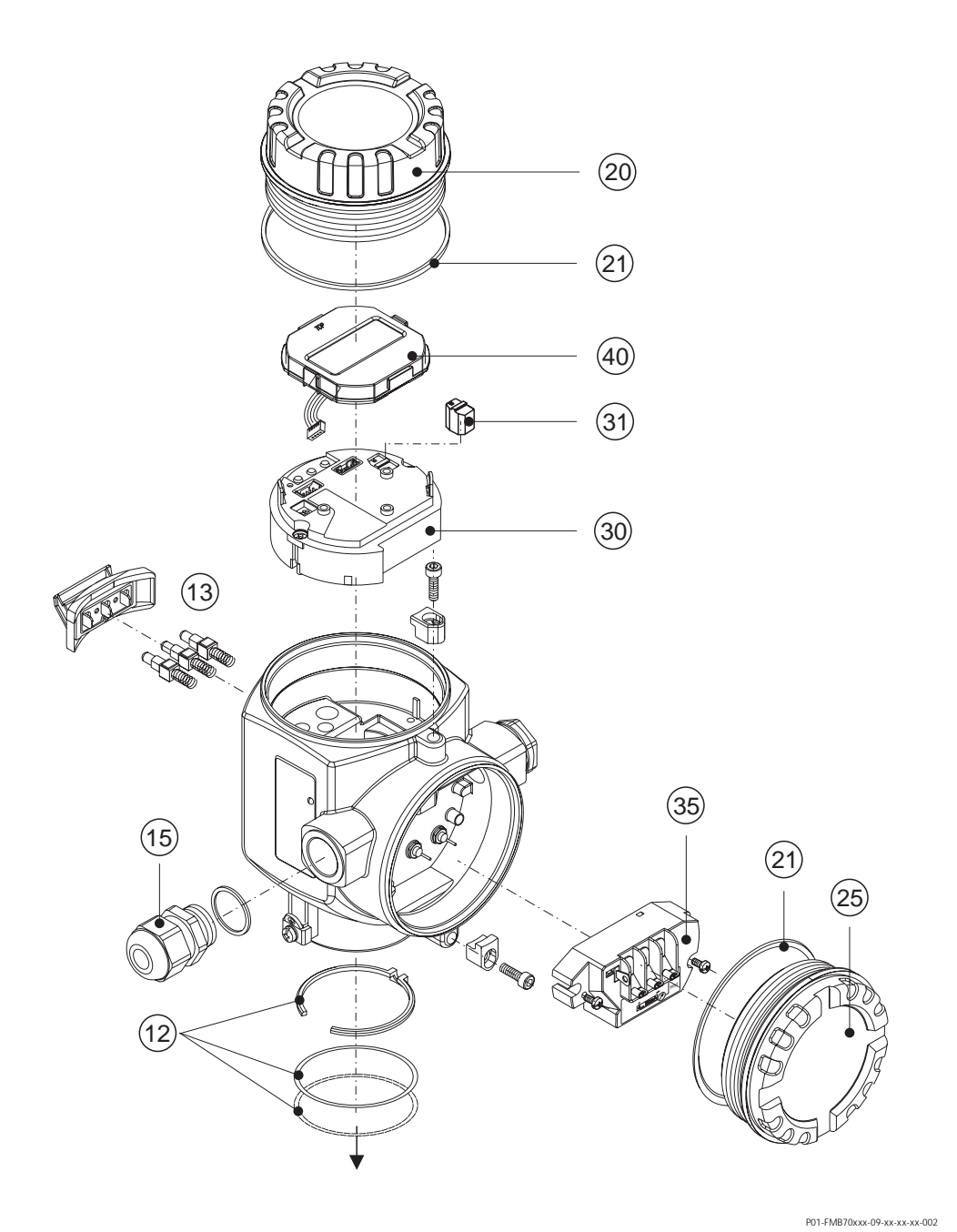

Fig. 27: Piezas de repuesto para el cabezal de aluminio (T15); para el número de pedido véase la página 61

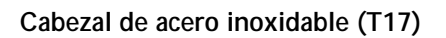

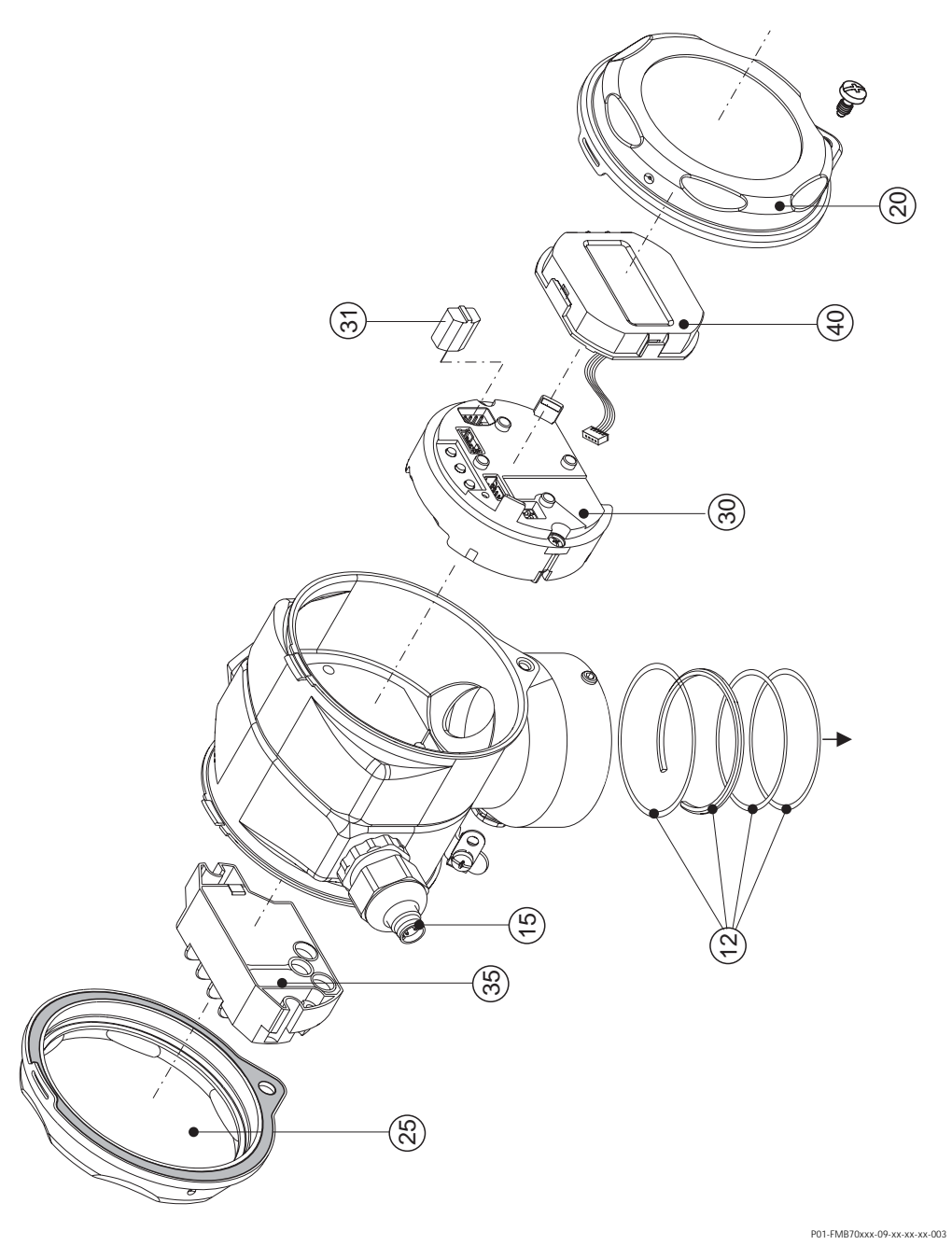

Fig. 28: Piezas de repuesto para el cabezal de acero inoxidable (T17); para el número de pedido véase la página 61

| 12       | Juego para montar el cabezal/sensor                                                                                                    |  |  |  |  |
|----------|----------------------------------------------------------------------------------------------------|--|--|--|--|
| 52020440 | El juego de piezas de montaje para cabezal T14/T15/sensor se compone de: 2 juntas tóricas de EPDM + anillo de sujeción                            |  |  |  |  |
| 71020596 | El juego de piezas de montaje para cabezal/sensor se compone de: 1 junta tórica de EPDM, 1 anillo obturador moldeado de EPDM + anillo de sujeción |  |  |  |  |
| 13       | Botonera del cabezal, HART                                                                                                    |  |  |  |  |
| 52024110 | La botonera consta de: botones pulsadores, tapa y tornillos                                                                                       |  |  |  |  |
| 15       | Entrada de cable/prensaestopas                                                                                                    |  |  |  |  |
| 52020760 | Prensaestopas M20x1,5, junta                                                                                                    |  |  |  |  |
| 52020761 | Entrada de cable G 1/2, junta, adaptador                                                                                                    |  |  |  |  |
| 52020762 | Conector 2/7 polos, Han7D, junta                                                                                                    |  |  |  |  |
| 52020763 | Conector 3 polos, M12, junta                                                                                                    |  |  |  |  |
| 20       | Тара                                                                                                    |  |  |  |  |
| 52020432 | Tapa para cabezales de aluminio T14/T15, incl. junta, no apto para EEx d/XP                                                                       |  |  |  |  |
| 71002774 | Tapa para cabezal T17 de AISI 316L, incl. junta                                                                                                   |  |  |  |  |
| 52020494 | Tapa para cabezales T14/T15 de aluminio con ventanilla: policarbonato, incl. junta, zonas no Ex                                                   |  |  |  |  |
| 52020492 | Tapa para cabezales T14/T15 de aluminio con ventanilla: vidrio mineral, incl. junta, no apto para EEx d/XP                                        |  |  |  |  |
| 71002811 | Tapa para cabezal T17 de AISI 316L con ventanilla: policarbonato, incl. junta, zonas no Ex, 1/2 G EEx ia, , IS, NI                                |  |  |  |  |
| 71002810 | Tapa para cabezal T17 de AISI 316L con ventanilla: vidrio mineral, incl. junta, para 3 G EEx nA,1/2 D, 1/3 D, 1 GD, 1/2 GD, DIP, polvo Ex         |  |  |  |  |
| 21       | Juntas para la tapa                                                                                                    |  |  |  |  |
| 52020429 | Juego de juntas de EPDM para tapa de cabezales T14/T15 de aluminio (5 piezas)                                                                     |  |  |  |  |
| 25       | Tapa del compartimento de bornes                                                                                                    |  |  |  |  |
| 52020432 | Tapa para cabezal de aluminio T14, incl. junta, no apto para EEx d/XP                                                                             |  |  |  |  |
| 52020433 | Tapa para cabezal de aluminio T14, incl. junta, apto para EEx d/XP                                                                                |  |  |  |  |
| 52028310 | Tapa para cabezal T14 de AISI 316L, incl. junta                                                                                                   |  |  |  |  |
| 71002774 | Tapa para cabezal T17 de AISI 316L, incl. junta                                                                                                   |  |  |  |  |
| 30       | Electrónica                                                                                                    |  |  |  |  |
| 71026358 | Electrónica 4 a 20 mA, HART, Ex, versión 2.1x, botones pulsadores sobre electrónica                                                               |  |  |  |  |
| 71026359 | Electrónica 4 a 20 mA, HART, Ex, versión 2.1x, botones pulsadores en cabezal                                                                      |  |  |  |  |
| 31       | HistoROM/M-DAT                                                                                                    |  |  |  |  |
| 52027785 | HistoROM/M-DAT, incl. CD-ROM con ToF Tool                                                                                                    |  |  |  |  |
| 35       | Bloque de bornes                                                                                                    |  |  |  |  |
| 52020434 | Terminal 3 polos, filtro RFI 4 a 20 mA, HART Ex ia                                                                                                |  |  |  |  |
| 40       | Módulo de indicación                                                                                                    |  |  |  |  |
| 71002865 | Módulo indicador VU340 HART con 3 botones pulsadores y soporte                                                                                    |  |  |  |  |

### Módulo sensor de Deltapilot S FMB70

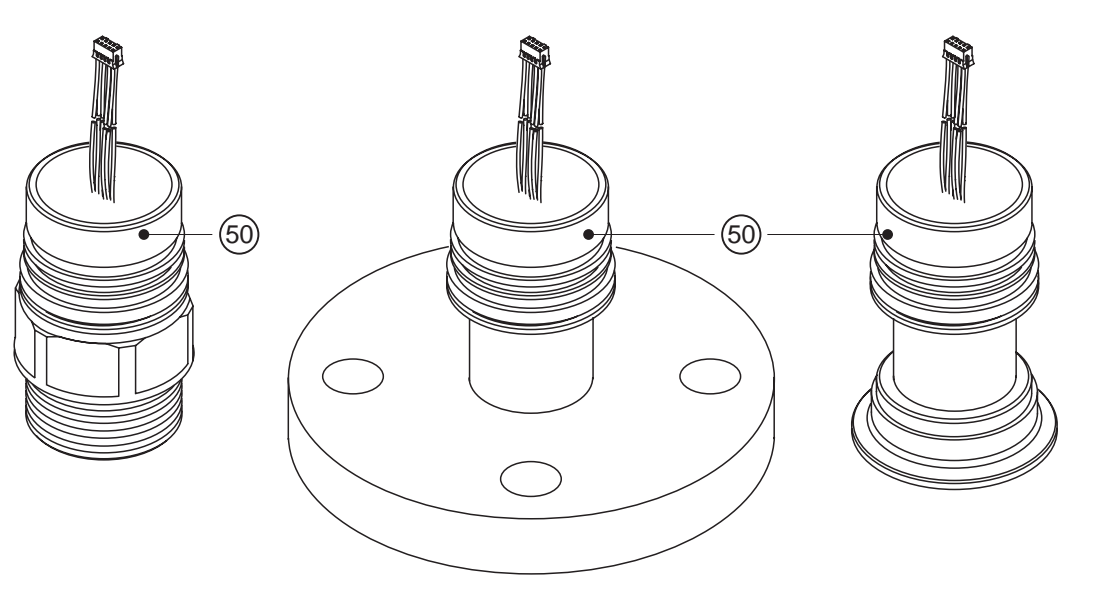

P01-FMB70xxx-09-xx-xx-xx-000

| 10 | Ce | rtificación:               |                                                                                                    |                                                                                    |                                                                                                    |                                                                     |                                                                                                    |                                                                                                    |  |  |  |  |
|----|----|----------------------------|----------------------------------------------------------------------------------------------------|------------------------------------------------------------------------------------|----------------------------------------------------------------------------------------------------|---------------------------------------------------------------------|----------------------------------------------------------------------------------------------------|----------------------------------------------------------------------------------------------------|--|--|--|--|
|    | А  | Para z                     | ara zonas no peligrosas                                                                                                    |                                                                                    |                                                                                                    |                                                                     |                                                                                                    |                                                                                                    |  |  |  |  |
|    | F  | Para z                     | ara zonas no peligrosas, protección contra rebose WHG                                                                                                    |                                                                                    |                                                                                                    |                                                                     |                                                                                                    |                                                                                                    |  |  |  |  |
|    | 1  | ATEX                       | X II 1/2 G EEx ia IIC T6                                                                                                    |                                                                                    |                                                                                                    |                                                                     |                                                                                                    |                                                                                                    |  |  |  |  |
|    | 6  | ATEX                       | (II 1/2 G EEx ia IIC T6, protección contra el rebose WHG                                                                                                    |                                                                                    |                                                                                                    |                                                                     |                                                                                                    |                                                                                                    |  |  |  |  |
|    | 2  | ATEX                       | ( II 1/2 D                                                                                                    |                                                                                    |                                                                                                    |                                                                     |                                                                                                    |                                                                                                    |  |  |  |  |
|    | 4  | ATEX                       | X II 1/3 D                                                                                                    |                                                                                    |                                                                                                    |                                                                     |                                                                                                    |                                                                                                    |  |  |  |  |
|    | 8  | ATEX                       | 1 GD E                                                                                                    | Ex ia I                                                                            | IC Té                                                                                                    | <b>b</b>                                                            |                                                                                                    |                                                                                                    |  |  |  |  |
|    | 7  | ATEX                       | II3G E                                                                                                    | Ex nA                                                                              | II Té                                                                                                    | )                                                                   |                                                                                                    |                                                                                                    |  |  |  |  |
|    | S  | FM                         | IS, Clase                                                                                                    | , II, III                                                                          | Secc                                                                                                    | ión 1                                                               | I, Grupos A – G; NI Clase I S                                                                                                    | iección 2, Grupos A – D; AEx ia                                                                                                    |  |  |  |  |
|    | q  | FM                         | DIP, Clas                                                                                                    | e II, III                                                                          | Secc                                                                                                    | ión 1                                                               | , Grupos E – G                                                                                                    |                                                                                                    |  |  |  |  |
|    | R  | FM                         | NI, Clase                                                                                                    | I, Secc                                                                            | ión 2                                                                                                    | , Gru                                                               | upos A – D                                                                                                    |                                                                                                    |  |  |  |  |
|    | U  | CSA                        | IS, Clase                                                                                                    | I, II, II                                                                          | I Sec                                                                                                    | ción                                                                | 1, Grupos A – G; Clase I Sec                                                                                                    | ción 2, Grupos A – D, Ex ia                                                                                                    |  |  |  |  |
|    | W  | CSA                        | Clase II,                                                                                                    | III Seco                                                                           | ción í                                                                                                    | I, Gr                                                               | upos E – G (Polvo-Ex)                                                                                                    |                                                                                                    |  |  |  |  |
|    | К  | TIIS                       | Ex ia IIC                                                                                                    | Т6                                                                                 |                                                                                                    |                                                                     |                                                                                                    |                                                                                                    |  |  |  |  |
| 40 |    | Ranc                       | ango del sensor; OPL:                                                                                                    |                                                                                    |                                                                                                    |                                                                     |                                                                                                    |                                                                                                    |  |  |  |  |
| -0 |    | Rang                       | ju uci sc                                                                                                    | , 1301                                                                             | <b>U</b> .                                                                                                    |                                                                     |                                                                                                    |                                                                                                    |  |  |  |  |
|    |    | Rang                       | Valor n                                                                                                    | omina                                                                              | l sen                                                                                                    | sor                                                                 |                                                                                                    | OPL = límite de sobrepresión                                                                                                    |  |  |  |  |
| -0 |    | 1C                         | Valor n<br>100 mba                                                                                                    | r/10 k                                                                             | I sen                                                                                                    | <b>sor</b><br>,5 ps                                                 | si/1 mH <sub>2</sub> O/40 inH <sub>2</sub> O                                                                                                    | OPL = límite de sobrepresión<br>4 bar/400kPa/60 psi/40 mH <sub>2</sub> O/1600 inH <sub>2</sub> O                                                                                                    |  |  |  |  |
| 40 |    | 1C<br>1F                   | Valor n<br>100 mba<br>400 mba                                                                                                    | <b>omina</b><br>r/10 k<br>r/40 k                                                   | I sen<br>:Pa/1<br>:Pa/6                                                                                                    | sor<br>,5 ps<br>psi/                                                | si/1 mH <sub>2</sub> O/40 inH <sub>2</sub> O<br>'4 mH <sub>2</sub> O/160 inH <sub>2</sub> O                                                                                                    | <b>OPL = límite de sobrepresión</b><br>4 bar/400kPa/60 psi/40 mH <sub>2</sub> O/1600 inH <sub>2</sub> O<br>8 bar/800 kPa/120 psi/80 mH <sub>2</sub> O/3200 inH <sub>2</sub> O                                                                                                    |  |  |  |  |
|    |    | 1C<br>1F<br>1H             | Valor n<br>100 mba<br>400 mba<br>1,2 bar/                                                                                                    | <b>omina</b><br>r/10 k<br>r/40 k<br>120 kP                                         | I sen<br>Pa/1<br>Pa/6<br>Pa/18                                                                                                    | sor<br>,5 ps<br>psi/<br>psi/                                        | si/1 mH <sub>2</sub> O/40 inH <sub>2</sub> O<br>′4 mH <sub>2</sub> O/160 inH <sub>2</sub> O<br>′12 mH <sub>2</sub> O/480 inH <sub>2</sub> O                                                                                                    | <b>OPL = límite de sobrepresión</b><br>4 bar/400kPa/60 psi/40 mH <sub>2</sub> O/1600 inH <sub>2</sub> O<br>8 bar/800 kPa/120 psi/80 mH <sub>2</sub> O/3200 inH <sub>2</sub> O<br>25 bar/2,5 MPa/375 psi/250 mH <sub>2</sub> O/<br>10000 inH <sub>2</sub> O                                                                                                    |  |  |  |  |
|    |    | 1C<br>1F<br>1H<br>1M       | Valor n<br>100 mba<br>400 mba<br>1,2 bar/<br>4 bar/40                                                                                                    | omina<br>r/10 k<br>r/40 k<br>120 kP<br>0 kPa                                       | l sen<br>Pa/1<br>Pa/6<br>Pa/18                                                                                                    | sor<br>,5 ps<br>psi/<br>psi/                                        | si/1 mH <sub>2</sub> O/40 inH <sub>2</sub> O<br>'4 mH <sub>2</sub> O/160 inH <sub>2</sub> O<br>'12 mH <sub>2</sub> O/480 inH <sub>2</sub> O<br>0 mH <sub>2</sub> O/1600 inH <sub>2</sub> O                                                                                                    | OPL = límite de sobrepresión           4 bar/400kPa/60 psi/40 mH <sub>2</sub> O/1600 inH <sub>2</sub> O           8 bar/800 kPa/120 psi/80 mH <sub>2</sub> O/3200 inH <sub>2</sub> O           25 bar/2,5 MPa/375 psi/250 mH <sub>2</sub> O/           10000 inH <sub>2</sub> O           25 bar/2,5 MPa/375 psi/250 mH <sub>2</sub> O/           10000 inH <sub>2</sub> O                                                                               |  |  |  |  |
|    |    | 1C<br>1F<br>1H<br>1M<br>1P | Valor n<br>100 mba<br>400 mba<br>1,2 bar/<br>4 bar/40<br>10 bar/ <sup>2</sup>                                                                                  | omina<br>r/10 k<br>r/40 k<br>120 kF<br>0 kPa/                                      | I sen<br>Pa/1<br>Pa/6<br>Pa/18<br>/60 p                                                                                                    | sor<br>,5 ps<br>psi/<br>psi/<br>si/4                                | si/1 mH <sub>2</sub> O/40 inH <sub>2</sub> O<br>(4 mH <sub>2</sub> O/160 inH <sub>2</sub> O<br>(12 mH <sub>2</sub> O/480 inH <sub>2</sub> O<br>0 mH <sub>2</sub> O/1600 inH <sub>2</sub> O<br>100 mH <sub>2</sub> O/4000 inH <sub>2</sub> O                                                                 | OPL = límite de sobrepresión           4 bar/400kPa/60 psi/40 mH <sub>2</sub> O/1600 inH <sub>2</sub> O           8 bar/800 kPa/120 psi/80 mH <sub>2</sub> O/3200 inH <sub>2</sub> O           25 bar/2,5 MPa/375 psi/250 mH <sub>2</sub> O/           10000 inH <sub>2</sub> O           25 bar/2,5 MPa/375 psi/250 mH <sub>2</sub> O/           10000 inH <sub>2</sub> O           40 bar/4 MPa/600 psi/400 mH <sub>2</sub> O/16000 inH <sub>2</sub> O |  |  |  |  |
| 60 |    | 1C<br>1F<br>1H<br>1M<br>1P | Valor n<br>100 mba<br>400 mba<br>1,2 bar/<br>4 bar/40<br>10 bar/ <sup>2</sup><br>Materi                                                                        | omina<br>r/10 k<br>r/40 k<br>120 kF<br>0 kPa/<br>MPa/<br><b>al de</b>              | I sen<br>Pa/1<br>Pa/6<br>Pa/18<br>/60 p<br>/150                                                                                                    | sor<br>,5 psi<br>psi/<br>psi/4<br>psi/1                             | si/1 mH <sub>2</sub> O/40 inH <sub>2</sub> O<br>'4 mH <sub>2</sub> O/160 inH <sub>2</sub> O<br>'12 mH <sub>2</sub> O/480 inH <sub>2</sub> O<br>0 mH <sub>2</sub> O/1600 inH <sub>2</sub> O<br>100 mH <sub>2</sub> O/4000 inH <sub>2</sub> O<br>brana; Junta:                                                | <b>OPL = límite de sobrepresión</b><br>4 bar/400kPa/60 psi/40 mH <sub>2</sub> O/1600 inH <sub>2</sub> O<br>8 bar/800 kPa/120 psi/80 mH <sub>2</sub> O/3200 inH <sub>2</sub> O<br>25 bar/2,5 MPa/375 psi/250 mH <sub>2</sub> O/<br>10000 inH <sub>2</sub> O<br>25 bar/2,5 MPa/375 psi/250 mH <sub>2</sub> O/<br>10000 inH <sub>2</sub> O<br>40 bar/4 MPa/600 psi/400 mH <sub>2</sub> O/16000 inH <sub>2</sub> O                                           |  |  |  |  |
| 60 |    | 1C<br>1F<br>1H<br>1M<br>1P | Valor n           100 mba           400 mba           1,2 bar/           4 bar/40           10 bar/*           Materi           2                              | mina<br>r/10 k<br>r/40 k<br>120 kP<br>0 kPa/<br>MPa/<br>al de                      | <pre>I sen Pa/1 Pa/6 Pa/18 Pa/6 Pa/18 Pa/60 Pa/18 Pa/18 Pa/1</pre> | sor<br>,5 psi/<br>psi/<br>si/4<br>psi/<br>psi/<br>sold              | si/1 mH <sub>2</sub> O/40 inH <sub>2</sub> O<br>'4 mH <sub>2</sub> O/160 inH <sub>2</sub> O<br>'12 mH <sub>2</sub> O/480 inH <sub>2</sub> O<br>0 mH <sub>2</sub> O/1600 inH <sub>2</sub> O<br>100 mH <sub>2</sub> O/4000 inH <sub>2</sub> O<br><b>brana; Junta:</b><br>ado                                  | OPL = límite de sobrepresión           4 bar/400kPa/60 psi/40 mH <sub>2</sub> O/1600 inH <sub>2</sub> O           8 bar/800 kPa/120 psi/80 mH <sub>2</sub> O/3200 inH <sub>2</sub> O           25 bar/2,5 MPa/375 psi/250 mH <sub>2</sub> O/           10000 inH <sub>2</sub> O           25 bar/2,5 MPa/375 psi/250 mH <sub>2</sub> O/           10000 inH <sub>2</sub> O           40 bar/4 MPa/600 psi/400 mH <sub>2</sub> O/16000 inH <sub>2</sub> O |  |  |  |  |
| 60 |    | 1C<br>1F<br>1H<br>1M<br>1P | Valor n           100 mbz           400 mbz           1,2 bar/40           4 bar/40           10 bar/7           Materi           2           6           Alex | mina<br>r/10 k<br>r/40 k<br>120 kPa/<br>MPa/<br>MPa/<br>al de<br>ición C           | <pre>I sen Pa/1 Pa/4 Pa/18 Pa/18 Pa/</pre> | sor<br>,5 psi/<br>psi/4<br>psi/4<br>psi/7<br>nem<br>sold<br>con 1   | si/1 mH <sub>2</sub> O/40 inH <sub>2</sub> O<br>'4 mH <sub>2</sub> O/160 inH <sub>2</sub> O<br>'12 mH <sub>2</sub> O/480 inH <sub>2</sub> O<br>0 mH <sub>2</sub> O/1600 inH <sub>2</sub> O<br>100 mH <sub>2</sub> O/4000 inH <sub>2</sub> O<br><b>brana; Junta:</b><br>ado<br>recubrimiento de rodio oro; s | OPL = límite de sobrepresión           4 bar/400kPa/60 psi/40 mH <sub>2</sub> O/1600 inH <sub>2</sub> O           8 bar/800 kPa/120 psi/80 mH <sub>2</sub> O/3200 inH <sub>2</sub> O           25 bar/2,5 MPa/375 psi/250 mH <sub>2</sub> O/           10000 inH <sub>2</sub> O           25 bar/2,5 MPa/375 psi/250 mH <sub>2</sub> O/           10000 inH <sub>2</sub> O           40 bar/4 MPa/600 psi/400 mH <sub>2</sub> O/16000 inH <sub>2</sub> O |  |  |  |  |
| 60 |    | 1C<br>1F<br>1H<br>1M<br>1P | Valor n           100 mba           400 mba           1,2 bar/40           4 bar/40           10 bar/2           Materi           2           6           Alex | pmina<br>r/10 k<br>r/40 k<br>120 kPa<br>0 kPa<br>0 kPa<br>MPa/<br>al de<br>ación C | I sen<br>Pa/1<br>Pa/6<br>Pa/18<br>/60 p<br>/150<br>Ia m<br>:276;<br>:276                                                                                                    | sor<br>,5 psi/<br>psi/4<br>psi/4<br>psi/1<br>psi/1<br>sold<br>con 1 | si/1 mH <sub>2</sub> O/40 inH <sub>2</sub> O<br>(4 mH <sub>2</sub> O/160 inH <sub>2</sub> O<br>(12 mH <sub>2</sub> O/480 inH <sub>2</sub> O<br>0 mH <sub>2</sub> O/1600 inH <sub>2</sub> O<br>100 mH <sub>2</sub> O/4000 inH <sub>2</sub> O<br><b>brana; Junta:</b><br>ado<br>recubrimiento de rodio oro; s | OPL = límite de sobrepresión<br>4 bar/400kPa/60 psi/40 mH <sub>2</sub> O/1600 inH <sub>2</sub> O<br>8 bar/800 kPa/120 psi/80 mH <sub>2</sub> O/3200 inH <sub>2</sub> O<br>25 bar/2,5 MPa/375 psi/250 mH <sub>2</sub> O/<br>10000 inH <sub>2</sub> O<br>25 bar/2,5 MPa/375 psi/250 mH <sub>2</sub> O/<br>10000 inH <sub>2</sub> O<br>40 bar/4 MPa/600 psi/400 mH <sub>2</sub> O/16000 inH <sub>2</sub> O                                                  |  |  |  |  |

| 70     | Conexi | ón a proceso; material:                                                                                                    |  |  |  |  |
|--------|--------|----------------------------------------------------------------------------------------------------|--|--|--|--|
|        | C      | onexión roscada                                                                                                    |  |  |  |  |
|        | 1G Ro  | osca ISO 228 G 1 1/2, AISI 316L                                                                                                    |  |  |  |  |
|        | 1H Ro  | osca ISO 228 G 1 2/2, Aleación C                                                                                                    |  |  |  |  |
|        | 2D Ro  | osca ANSI MNPT 1 1/2, AISI 316L                                                                                                    |  |  |  |  |
|        | bi     | rida EN/DIN                                                                                                    |  |  |  |  |
|        | CE D   | N 40 PN 10/16 B1, AISI 316L                                                                                                    |  |  |  |  |
|        | CF D   | N 50 PN 10/16 B1, AISI 316L                                                                                                    |  |  |  |  |
|        | CG D   | DN 80 PN 10/16 B1, AISI 316L                                                                                                    |  |  |  |  |
|        | CH D   | DN 100 PN 10/16 B1, AISI 316L                                                                                                    |  |  |  |  |
|        | bi     | brida ANSI                                                                                                    |  |  |  |  |
|        | AE 1   | 1/2" 150 lbs RF, AISI 316/316L                                                                                                    |  |  |  |  |
|        | AF 2'  | ' 150 lbs RF, AISI 316/316L                                                                                                    |  |  |  |  |
|        | AG 3'  | ' 150 lbs RF, AISI 316/316L                                                                                                    |  |  |  |  |
|        | AH 4'  | ' 150 lbs RF, AISI 316/316L                                                                                                    |  |  |  |  |
|        | bi     | rida JIS                                                                                                    |  |  |  |  |
|        | KE 10  | DK 40A RF, AISI 316L                                                                                                    |  |  |  |  |
|        | KF 10  | DK 50A RF, AISI 316L                                                                                                    |  |  |  |  |
|        | KL 10  | DK 80A RF, AISI 316L                                                                                                    |  |  |  |  |
|        | KH 10  | DK 100A RF, AISI 316L                                                                                                    |  |  |  |  |
|        | С      | onexión sanitaria                                                                                                    |  |  |  |  |
|        | M2 D   | IN 11851 DN 40 PN 25, AISI 316L, 3A                                                                                                   |  |  |  |  |
|        | M3 D   | IN 11851 DN 50 PN25, AISI 316L, 3A                                                                                                    |  |  |  |  |
|        | TD Tr  | ri-Clamp ISO 2852 DN 40 – DN 51 (2"), DIN 32676 DN 50, AISI 316L, EHEDG, 3A                                                           |  |  |  |  |
|        | TK D   | DRD 65 mm PN 25, AISI 316L, 3A                                                                                                    |  |  |  |  |
|        | TR Va  | Varivent tipo N para tuberías DN 40 - DN 162, AISI 316L, EHEDG, 3A                                                                    |  |  |  |  |
|        | UE SI  | SMS 2" PN 25, AISI 316L, EHEDG, 3A                                                                                                    |  |  |  |  |
|        | 56 IS  | ISO 2853 2" IDF, AISI316L, EHEDG, 3A                                                                                                  |  |  |  |  |
|        | 00 A   | Adaptador universal 44 mm, incl. junta moldeada de silicona, AISI 316L EHEDG, 3A                                                      |  |  |  |  |
|        | 57 A   | daptador universal 44 mm, extension 6", incl. junta moldeada silicona, AISI 316L, EHEDG, 3A                                           |  |  |  |  |
| 90     | L      | íquido de llenado                                                                                                    |  |  |  |  |
|        | С      | Aceite mineral (FDA)                                                                                                    |  |  |  |  |
|        | F      | Aceite inerte                                                                                                    |  |  |  |  |
| 100    |        | Opciones adicionales 1:                                                                                                    |  |  |  |  |
|        |        | A Opciones adicionales 1 sin seleccionar                                                                                              |  |  |  |  |
|        |        | A Certificado de materiales de partes en contacto con medio, certificado de inspección según<br>EN 10204 3.1. especificación 52005759 |  |  |  |  |
|        |        | S Certificado de la marina GL (German Lloyd)                                                                                          |  |  |  |  |
|        |        | 2 Informe pruebas según EN10204 2.2                                                                                                   |  |  |  |  |
|        |        | 3 Prueba rutinaria con certificado, certificado de inspección según EN 10204 3.1                                                      |  |  |  |  |
|        |        | 4 Prueba de sobrepresión con certificado, certificado de inspección según EN 10204 3.1                                                |  |  |  |  |
| 110    |        | Opciones adicionales 2:                                                                                                    |  |  |  |  |
|        |        | A Ociones adicionales 2 sin seleccionar                                                                                               |  |  |  |  |
|        |        | S Certificado de la marina GL (German Llovd)                                                                                          |  |  |  |  |
|        |        | 2 Informe pruebas según EN10204 2.2                                                                                                   |  |  |  |  |
|        |        | 3 Prueba rutinaria con certificado, certificado de inspección según EN 10204 3.1                                                      |  |  |  |  |
|        |        | 4 Prueba de sobrepresión con certificado, certificado de inspección según EN 10204 3.1                                                |  |  |  |  |
|        |        |                                                                                                    |  |  |  |  |
| FMB70X |        | Código de pedido del sensor                                                                                                    |  |  |  |  |

# 8.7 Devolución del equipo

Antes de enviar un equipo para su reparación o revisión:

• debe haberse eliminado cualquier resto de líquido, prestando especialmente atención a las ranuras junto a las juntas y otros huecos en los que pueda haberse introducido el líquido. Esto es especialmente importante en el caso de líquidos nocivos para la salud. Véase por favor también la "Declaración de Materiales Nocivos y de Descontaminación".

Adjunte, por favor, lo siguiente al devolver el equipo:

- Rellene y firme, por favor, la hoja de "Declaración de Materiales Nocivos y de Descontaminación". Sólo entonces pocederá Endress+Hauser a reparar o revisar el equipo devuelto.
- Una descripción de las propiedades químicas y físicas del líquido.
- Una descripción de la aplicación.
- Una descripción del fallo que se produjo.
- En caso necesario, instrucciones de manejo especiales, p. ej., una hoja de datos de seguridad conforme a

EN 91/155/EEC.

### 8.8 Desguace

A la hora de desechar el equipo, separe y recicle los distintos componentes del equipo según el tipo de material.

# 8.9 Historia del software

| Fecha de emisión | Versión del software | Modificaciones del software                                                                                                    | Código de pedido |
|------------------|----------------------|----------------------------------------------------------------------------------------------------|------------------|
| 07.2006          | 02.10                | Software original.                                                                                                    | 71027253         |
|                  |                      | Compatible con:<br>– Paquete ToF Tool Field Tool, versión 4.0 o superior<br>– FieldCare versión 2.02.00<br>– HART Communicator DXR375 con Rev. equipo: 21, DD Rev.: 1 |                  |
| 07.2006          | 02.10                | Software no modificado. Advertencia añadida en capítulo 6 "Puesta en marcha".                                                                                         | 71027253         |

# 9 Datos técnicos

Para datos técnicos, véase la información técnica TI416P sobre el Deltapilot S. → Véase también en la página 2 el "visión general de la documentación disponible".

# 10 Apéndice

# 10. 1 Menú de configuración del indicador local, ToF Tool y de la consola HART

### iNota!

ļ

- Las páginas siguientes contienen una representación gráfica del menú completo de configuración.
- La estructura del menú depende del modo de servicio seleccionado. Es decir, algunos grupos funcionales se visualizan únicamente en un determinado modo de servicio. Por ejemplo, el grupo funcional "LINEALIZACIÓN" sólo aparece en el modo de medición de "Nivel".
- Además, existen también algunos parámetros que se visualizan únicamente si se han configurado pertinentemente otros parámetros. Por ejemplo, el parámetro "Unidad P Usuario" se visualiza únicamente si se ha seleccionado la opción "Unidad usuario" para el parámetro UNID. INGL. Estos parámetros se señalan con un "\*".
- Para una descripción de los parámetros, consulte, por favor, el capítulo "Descripción de las funciones del equipo" incluído en las instrucciones de funcionamiento BA274P. En este capítulo se exponen también las interrelaciones que existen entre distintos parámetros. Véase también la "visión general de la documentación disponible" de la página 2.

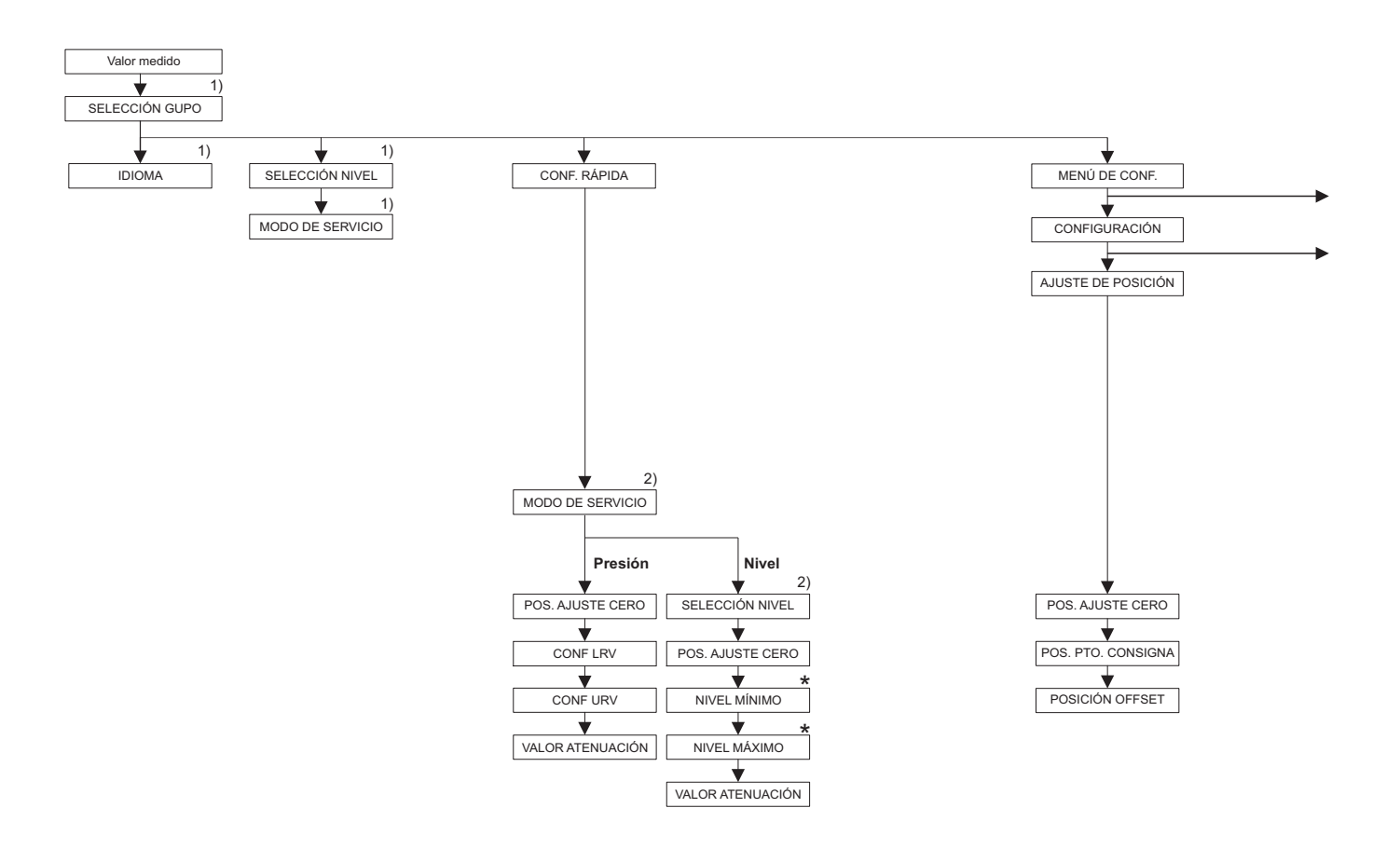

1) Visualización solamente con el indicador local

2) Visualización solamente con el ToF Tool, FieldCare y la consola HART

\* Existen parámetros que sólo se visualizan si otros parámetros están configurados correctamente. Por ejemplo, el parámetro "UNIDAD LIBRA P" sólo se visualiza si la opción "Unidad usuario " se ha seleccionado en el parámetro "UNIDAD DE PRES." Dichos parámetros se marcan con un "\*".

P01-FMB70xxx-19-xx-xx-002

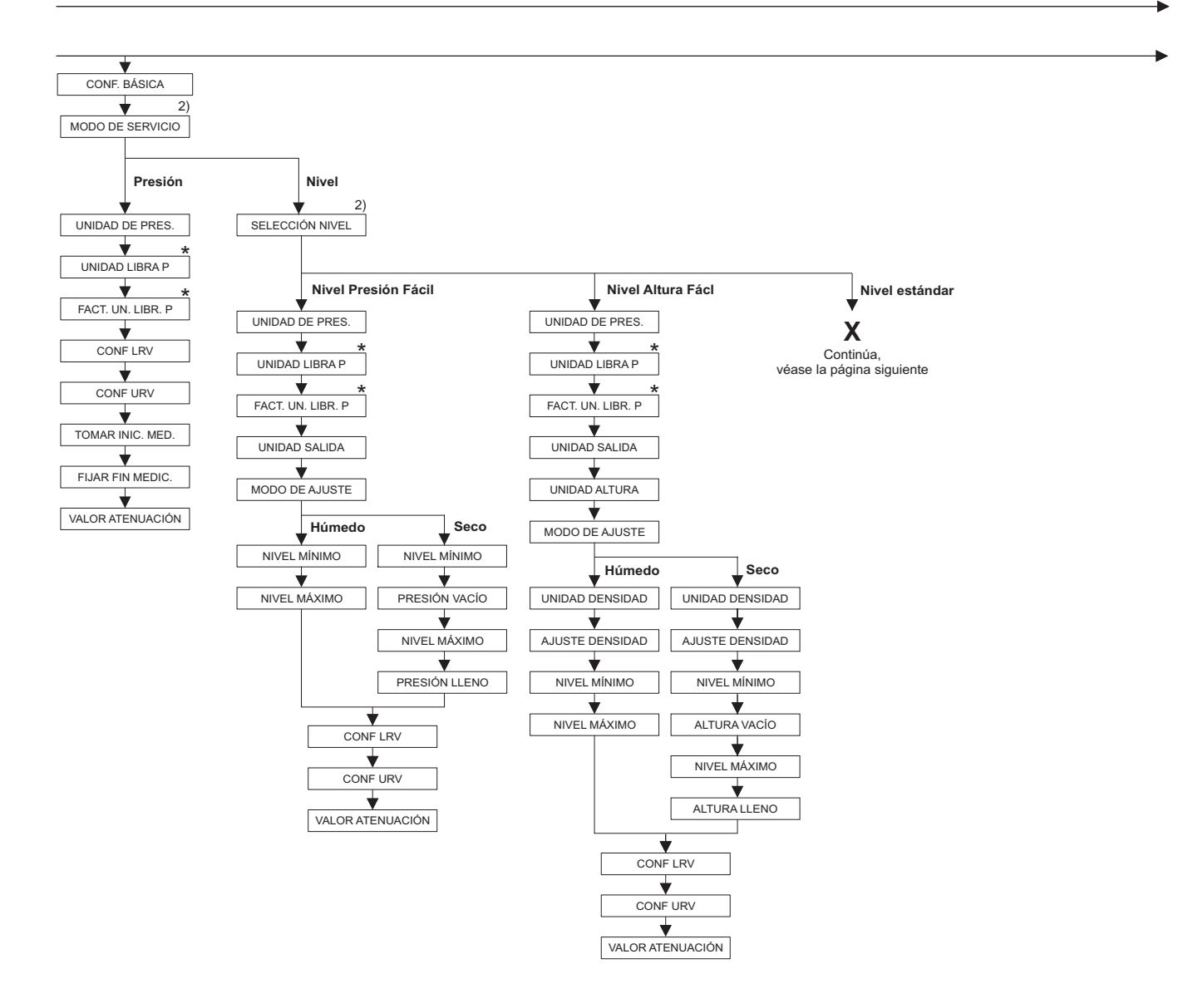

 Existen parámetros que sólo se visualizan si otros parámetros están configurados correctamente.
 Por ejemplo, el parámetro "UNIDAD LIBRA P" sólo se visualiza

si la opción "Unidad usuario " se ha seleccionado en el parámetro "UNIDAD DE PRES." Dichos parámetros se marcan con un "\*".

P01-FMB70xxx-19-xx-xx-003

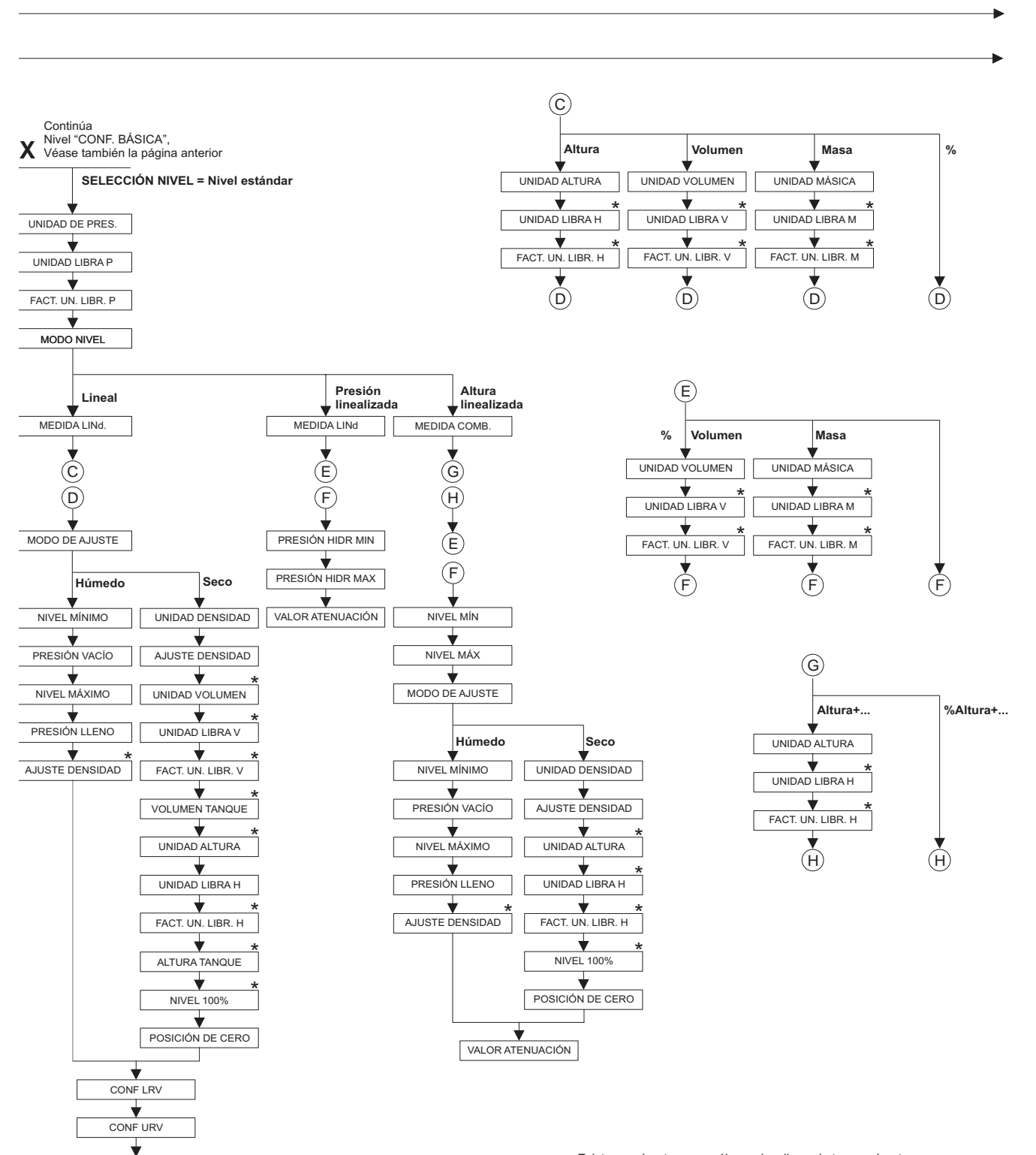

VALOR ATENUACIÓN

 Existen parámetros que sólo se visualizan si otros parámetros actés configuradas correctomentes

están configurados correctamente.

Por ejemplo, el parámetro "FACT. UN. LIBR. H" sólo se visualiza si la opción "Unidad usuario " se ha seleccionado en el parámetro "UNIDAD ALTURA" Dichos parámetros se marcan con un "\*".

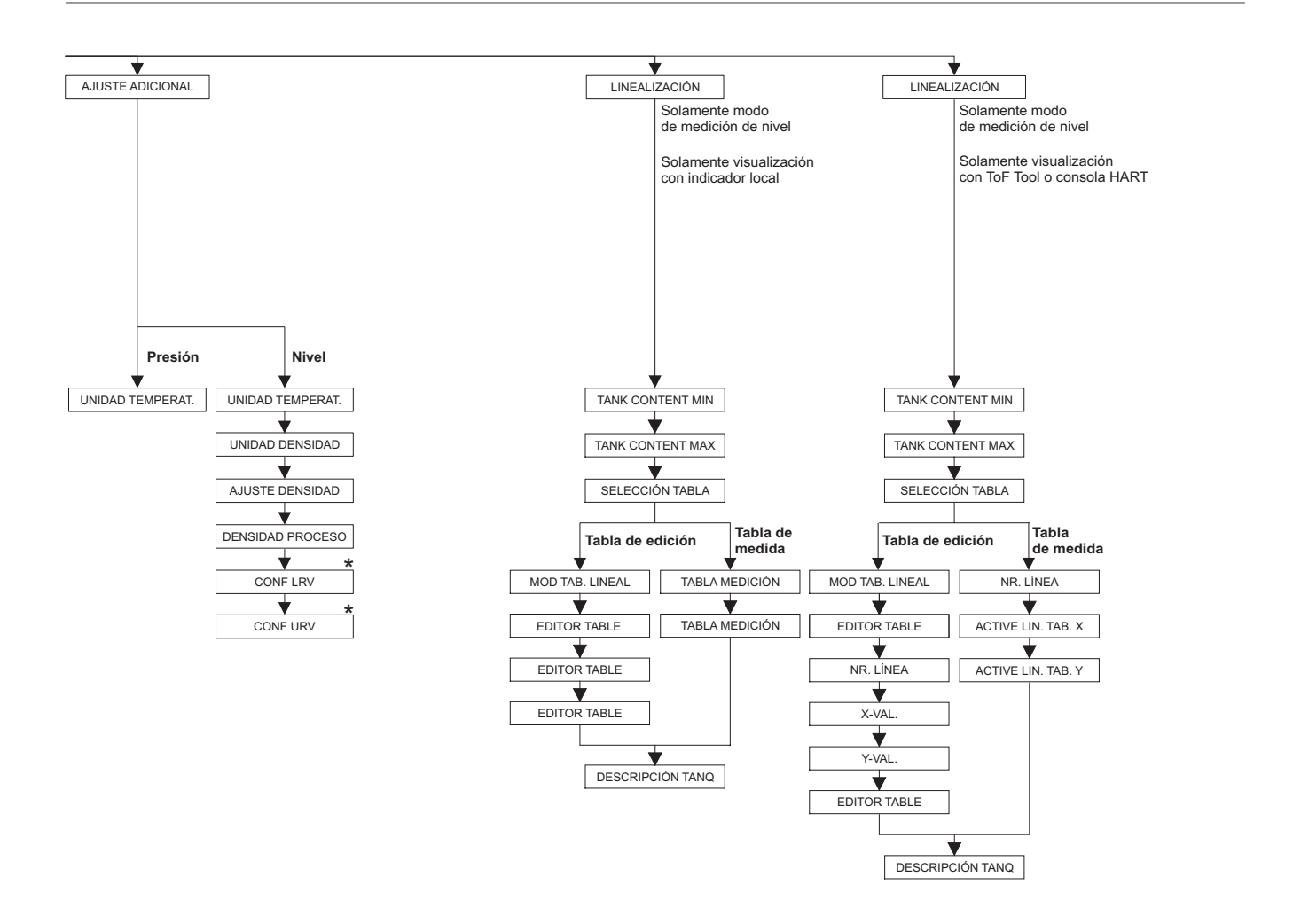

 Existen parámetros que sólo se visualizan si otros parámetros están configurados correctamente.
 Dichos parámetros se marcan con un "\*".

P01-FMB70xxx-19-xx-xx-006

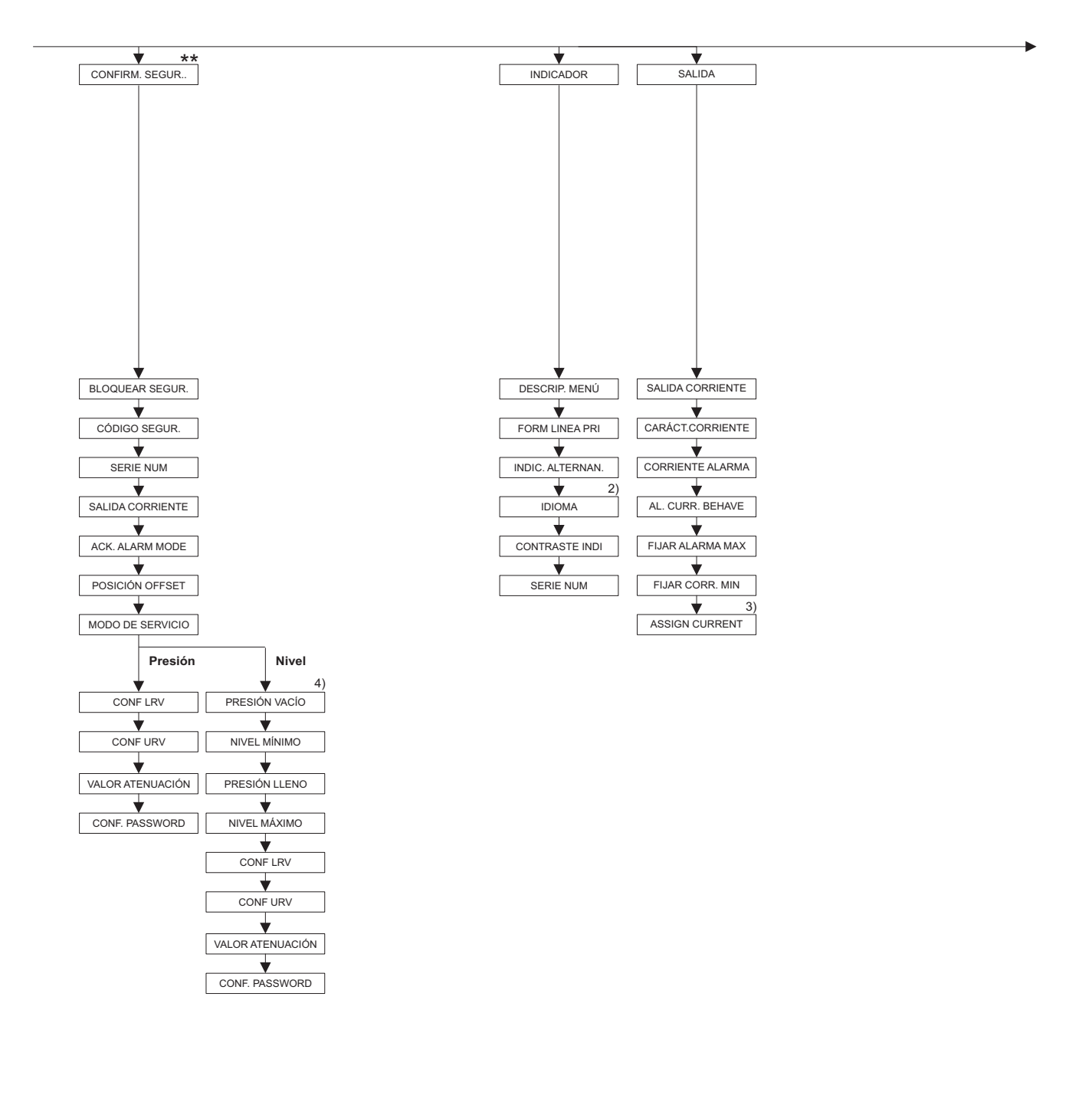

2) Visualización solamente con el ToF Tool y la consola HART

3) Sólo nivel de modo de medida

4) Sólo SELECCIÓN NIVEL = Nivel Fácil Presión

 Existen parámetros que sólo se visualizan si otros parámetros están configurados correctamente.
 Dichos parámetros se marcan con un "\*".

\*\* Véase el manual de seguridad SD213P.

P01-PMx7xxxx-19-xx-xx-007

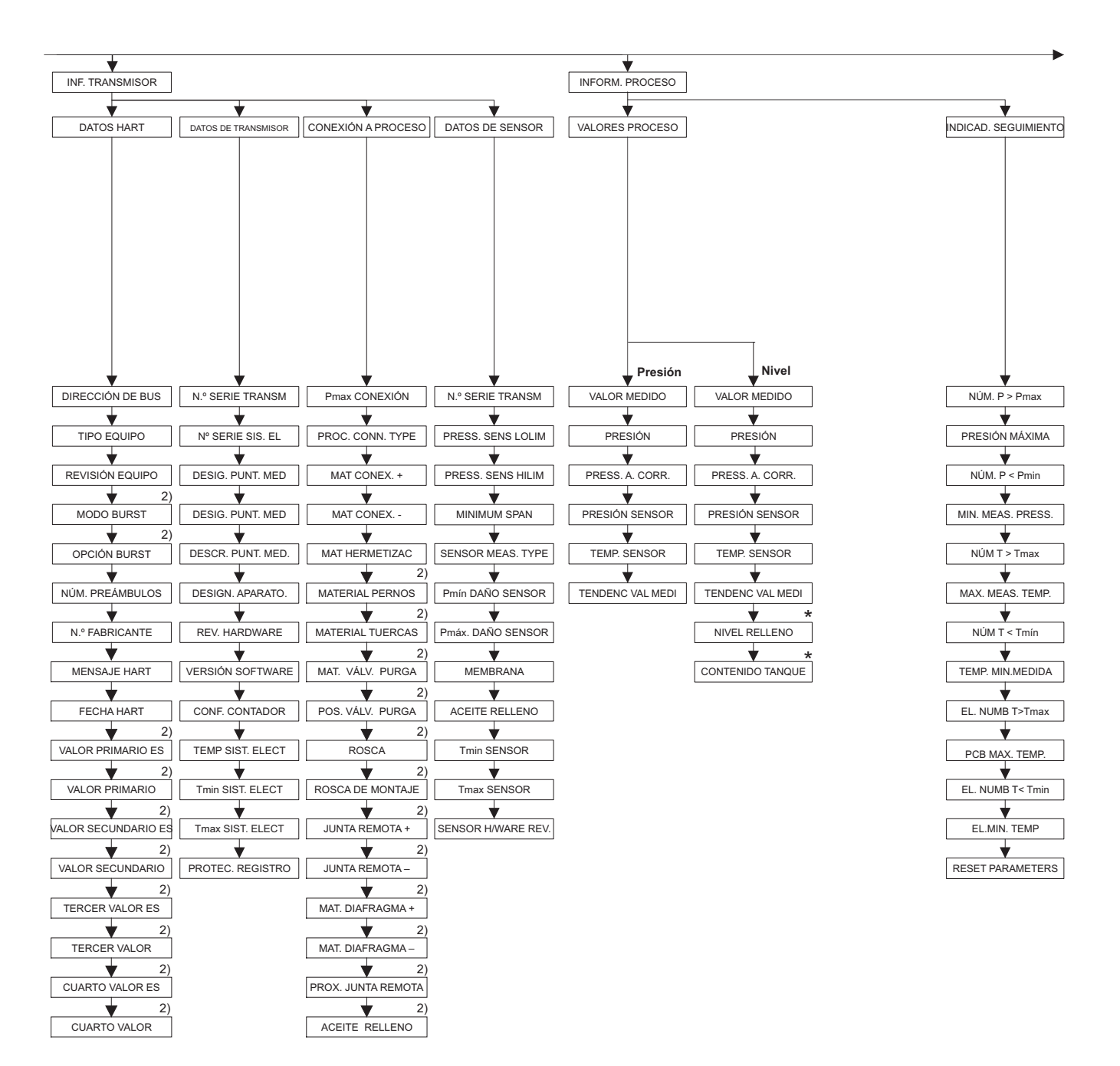

2) Visualización solamente con el ToF Tool y la consola HART

 Existen parámetros que sólo se visualizan si otros parámetros están configurados correctamente.
 Dichos parámetros se marcan con un "\*".

### \_\_\_\_\_

Apéndice

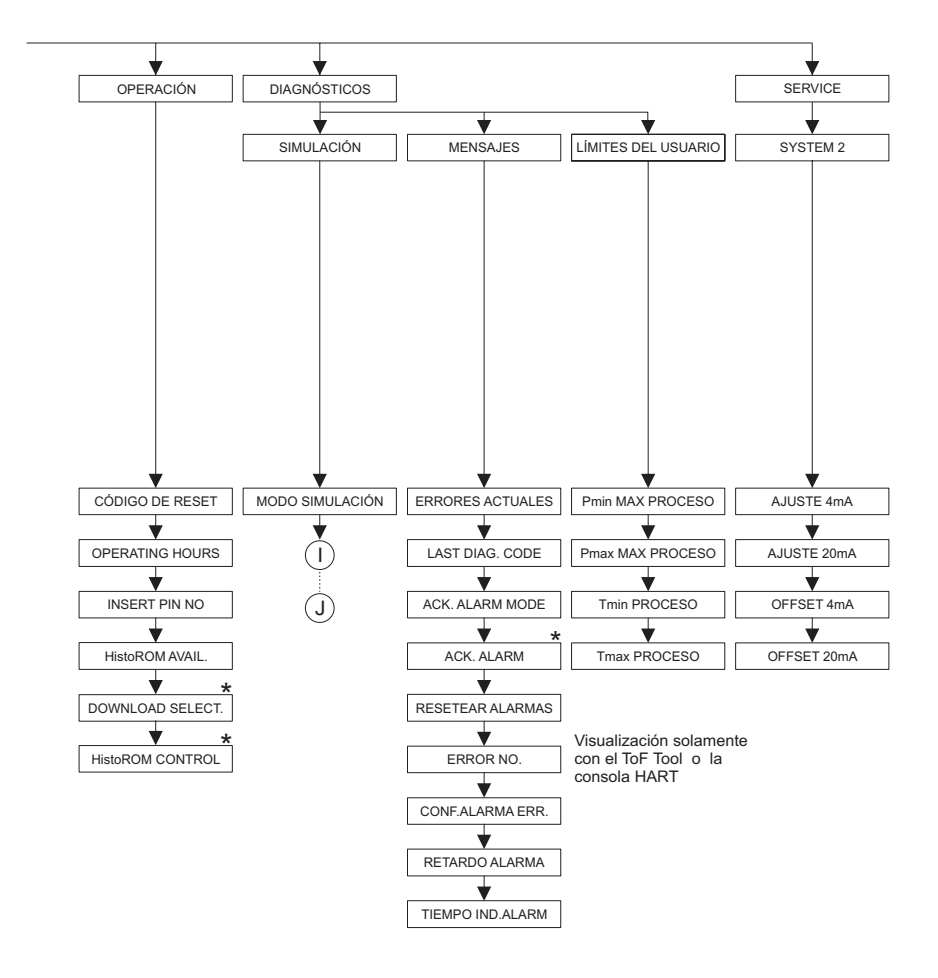

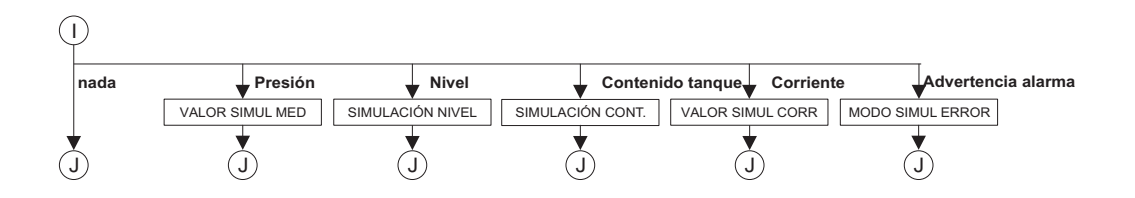

 Existen parámetros que sólo se visualizan si otros parámetros están configurados correctamente.
 Dichos parámetros se marcan con un "\*".

P01-FMB70xxx-19-xx-xx-007
### 10. 2 Derechos de propiedad intelectual

Este producto está protegido por lo menos una de las siguientes patentes. Existen además otros derechos de propiedad intelectual pendientes.

- US 6.427.129 B1 i EP 0 892 249 B1
- US 6.703.943 A1
- DE 203 13 744.2 U1

# Índice alfabético

| AAdvertenciasAjuste de posiciónAjustes de fábricaAlcance del suministro9Almacenamiento10                                                                                                    |
|----------------------------------------------------------------------------------------------------|
| B<br>Blindaje                                                                                                    |
| Carga                                                                                                    |
| EElementos de configuración, posición22Especificaciones de cables16                                                                                                    |
| <b>F</b><br>FieldCare                                                                                                    |
| <b>G</b><br>Giro del cabezal                                                                                                    |
| H<br>Historial del software                                                                                                    |
| Indicador local 21   Instrucciones para la instalación 11                                                                                                    |
| L<br>Lenguaje, selección                                                                                                    |
| MMedición de nivel41–42Medición de nivel, menú de configuración rápida43Medición de presión45Medición de presión, ajuste en campo26Medición de presión, menú de configuración rápida45Medición de l nivel, ajuste en campo24Mensajes de alarma47Mensajes de error47Menú de configuración27, 65Menú de configuración rápida nivel43Menú de configuración rápida presión45Monú de configuración rápida presión45Montaje en pared12Montaje en tuberías12 |

### 0

| Operación de bloqueo35Operación de desbloqueo35                                                                                                    |
|----------------------------------------------------------------------------------------------------|
| PPiezas de repuesto57Placa de identificación6Programa de configuración ToF Tool34Protección contra sobretensiones20                                              |
| RRecepción del equipo10Recuperación/reinicio36Reparación de equipos con certificación Ex56Reparaciones56                                                         |
| <b>S</b><br>Señal de prueba de 4 a 20 mA                                                                                                    |
| TTeclas funcionales, funciones, con indicador local23Teclas funcionales, funciones, sin indicador local23Teclas funcionales, posición22Tensión de alimentación16 |
| V<br>Visualizador                                                                                                    |
| Z<br>Zonas peligrosas                                                                                                    |

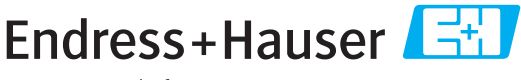

People for Process Automation

## Declaración de sustancias nocivas y descontaminación

|      |    | <br> |  | <br> |  |
|------|----|------|--|------|--|
| Núm. | RA |      |  |      |  |
|      |    |      |  |      |  |

Por favor, indique el Número de Autorización de Devolución (RA), proporcionado por parte de Endress+Hauser, en toda la documentación y márquelo claramente en el exterior de la caja. Si no se sigue este procedimiento, el embalaje podría no ser aceptado en nuestras instalaciones.

Por disposición legal y para la seguridad de nuestros empleados y equipo operativo, necesitamos que nos firmen esta "Declaración de sustancias nocivas y descontaminación", antes de poder tramitar su pedido. Por favor, es muy importante que se asegure de pegarla en la parte exterior del embalaje.

| Tipo de instrumento / sensor                   |                          |             |            |              | Número de serie |                                 |                      |        |  |
|------------------------------------------------|--------------------------|-------------|------------|--------------|-----------------|---------------------------------|----------------------|--------|--|
| Se utiliza c                                   | como equipo SIL en un    | sistema con | equipos co | n nivel de s | seguridad i     | ntegral                         |                      |        |  |
| Datos del proce                                | so Temp                  | Temperatura |            |              | Presión         |                                 | [Pa]                 |        |  |
|                                                | Conductividad            |             | [ S]       |              | Viscosidad      |                                 | [mm <sup>2</sup> /s] |        |  |
| Símbolos de adr<br>relativos al proc           | vertencia<br>ducto usado |             |            |              | A               | $\land$                         | $\wedge$             | ()     |  |
|                                                | Producto/concentración   | Código Id.  | Inflamable | Tóxico       | Cáustico        | Perjudicial<br>para<br>la salud | Otros *              | Inocuo |  |
| Producto del<br>proceso                        |                          |             |            |              |                 |                                 |                      |        |  |
| Producto usado<br>para limpieza<br>del proceso |                          |             |            |              |                 |                                 |                      |        |  |
| La parte devuelta<br>ha sido limpiada<br>con   |                          |             |            |              |                 |                                 |                      |        |  |

\* explosivo; oxidante; peligroso para el medio ambiente; biológicamente peligroso; radiactivo

Marque los símbolos que correspondan. Para cada símbolo marcado, adjunte la hoja de seguridad y, en caso necesario, las instrucciones de funcionamiento específicas.

#### Descripción del fallo

#### Datos de la empresa

| Empresa   | Nº de teléfono de la persona de contacto |
|-----------|------------------------------------------|
| Dirección | Nº de fax / correo electrónico           |
|           | Número de pedido                         |

Mediante la presente, certificamos que esta declaración ha sido cumplimentada totalmente y con sinceridad a nuestro mejor saber y entender. También certificamos que las piezas del equipo que devolvemos han sido cuidadosamente limpiadas. A nuestro mejor saber y entender, dichas piezas no contienen residuos en cantidades peligrosas.

www.endress.com/worldwide

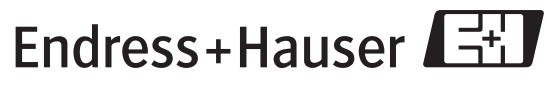

People for Process Automation

BA332P/23/es/08.06 71027253 CCS/FM+SGML6.0